# INSTRUCTION MANUAL for DGC-2000 DIGITAL GENSET CONTROLLER

| Generator<br>Voltage | Generator Genera<br>Amps Phas          | ator Generator<br>e Frequency    |                 |                  |                   |
|----------------------|----------------------------------------|----------------------------------|-----------------|------------------|-------------------|
|                      |                                        |                                  | Not In<br>Auto  | Alarm            | Supplying<br>Load |
| Oil<br>Pressure      | Coolant Battery<br>Temperature Voltage | Run<br>Time<br>Displa;<br>Toggle | Phase<br>Toggle | Alarm<br>Silence | Lamp<br>Test      |
| Scroll               | Scroll                                 |                                  | Run             | Off              | Auto              |

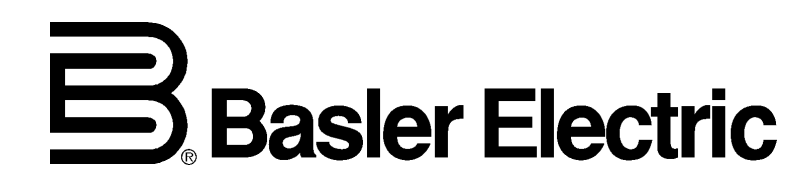

Publication: 9 3055 00 990 Revision: C 04/99

# INTRODUCTION

This manual provides information concerning the installation and operation of the DGC-2000 Digital Genset Controller. To accomplish this, the following is provided.

- General Information
- Specifications
- Functional Description
- Installation Information
- Communication Software Description
- Testing Procedures

#### WARNING!

TO AVOID PERSONAL INJURY OR EQUIPMENT DAMAGE, ONLY QUALIFIED PERSONNEL SHOULD PERFORM THE PROCEDURES PRESENTED IN THIS MANUAL. First Printing: November 1997

Printed in USA

© 1997, 1998, 1999 Basler Electric Co., Highland, IL 62249

April 1999

# **CONFIDENTIAL INFORMATION**

OF BASLER ELECTRIC COMPANY, HIGHLAND, IL. IT IS LOANED FOR CONFIDENTIAL USE, SUBJECT TO RETURN ON REQUEST, AND WITH THE MUTUAL UNDERSTANDING THAT IT WILL NOT BE USED IN ANY MANNER DETRIMENTAL TO THE INTEREST OF BASLER ELECTRIC COMPANY.

It is not the intention of this manual to cover all details and variations in equipment, nor does this manual provide data for every possible contingency regarding installation or operation. The availability and design of all features and options are subject to modification without notice. Should further information be required, contact Basler Electric Company, Highland, Illinois.

# BASLER ELECTRIC ROUTE 143, BOX 269 HIGHLAND, IL 62249 USA http://www.basler.com, info@basler.com

PHONE 618-654-2341

FAX 618-654-2351

# CONTENTS

| SECTION 1 | GENERAL INFORMATION                               |     |
|-----------|---------------------------------------------------|-----|
|           | Description                                       |     |
|           | Features                                          |     |
|           | Functions                                         |     |
|           | Outputs                                           |     |
|           | Specifications                                    |     |
| SECTION 2 | HUMAN-MACHINE INTERFACE (Controls And Indicators) |     |
|           | General                                           |     |
|           | Front Panel Display                               | 2-1 |
|           | DGC-2000 Connections                              | 2-2 |
| SECTION 3 | FUNCTIONAL DESCRIPTION                            |     |
|           | General                                           |     |
|           | Inputs                                            |     |
|           | Battery Operating Voltage                         |     |
|           | Contact Sensing Inputs                            |     |
|           | Sending Unit Inputs                               |     |
|           | Speed Signal Inputs                               |     |
|           | Voltage Inputs                                    |     |
|           | Current Inputs                                    |     |
|           | Serial Communications Input                       |     |
|           | Microprocessor                                    |     |
|           | Formulas                                          |     |
|           | Related circuits                                  |     |
|           | Outputs                                           |     |
|           | Software                                          |     |
|           | Display Modes                                     |     |
|           | Normal Mode                                       |     |
|           | Menu Mode                                         |     |
|           | Exiting Menu Mode                                 |     |
|           | Modifying Setpoints                               |     |
|           | Alternate Display Mode                            |     |
|           | Factory Key Code Setting                          |     |
|           | Allowable Key Code Pushbuttons                    |     |
|           | Parameters And Default Settings                   |     |
|           | Front Panel Adjustable Parameters                 |     |
|           | All Parameters                                    |     |
| SECTION 4 | INSTALLATION                                      | 4-1 |
|           | General                                           |     |
|           | Hardware                                          |     |
|           | Mounting                                          |     |
|           | Connections                                       |     |
|           | Communication Connectors And Settings             |     |
|           | RS-232 Connector                                  |     |
|           | Communication Settings                            |     |

# **CONTENTS - Continued**

| SECTION 5 | TESTING                                   | 5-1        |
|-----------|-------------------------------------------|------------|
|           | Introduction                              | E 1        |
|           | Introduction                              | 0-1        |
|           | Lipitial Tast Procedure                   |            |
|           | Motoring Toot Dropoduro                   | 0-1<br>5 2 |
|           | Metering Detter (And Concreter Voltages   | 0-0        |
|           | Metering Ballery And Generator Vollages   | 3-3        |
|           | Metering Bus Voltages                     | 5-5        |
|           |                                           | 5-5        |
|           | OII Pressure                              | 5-5        |
|           |                                           | 5-5        |
|           |                                           | 5-5        |
|           | Engine Speed (RPM)                        | 5-5        |
|           | Generator Power Factor                    | 5-6        |
|           | Generator kW And kVA                      | 5-6        |
|           | Cranking Test Procedures                  | 5-6        |
|           | Crank Cycle                               | 5-6        |
|           | Running                                   | 5-7        |
|           | Protective Functions                      | 5-7        |
|           | Overcrank                                 | 5-7        |
|           | Overspeed                                 | 5-7        |
|           | Low Oil Pressure                          | 5-7        |
|           | High Coolant Temperature                  | 5-8        |
|           | Air Damper                                | 5-8        |
|           | Emergency Stop                            | 5-8        |
|           | Low Coolant Level                         | 5-9        |
| SECTION 6 | MODBUS™ COMMUNICATIONS                    | 6-1        |
|           | General                                   | 6-1        |
|           | Interface                                 | 6-1        |
|           | Applications                              | 6-1        |
|           | Introduction To Modbus™ Protocol          | 6-1        |
|           | DGC-2000 MODBUS™ Protocol                 | 6-1        |
|           | Message Structure                         | 6-2        |
|           | Device Address Field                      | 6-2        |
|           | Function Code Field                       | 6-2        |
|           | Data Block Field                          | 6-2        |
|           | Error Check Field                         | 6-2        |
|           | Serial Transmission Details               | 6-2        |
|           | Message Framing And Timing Considerations |            |
|           | Error Handling And Exception Responses    |            |
|           | Communications Hardware Requirements      | 6-3        |
|           | Detailed Message Query And Response       | 6-3        |
|           | Read Holding Registers Overv              | 6-3        |
|           | Read Holding Registers Response           | 6-4        |
|           | Return Query Data                         |            |
|           | Return Query                              | 6-5        |
|           | Return Response                           |            |
|           | Preset Multiple Register Query            | 6-6        |
|           | Preset Multiple Register Regionee         | 0-0<br>A_A |
|           | Changing The Logon Dessword               |            |
|           | Data Formate                              |            |
|           | Data Format                               |            |
|           | Triple Precision Data Format              | 0-1        |
|           | Fright Fredision Data Format              | 0-1<br>6 0 |
|           |                                           | 0-0        |

| Settings Source Register (40081) | 6-8 |
|----------------------------------|-----|
| Saving Settings Register (40082) | 6-8 |

# **CONTENTS - Continued**

#### SECTION 6 MODBUS<sup>TM</sup> COMMUNICATIONS - Continued

|           | Mapping Registers Into Modicon Address Space                    | 6-8  |
|-----------|-----------------------------------------------------------------|------|
|           | Conventions                                                     | 6-8  |
|           | Register Table                                                  | 6-9  |
| SECTION 7 | DGC-2000 WINDOWS <sup>®</sup> SOFTWARE                          | 7-1  |
|           | General                                                         | 7-1  |
|           | Installation                                                    | 7-1  |
|           | Operating Requirements                                          | 7-1  |
|           | Installing the Program on Your PC with Windows <sup>®</sup> 95  | 7-1  |
|           | Installing the Program on Your PC with Windows <sup>®</sup> 3.1 | 7-1  |
|           | Configuring the System                                          | 7-1  |
|           | Initializing Communications with the DGC 2000 Windows Software  | 7-1  |
|           | Changing the Programs Communication Parameters                  | 7-3  |
|           | Changing Logon Passwords                                        | 7-4  |
|           | Remote Start and Stop of Generator                              | 7-4  |
|           | Changing Settings                                               | 7-5  |
|           | Menus                                                           | 7-5  |
|           | File Menu                                                       | 7-5  |
|           | Communications Menu                                             | 7-5  |
|           | Screens Menu                                                    | 7-6  |
|           | Configure Menu                                                  | 7-6  |
|           | Help Menu                                                       | 7-6  |
|           | Settings Definitions                                            | 7-6  |
|           | Sensing Transformers Settings                                   | 7-7  |
|           | Pre-Alarm Settings-Low Fuel-Low Cool-Batt. OverVolt             | 7-8  |
|           | Pre-Alarm Settings-Maint. InterEng. kW Overload-Hi Cool         | 7-9  |
|           | Pre-Alarm Settings-Low Oil-Low Batt. Volt- Weak Batt Volt       | 7-10 |
|           | Pre-Alarm Settings-Audible-Battery Charger                      | 7-11 |
|           | Alarm Settings-Hi Cool Temp-Low Oil Press                       | 7-12 |
|           | Alarm Settings-Overspeed-Sender Failure                         | 7-13 |
|           | Crank Settings                                                  | 7-14 |
|           | System Settings                                                 | 7-15 |
|           | Metering                                                        | 7-16 |
|           | Top Portion of the Screen                                       | 7-17 |
| SECTION 8 | MANUAL CHANGE INFORMATION                                       | 8-1  |
|           | Changes                                                         |      |
|           | DGC-2000 SETTINGS RECORD                                        |      |

### Introduction.....A-1 DGC-2000 Settings Record.....A-2

# **SECTION 1 • GENERAL INFORMATION**

## DESCRIPTION

DGC-2000 Digital Genset Controllers use microprocessor based technology to provide integrated enginegenerator set control, protection, and metering in a single package. Microprocessor based technology allows for exact measurement, set point adjustment, and timing functions. The DGC-2000 allows for quick and simple operation from the front panel or through serial link communications. Communications uses the Modbus<sup>™</sup> protocol or optional custom Basler Electric software. Because of the low sensing burden in the DGC-2000, neither dedicated potential transformers nor current transformers are required. A wide temperature range LCD display with backlighting allows the display to be viewed under any ambient light condition. This combination of features in the DGC-2000 yields significant savings in installation and setup costs.

# FEATURES

DGC-2000 Digital Genset Controllers have the following features.

- Packaged in metal cases for improved electromagnetic compatibility.
- Designed for use in harsh environments.
- Resistant to high moisture, salt fog, humidity, dust, dirt, and chemical contaminants.
- Resistant to the entrance of insects and rodents.
- Suitable for mounting in any top mount enclosure.
- Suitable for controlling isolated generating systems or paralleled generating systems.
- Serial link communications and the optional Basler Electric software package enhances the users access to set-up parameters. The Basler Electric software package also provides real time monitoring and control. When combined with a modem and a telephone line, monitoring and control is possible from any remote location.

# **FUNCTIONS**

DGC 2000 Digital Genset Controllers perform the following functions.

- 1. Engine cranking control
- 2. Generator voltage metering
- 3. Bus voltage metering
- 4. Generator frequency metering
- 5. Bus frequency metering
- 6. Generator current metering
- 7. Engine coolant temperature metering
- 8. Engine coolant temperature protection
- 9. Engine oil pressure metering
- 10. Engine oil pressure protection
- 11. Fuel level sensing
- 12. Fuel level protection
- 13. Engine cool down
- 14. Watt metering

- 15. VA metering
- 16. Airbox control
- 17. Engine rpm metering
- 18. Power factor metering
- 19. Watthour metering
- 20. Engine run time metering
- 21. Battery voltage metering
- 22. Battery condition monitoring
- 23. Engine maintenance monitoring
- 24. Overload protection
- 25. Serial communication with Modbus<sup>™</sup> protocol
- 26. Low coolant level

## OUTPUTS

There are thirteen isolated form A output contacts. Four are for engine cranking control and the remaining nine are for the various protection features.

# SPECIFICATIONS

DGC-2000 Digital Genset Controllers have the following features and capabilities.

# **Current Sensing Inputs**

| Current range               |                                                            |
|-----------------------------|------------------------------------------------------------|
| 1 Ampere Input              | 0.02 to 1 ampere continuously, 2.0 amperes for             |
|                             | one second                                                 |
| 5 Ampere Input              | 0.1 to 5 amperes continuously, 10.0 amperes for            |
|                             | +2% of reading or $+2$ amperes whichever is                |
| Accuracy                    | areater                                                    |
| Burden                      | 1 volt-ampere                                              |
|                             |                                                            |
| Voltage Sensing Inputs      |                                                            |
| Range                       | 12 to 576 volts RMS, 50 or 60 hertz contin-uously,         |
| A                           | 720 volts RMS for one second                               |
| Accuracy                    | $\pm 2\%$ of reading or $\pm 2$ volts whichever is greater |
| Buiden                      | T voit-ampere                                              |
| Frequency                   |                                                            |
| Range                       | 4 to 70 hertz                                              |
| Accuracy                    | ±0.25% of reading or ±0.2 Hz whichever is greater          |
|                             |                                                            |
| Contact Sensing Inputs      |                                                            |
| Emergency Stop              | Normally closed dry contact                                |
| Air Damper                  | Normally open dry contact                                  |
| Automatic Transfer          | Normally open dry contact                                  |
| Battery Charger Fail        | Normally open dry contact                                  |
| Low Coolant Level           | Normally open dry contact                                  |
| Engine System Inputs        |                                                            |
| Fuel Level Sensing          | Recommended fuel level transmitter: ISSPRO.                |
|                             | part number R-8925 or equivalent                           |
| Range                       | 240 to 33 ohms corresponds to 0 to 100%                    |
| Accuracy                    | $\pm 0.5\%$ of indication or 1% whichever is greater at    |
|                             | 25°C                                                       |
| Coolant Temperature Sensing | Recommended coolant temperature transmitter:               |
|                             | Stewart-Warner, part number 334-P or                       |
|                             | equivalent                                                 |
| Range                       | 62.6 to 637.5 ohms                                         |
| Accuracy                    | From 37°C (99°F) to 115°C (239°F): ±0.5% of                |
|                             | the reading or $\pm 1$ degree whichever is greater at      |
|                             | 25°C ambient                                               |
| Oil Pressure Sensing        | Unit displays 0 below 104 kilopascals (15 PSI).            |
|                             | Recommended oil pressure transmitter: Stewart-             |
|                             | Warner (part number 411-K or equivalent)                   |
| Range                       | 34 to 240 ohms                                             |
| Accuracy                    | From 0 to 690 kilopascals: $\pm 0.5\%$ of reading or       |
|                             | $\pm 1$ kilopascals whichever is greater at 25°C.          |
|                             | From 0 to 100 PSI: $\pm 0.5\%$ of reading or $\pm 1$ PSI   |
|                             | whichever is greater at 25°C                               |

Battery Voltage Sensing

Range

Accuracy

Burden

<u>Magnetic Pickup Sensing</u> Voltage Range

Frequency Range

Engine Alternator Voltage Sensing

Voltage Range Frequency Range

Engine RPM Sensing

Range Accuracy

#### **Output Contacts**

Contact Ratings For Engine Cranking Control

Contact Ratings For Protection Features

12 or 24 volts nominal, 8 to 32 volts dc, battery dip ride through to 3 volts for 0.75 seconds  $\pm 0.5\%$  of reading or  $\pm 0.1$  volt whichever is greater at 25°C 16 watts maximum

3 volts peak (during cranking) to 35 volts peak continuous into 10 kohms 32 to 10,000 hertz

2 volts peak to 50 volts peak 100 to 900 hertz nominal

750 to 3600 RPM  $\pm 0.5\%$  of reading or  $\pm 1$  RPM whichever is greater at 25°C

The MASTER START, AUXILIARY START, FUEL SOLENOID, and ENGINE RUN relays are rated for 10 amperes at 24 Vdc, make, break, and carry

The PRE-START, ALARM, PRE-ALARM, LOW OIL PRESSURE, LOW COOLANT TEMP-ERATURE, HIGH COOLANT TEMPERATURE, OVERCRANK, OVERSPEED, and AIR DAMPER relays are rated for 2 amperes at 24 Vdc, make, break, and carry

#### **Calculated Data**

Power Factor (PF)

Range Accuracy

<u>Kilo Volt-Amperes</u>

Range Accuracy

#### Kilowatts

Range Accuracy

Kilowatt Hours

Range Accuracy

<u>Engine Run Time</u>

Range Accuracy +1.0 to -1.0, both leading and lagging  $\pm 0.01$  PF of indication at 25°C

0 to 9,999 kVA  $\pm 0.5\%$  of reading or  $\pm 0.1$  kVA whichever is greater at 25°C

0 to 9,999 kW  $\pm 0.5\%$  of reading or  $\pm 0.1$  kW whichever is greater at 25°C

0 to 999,999,999 kWh  $\pm 0.5\%$  of reading or  $\pm 1$  kWh whichever is greater at 25°C

0 to 99,999 hours  $\pm 0.5\%$  of reading or  $\pm 1$  hour whichever is greater at 25°C

#### Maintenance Interval

Range Accuracy

#### Hardware

<u>Communication Port</u> Interface Rear RS-232 Protocols Rear RS-232

Isolation

<u>Impulse</u>

<u>Surge Withstand Capability</u> Oscillatory

Fast Transient

Radio Frequency Interference (RFI)

UL Recognized/CSA Certified

<u>Environment</u>

Operating Temperature Range Storage Temperature Range

Salt Fog

**Vibration** 

<u>Shock</u>

<u>Weight</u>

0 to 5,000 hours  $\pm 0.5\%$  of reading or  $\pm 1$  hour whichever is greater at 25°C

9600 baud, 8N1 full duplex

Modbus<sup>TM</sup>

2000 Vac at 50/60 Hz for one minute between ground and voltage sensing inputs. 500 Vac at 50/60 Hz for one minute between any of the following groups

- Voltage Sensing 70mA
- Battery, Contact Sensing, and Remote Panel - 42 mA
- Current Transformer 8mA
- Communications Port RS-232 6 mA
- Contact Outputs 23 mA

Qualified to IEC 255-5

Qualified to ANSI/IEEE C37.90.1-1989 Standard Surge Withstand Capability (SWC) Tests for Protective Relays and Relay Systems. Qualified to ANSI/IEEE C37.90.1-1989 Standard Surge Withstand Capability (SWC) Tests for Protective Relays and Relay Systems.

Type tested using a 5 watt, hand-held transceiver operating at random frequencies centered around 144 and 440 megahertz with the antenna located within 6 inches (15 centimeters) of the device in both vertical and horizontal planes

UL Recognized per Standard 508, UL File No. E97033. CSA Certified per Standard CAN/CSA-C22.2 No. 14-M91, CSA File No. LR 23131

-40°C to 70°C (-40°F to 158°F) -40°C to 85°C (-40°F to 185°F)

Qualified to ASTM-117B-1989 with the device unpowered for the 100 hour test duration

The device withstands 2 g in each of three mutually perpendicular planes, swept over the range of 10 to 500 Hz for a total of six sweeps, 15 minutes each sweep, without structural damage or degradation of performance

15 g

Maximum weight 5.75 pounds (2.61 kilograms)

# SECTION 2 • HUMAN-MACHINE INTERFACE (Controls And Indicators)

## GENERAL

This section provides a description of the DGC-2000 Digital Genset Controller human machine interface and illustrates the menu tree.

# FRONT PANEL DISPLAY

Figure 2-1 shows the front panel human-machine interface (HMI) for a DGC-2000. Descriptions in Table 2-1 refer to callouts in Figure 2-1.

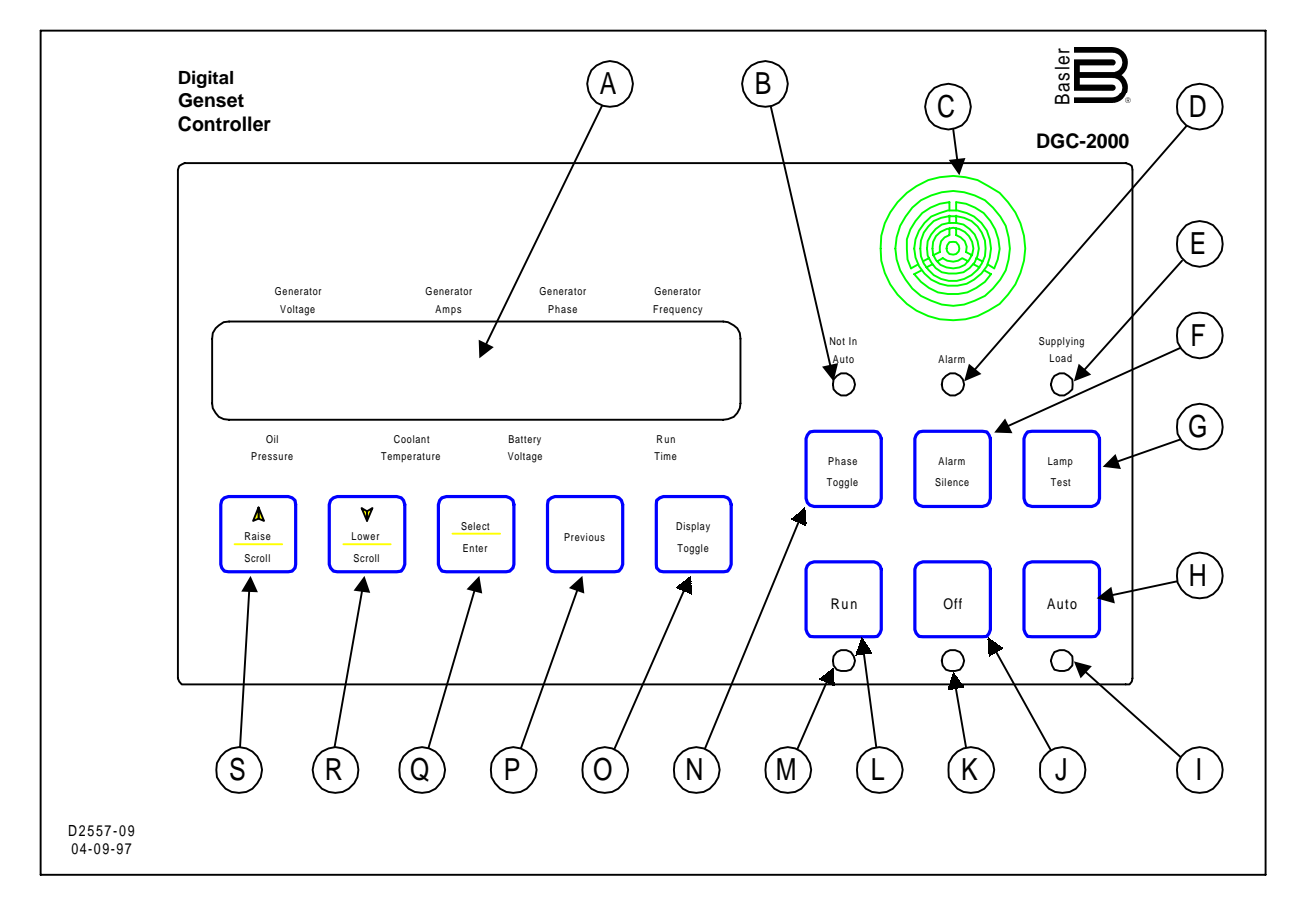

Figure 2-1. DGC-2000 Front Panel

| Table 2-1        | DGC-2000 HML     | (Controls And Indicators) |  |
|------------------|------------------|---------------------------|--|
| $rapic Z^{-1}$ . | D00-2000 1 11VII |                           |  |

| A | Two line by twenty character LCD provides the primary visual interface for metering, alarms, prealarms, and protective functions. In the normal mode, labels appear above and below the display. In the alternate display mode, labels and the displayed value appear on the display. |
|---|----------------------------------------------------------------------------------------------------|
| В | Red LED turns ON when the device is not in the AUTO mode.                                                                                                    |
| С | Audible alarm annunciates when the unit is not in AUTO and when alarms and prealarms occur.                                                                                                    |

| D | Red LED turns ON continuously for all alarm conditions and flashes for prealarm conditions. |
|---|---------------------------------------------------------------------------------------------|
| E | Green LED turns ON when the generator is supplying more than two percent of rated current.  |
| F | Pushbutton used to silence the audible alarm.                                               |
| G | Pushbutton used to exercise all segments of the LCD and to illuminate all LED's.            |
| н | Pushbutton used to place the device in AUTO mode.                                           |
| I | Green LED turns ON when the device is in the AUTO mode.                                     |
| J | Pushbutton used to place the unit in the OFF mode.                                          |
| к | Red LED turns ON when the device is in the OFF mode.                                        |
| L | Pushbutton used to place the device in the RUN mode.                                        |
| М | Green LED turns ON when the device is in the RUN mode.                                      |
| Ν | Pushbutton used to scroll through the displays available in the normal display mode.        |
| 0 | Pushbutton used to scroll through the display modes.                                        |
| Р | Pushbutton used to scroll through previous menu levels.                                     |
| Q | Pushbutton used to enter menu sublevels and select set points.                              |
| R | Pushbutton used to scroll backward through the menus and to decrement set points.           |
| S | Pushbutton used to scroll forward through the menus and to increment set points.            |
|   |                                                                                             |

# **DGC-2000 CONNECTIONS**

Compression type terminal strips make wiring the DGC-2000 a simple task. These connections accept one #10 or two #14 AWG wires. These operations are made even easier by user friendly labeling of the terminal strips. Once wired, these terminals can be removed as an assembly and facilitate DGC-2000 replacement for out of circuit testing or maintenance. Figure 2-2 shows the DGC-2000 rear panel terminal connections. Descriptions in Table 2-2 refer to callouts in Figure 2-2.

|   | Table 2-2. DGC-2000 Connections                                                                              |
|---|----------------------------------------------------------------------------------------------------|
| Α | Connection points for the speed sensing inputs.                                                              |
| В | Connection points for voltage sensing inputs.                                                                |
| С | Connection points for current sensing inputs.                                                                |
| D | Connection points for relay output contacts.                                                                 |
| Е | Connection point for chassis ground.                                                                         |
| F | RS-232 serial communication port.                                                                            |
| G | Connection points for remote displays in accordance with the National Fire Protection Agency specifications. |
| н | Connection points for operating power.                                                                       |
| I | Connection points for contact sensing inputs.                                                                |
| J | Connection points for sending unit inputs.                                                                   |

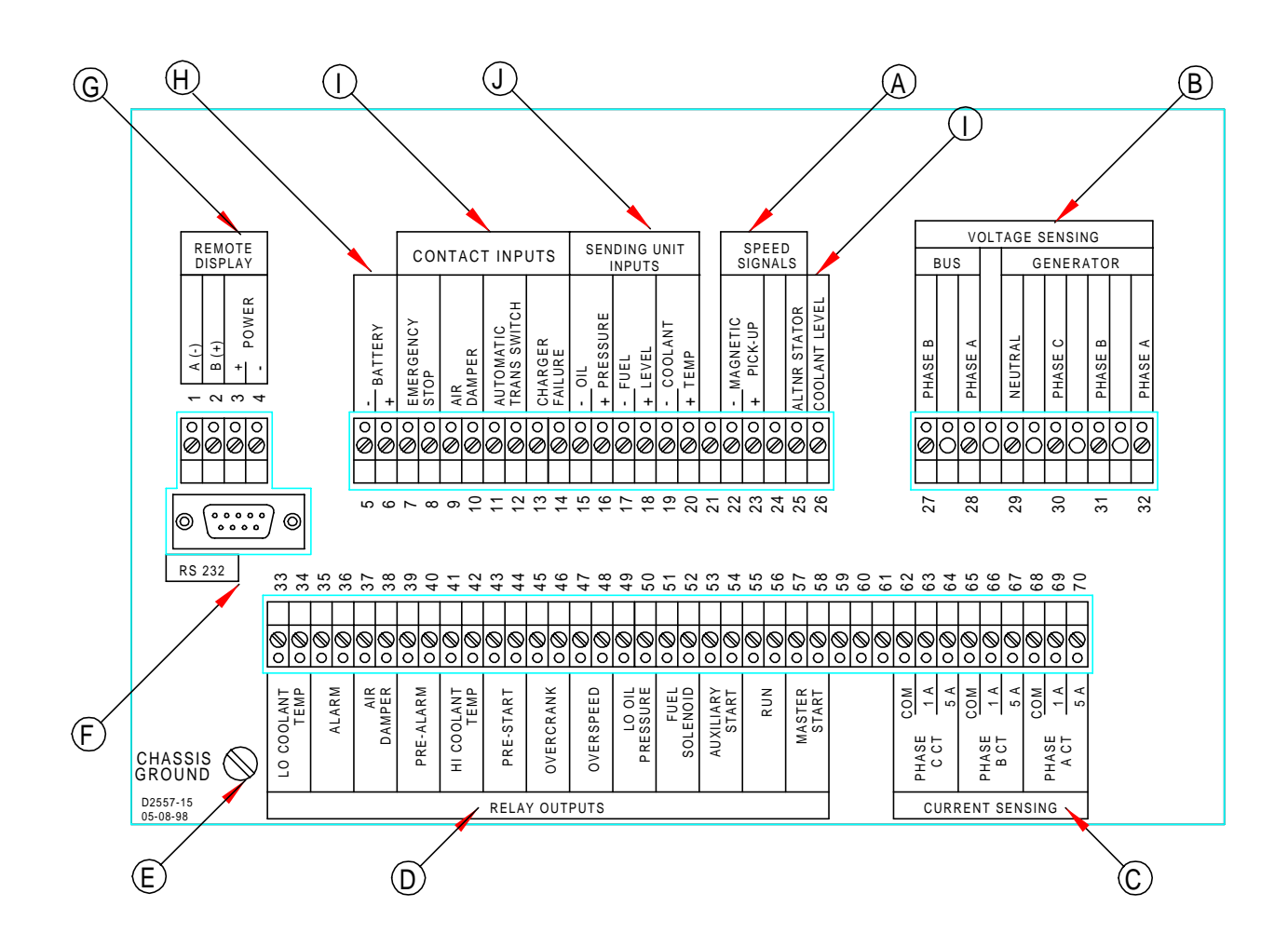

Figure 2-2. DGC-2000 Digital Genset Controller Rear Panel

### GENERAL

DGC-2000 Digital Genset Controllers use microprocessor based technology to provide integrated enginegenerator set control, protection, and metering in a single package. Microprocessor based technology allows for exact measurement, set point adjustment, and timing functions. Refer to the following paragraphs for the DGC-2000 functional description.

Circuit functional description is divided into *Inputs, Microprocessor, Outputs,* and *Software*. Circuit functions illustrated in Figure 3-1 are described in the following paragraphs.

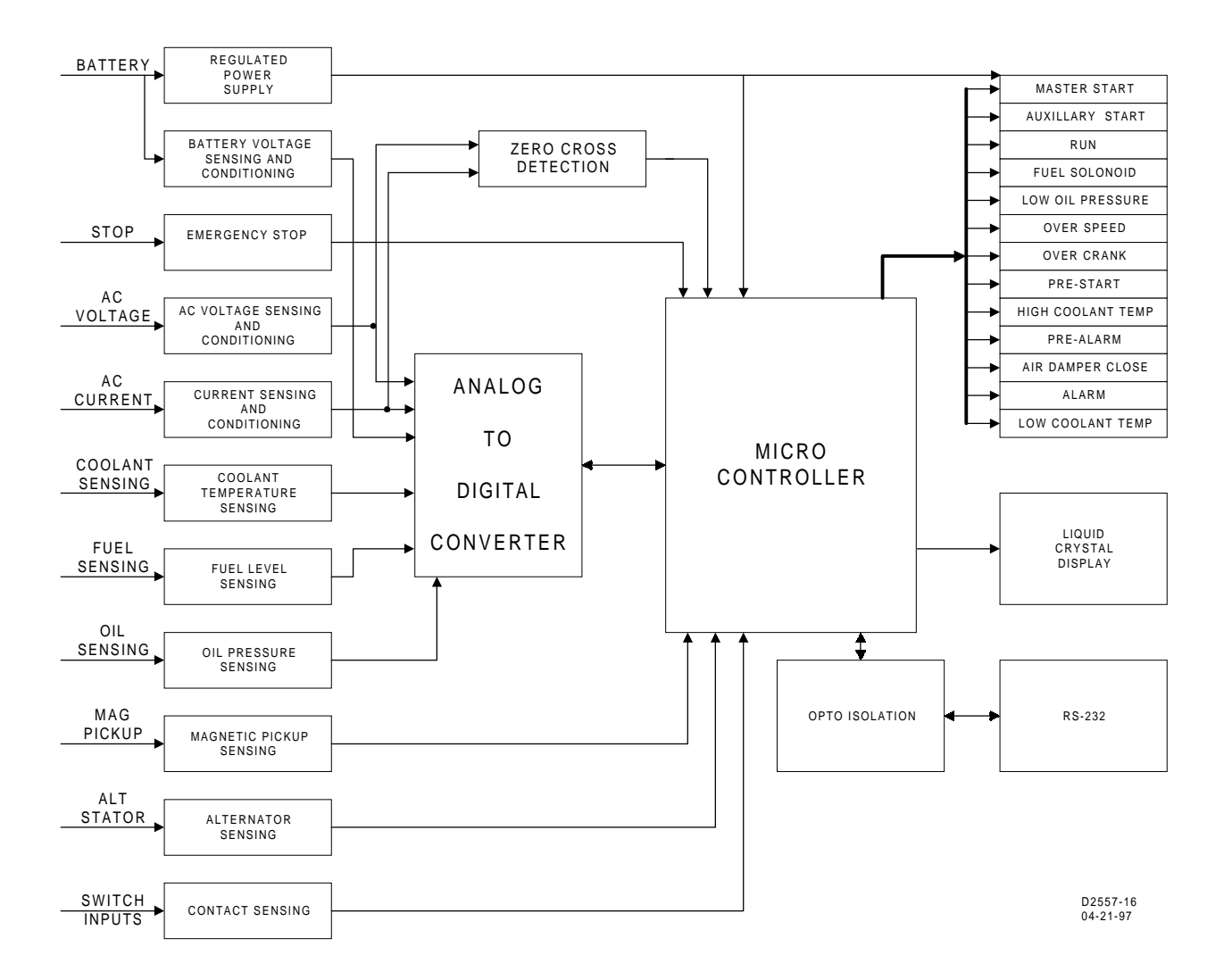

Figure 3-1. DGC-2000 Functional Block Diagram

# INPUTS

There are seven types of inputs to the DGC-2000 Controller. They are:

- Operating (Battery) DC Power
- Contact Sensing
- Sending Units
- Speed Signals
- Voltage Sensing
- Current Sensing
- Serial Communications RS-232 Port

The following paragraphs describe these inputs.

#### **Battery Operating Voltage**

Required operating voltage is a nominal 12 or 24 Vdc. Operating voltage may be in the range of 8 to 32 Vdc. An internal switching power supply uses the battery voltage to generate a +12 Vdc, -12 Vdc, +5 Vdc, a stable +5 Vdc reference, and an isolated +5 Vdc. The isolated +5 Vdc supply is for the RS-232 serial communications port. The dc reference voltage is for internal use.

Battery operating voltage is conditioned (filtered and reduced to a level suitable for microprocessor input) and sensed by the microprocessor.

#### **Contact Sensing Inputs**

Five external contact sensing inputs (Emergency Stop, Air Damper, Automatic Transfer Switch, Charger Failure, and Low Coolant Level) provide external stimulus to the DGC-2000 Controller. Nominal voltage(s) of the external dc source(s) must fall within the DC power supply input voltage range.

#### Emergency Stop

This input is continuously monitored. An open circuit indicates an Emergency Stop. Opening this circuit removes power from all output relays.

#### <u>Air Damper</u>

This input is continuously monitored by the microprocessor and is used to indicate the position of the air damper. An open circuit indicates an open air damper.

**WARNING** If the air damper is functional, an auxiliary contact from the Emergency Stop switch must be used to trip the air damper solenoid.

#### Automatic Transfer Switch

This input is continuously monitored by the microprocessor and is used to start the engine when in the auto mode. A closed contact initiates the start sequence.

#### Charger Failure

This input is continuously monitored by the microprocessor and is used to indicate that ac power is available to the battery charger. An open circuit indicates a failure of the battery charger.

#### Low Coolant Level

This input is continuously monitored by the microprocessor. When battery (-) potential is connected to this input, a low coolant level is indicated.

#### Sending Unit Inputs

#### Coolant temperature

A current of less than two milliamperes is provided to the coolant temperature sending unit. The developed voltage is measured and scaled for use by the internal circuitry.

#### Oil Pressure

A current of less than 15 milliamperes is provided to the oil pressure sending unit. The developed voltage is measured and scaled for use by the internal circuitry.

#### <u>Fuel level</u>

A current of less than 15 milliamperes is provided to the fuel level sending unit. The developed voltage is measured and scaled for use by the internal circuitry.

#### **Speed Signal Inputs**

#### Magnetic Pickup

The voltage from the magnetic pickup is scaled and conditioned for use by the internal circuitry as a speed signal source.

#### Alternator Sensing

The voltage from the engine alternator stator is scaled and conditioned for use by the internal circuitry as a speed signal source.

#### Voltage Inputs

Monitored generator and bus voltages are sensed and scaled to levels suitable for use by the internal circuitry. Differential amplifiers provide isolation for these inputs. Internal solid state switches select line-to-line, line-to-neutral or single-phase values. Menu selections by the user determine these switch settings.

#### **Current Inputs**

Monitored generator currents are sensed and scaled to values suitable for use by the internal circuitry. Internal current transformers provide isolation. Two taps on the primary of these transformers accommodate either one or five ampere circuits.

#### Serial Communications Input

This serial communications link connects via optically isolated circuitry to the microprocessor. Enhanced access to device functions and real time, remote metering capabilities are available through this port. The DGC 2000 emulates a subset of the Modicon 984 programmable controller. Basler Electric custom software provides easy access to these functions.

#### MICROPROCESSOR

Software programmed in the erasable programmable read-only memory (EPROM) controls the overall functionality of the device and makes all decisions based on programming and system inputs. Formulas that are used to determine the various calculated quantities and circuits related to microprocessor inputs are described in the follow paragraphs.

#### Formulas

Formulas used in calculating the various quantities are provided in the following paragraphs.

For line-to-neutral ( $V_{L-N}$ ) voltage sensing:  $V_{ab}$  =

For all three-phase voltage sensing configurations:

| kVA: | kVA A Phase = $(V_{ab} \times I_a)$ divided by (1000 times square-root of three)<br>kVA B Phase = $(V_{bc} \times I_b)$ divided by (1000 times square-root of three)<br>kVA C Phase = $(V_{ca} \times I_c)$ divided by (1000 times square-root of three)<br>Total kVA = kVA A Phase + kVA B Phase + kVA C Phase |
|------|----------------------------------------------------------------------------------------------------|
| kW:  | kW A Phase = kVA A Phase times Power Factor<br>kW B Phase = kVA B Phase times Power Factor                                                                                                    |

kW C Phase = kVA C Phase times Power Factor

$$\mathsf{Total} \ \mathsf{kW} \ = \ \mathsf{Total} \ \mathsf{kVA} \times \mathsf{PF}$$

Power Factor (PF) = Cosine of the measured angle between voltage and current zero crossings

#### **Related Circuits**

#### Zero Crossing Detection

The zero crossing of the A phase voltage and the B phase current is detected and used to calculate the phase angle between the current and voltage. This zero crossing is also used to measure the bus and generator frequencies.

#### Signal Switching

Solid state switches, under microprocessor control, select the voltage or current sensing signal that is applied to the RMS to dc converter. The resulting signal is sent to the twelve bit analog-to-digital converter where it is digitized for use by the microprocessor.

#### RMS To DC Converter

Scaled and conditioned signals representing the voltage and current sensing inputs are used as the input to the RMS to dc converter. This converter output is a dc level proportional to the RMS value of the input.

#### Analog To Digital Converter

Signals from the RMS to dc converter, coolant temperature sensing input, fuel level sensing input, and the oil pressure sensing input are digitized by the twelve-bit analog to digital converter. The digitized information is stored in random access memory (RAM). This information is used by the microprocessor for all metering and protection functions.

## OUTPUTS

Each output relay is controlled by the microprocessor and the emergency stop contact input. When the emergency stop contact input is open, all output contacts open. When the emergency stop contact input is closed and a signal is given by the microprocessor, the output contacts close. All outputs are electrically isolated from each other and from the internal circuitry. Four outputs (master start, auxiliary start, run, and fuel solenoid) are associated with engine cranking functions. The remaining nine outputs (Figure 3-1) are associated with the various alarms, prealarms, and prestart.

#### WARNING

If the air damper is functional, an auxiliary contact from the Emergency Stop switch must be used to trip the air damper solenoid.

## SOFTWARE

Software embedded in the DGC-2000 controls all aspects of device functionality. This comprises power up initialization, front panel set up and configuration, input contact status monitoring, protective function detection and annunciation, system parameter monitoring, output contact status control, and RS-232 serial communications.

When battery power is first applied, the DGC 2000 initiates a power up sequence. The version of embedded software is displayed on the LCD and the memory is checked. Then all configuration data stored in non-volatile EEPROM is brought into main memory. Immediately after this, the LCD display begins the Normal mode. When the Normal mode is displayed, all enabled functions are activated and input monitoring begins.

#### NOTE

The run time counter, kilowatt-hour meter and maintenance timers are updated in volatile memory every minute. The updated value is saved to non-volatile memory only when auto/off/run mode of operation is changed. This can be changed either from the front panel or through the communications port. Should the battery power source fail during operation these values will not be updated and the change in value incurred since the last change of mode will not be saved. This information is irretrievably lost.

#### **Display Modes**

Pressing the **Display Toggle** pushbutton when in the Normal display mode allows the user to scroll through the Normal, Alternate, and Menu display modes. Figure 3-2 shows the top level display modes.

#### Normal Mode

This displays the various engine and generator parameters as described by the front panel overlay. Pressing the **Phase Toggle** pushbutton after the engine is running scrolls through the voltage and current measurements that are available.

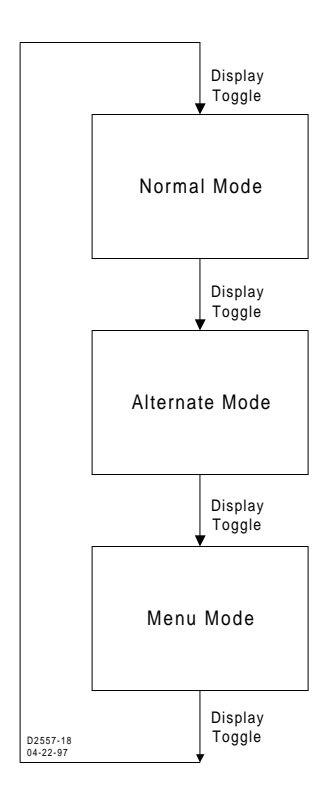

Figure 3-2. Top Level Display Modes

#### Menu Mode

After pressing the **Display Toggle** pushbutton twice to begin the Menu display mode (first time selects the Alternate mode), pressing **Select/Enter** begins the next level of menus. Pressing the **Raise/Scroll** or **Lower/Scroll** pushbutton (Figure 3-3) allows the user to scroll through the menu display mode screens. Pressing the **Display Toggle** pushbutton returns the display to the Normal mode.

*Menu 1.* Menu 1 is the alarm and prealarm menu. Pressing **Select/Enter** (Figure 3-4) from this menu begins the 1.x menu level. Pressing **Raise/Scroll** and **Lower/Scroll** from this menu scrolls through the 1.x menu level.

*Menu 1.1.* Menu 1.1 displays the overspeed alarm. Pressing **Select/Enter** begins the 1.1.1 level of menus and displays the function activation level. Pressing **Select/Enter** displays the setting. This is not adjustable from the front panel. Pressing previous goes back to the 1.1.1 level.

Pressing **Raise/Scroll** or **Lower/Scroll** begins the 1.1.2 function activation delay level of menus. Pressing **Select/Enter** displays the activation delay time once the level has been exceeded. This is not adjustable from the front panel.

Pressing **Previous** twice goes back to the 1.1 level. Pressing **Raise/Scroll** goes to the 1.2 menu level Pressing **Lower/Scroll** goes to the 1.13 menu level.

*Menu 1.2.* Menu 1.2 displays high coolant temperature alarm. Pressing **Select/Enter** begins the 1.2.1 level of menus and displays the function activation level. Pressing **Select/Enter** displays the setting. This is not adjustable from the front panel.

Pressing **Previous** goes back to the 1.2.1 level. Pressing **Raise/Scroll** or **Lower/Scroll** begins the 1.2.2 function activation delay level of menus. Pressing **Select/Enter** displays the activation delay time once the engine crank disconnect speed is exceeded. This is not adjustable from the front panel.

Pressing **Previous** twice goes back to the 1.2 level. Pressing **Raise/Scroll** goes to the 1.3 menu level Pressing **Lower/Scroll** goes to the 1.1 menu level.

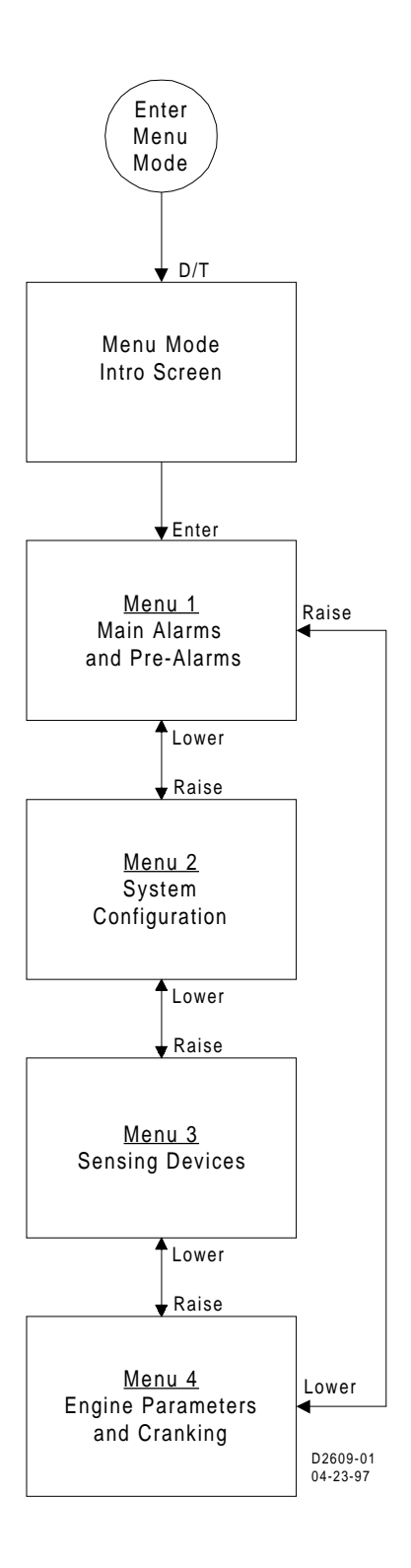

Figure 3-3. Menu Display Modes

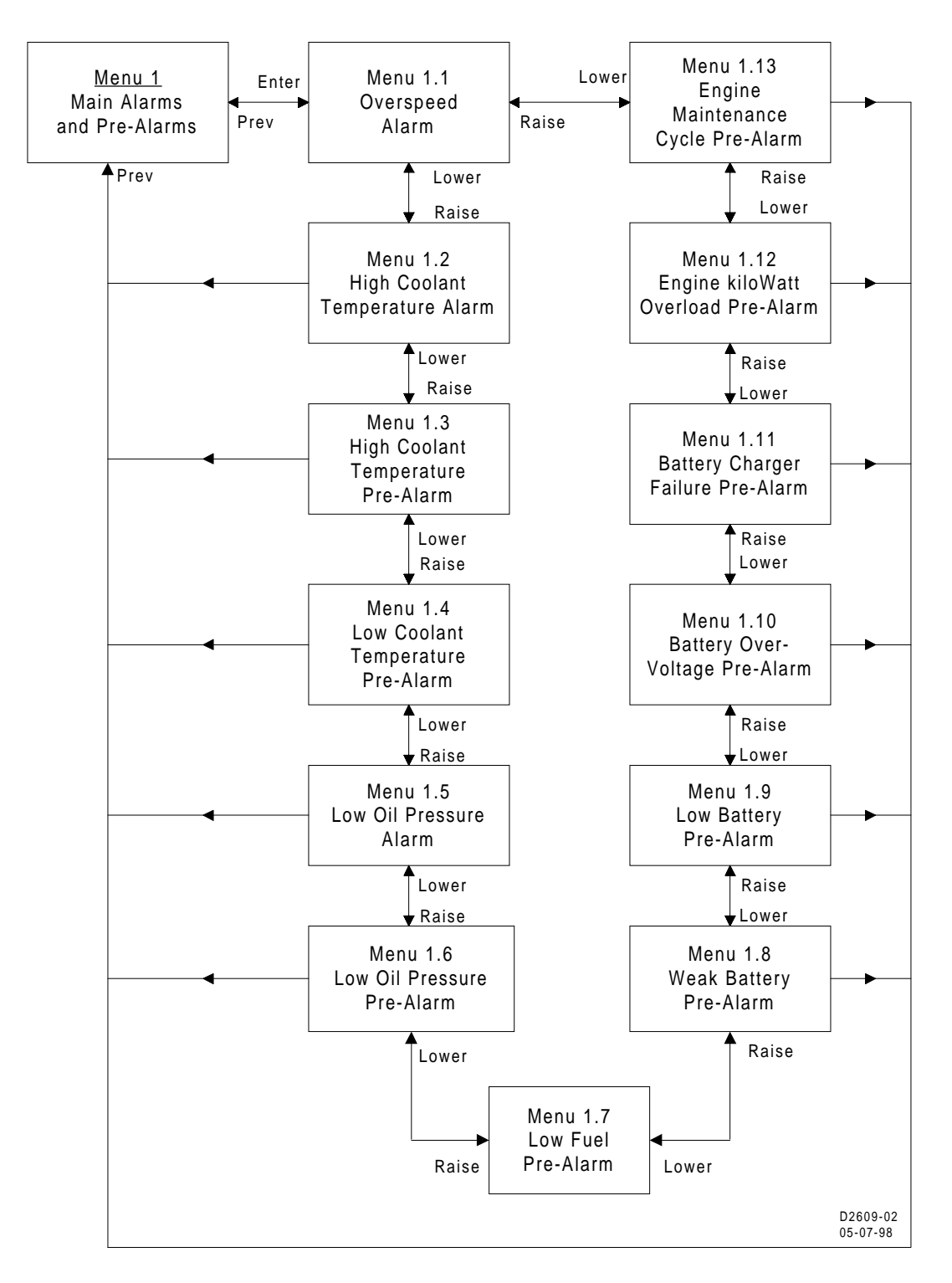

Figure 3-4. Menu 1

*Menu 1.3.* Menu 1.3 displays high coolant temperature prealarm. Pressing **Select/Enter** begins the 1.3.1 level of menus and displays the function activation level. Pressing **Select/Enter** displays the setting. This is not adjustable from the front panel.

Pressing **Previous** goes back to the 1.3.1 level. Pressing **Raise/Scroll** or **Lower/Scroll** begins the 1.3.2 function activation delay level of menus. Pressing **Select/Enter** displays the activation delay time once the engine crank disconnect speed is exceeded. This is not adjustable from the front panel.

Pressing **Previous** twice goes back to the 1.3 level. Pressing **Raise/Scroll** goes to the 1.4 menu level Pressing **Lower/Scroll** goes to the 1.2 menu level.

*Menu 1.4.* Menu 1.4 displays low coolant temperature prealarm. Pressing **Select/Enter** begins the 1.4.1 level of menus and displays the function activation level. Pressing **Select/Enter** displays the setting. This is not adjustable from the front panel.

Pressing **Previous** goes back to the 1.4.1 level. Pressing **Raise/Scroll** or **Lower/Scroll** begins the 1.4.2 function activation delay level of menus. Pressing **Select/Enter** displays the activation delay time once the level has been exceeded. This is not adjustable from the front panel.

Pressing **Previous** twice goes back to the 1.4 level. Pressing **Raise/Scroll** goes to the 1.5 menu level Pressing **Lower/Scroll** goes to the 1.3 menu level.

Menu 1.5. Menu 1.5 displays low oil pressure alarm. Pressing **Select/Enter** begins the 1.5.1 level of menus and displays the function activation level. Pressing **Select/Enter** displays the setting. This is not adjustable from the front panel.

Pressing **Previous** goes back to the 1.5.1 level. Pressing **Raise/Scroll** or **Lower/Scroll** begins the 1.5.2 function activation delay level of menus. Pressing **Select/Enter** displays the activation delay time once the engine crank disconnect speed is exceeded. This is not adjustable from the front panel.

Pressing **Previous** twice goes back to the 1.5 level. Pressing **Raise/Scroll** goes to the 1.6 menu level Pressing **Lower/Scroll** goes to the 1.4 menu level.

*Menu 1.6.* Menu 1.6 displays low oil pressure prealarm. Pressing **Select/Enter** begins the 1.6.1 level of menus and displays the function activation level. Pressing **Select/Enter** displays the setting. This is not adjustable from the front panel.

Pressing **Previous** goes back to the 1.6.1 level. Pressing **Raise/Scroll** or **Lower/Scroll** begins the 1.6.2 function activation delay level of menus. Pressing **Select/Enter** displays the activation delay time once the engine crank disconnect speed is exceeded. This is not adjustable from the front panel.

Pressing **Previous** twice goes back to the 1.6 level. Pressing **Raise/Scroll** goes to the 1.7 menu level Pressing **Lower/Scroll** goes to the 1.5 menu level.

*Menu 1.7.* Menu 1.7 displays low fuel level prealarm. Pressing **Select/Enter** begins the 1.7.1 level of menus and displays the function activation level. Pressing **Select/Enter** displays the setting. This is adjustable from the front panel.

Pressing **Previous** goes back to the 1.7.1 level. Pressing **Raise/Scroll** or **Lower/Scroll** begins the 1.7.2 function activation delay level of menus. Pressing **Select/Enter** displays the activation delay time once the level has been exceeded. After pressing **Raise/Scroll** or **Lower/Scroll**, the user will be instructed to enter the user key code. After entering the user key code followed by pressing **Select/Enter** twice, the setting will be adjustable with the **Raise/Scroll** and **Lower/Scroll** keys. After the desired setting has been selected, press **Select/Enter** to save the new settings.

Pressing **Previous** twice goes back to the 1.7 level. Pressing **Raise/Scroll** goes to the 1.8 menu level Pressing **Lower/Scroll** goes to the 1.6 menu level.

*Menu 1.8.* Menu 1.8 displays weak battery prealarm. Pressing **Select/Enter** begins the 1.8.1 level of menus and displays the function activation level. Pressing **Select/Enter** displays the setting. This is not adjustable from the front panel.

Pressing **Previous** goes back to the 1.8.1 level. Pressing **Raise/Scroll** or **Lower/Scroll** begins the 1.8.2 function activation delay level of menus. Pressing **Select/Enter** displays the activation delay time once the level has been exceeded. This is not adjustable from the front panel.

Pressing **Previous** twice goes back to the 1.8 level. Pressing **Raise/Scroll** goes to the 1.9 menu level Pressing **Lower/Scroll** goes to the 1.7 menu level.

*Menu 1.9.* Menu 1.9 displays low battery prealarm. Pressing **Select/Enter** begins the 1.9.1 level of menus and displays the function activation level. Pressing **Select/Enter** displays the setting. This is not adjustable from the front panel.

Pressing **Previous** goes back to the 1.9.1 level. Pressing **Raise/Scroll** or **Lower/Scroll** begins the 1.9.2 function activation delay level of menus. Pressing **Select/Enter** displays the activation delay time once the level has been exceeded. This is not adjustable from the front panel.

Pressing **Previous** twice goes back to the 1.9 level. Pressing **Raise/Scroll** goes to the 1.10 menu level Pressing **Lower/Scroll** goes to the 1.8 menu level.

*Menu 1.10.* Menu 1.10 displays battery over voltage prealarm. Pressing **Select/Enter** begins the 1.10.1 level of menus and displays the function activation level. Pressing **Select/Enter** displays the setting. This is not adjustable from the front panel.

Pressing **Previous** goes back to the 1.10.1 level. Pressing **Raise/Scroll** or **Lower/Scroll** begins the 1.10.2 function activation delay level of menus. Pressing **Select/Enter** displays the activation delay time once the level has been exceeded. This is not adjustable from the front panel.

Pressing **Previous** twice goes back to the 1.10 level. Pressing **Raise/Scroll** goes to the 1.11 menu level Pressing **Lower/Scroll** goes to the 1.9 menu level.

*Menu 1.11.* Menu 1.11 displays battery charger failure prealarm. Pressing **Select/Enter** begins the 1.11.1 level of menus and displays the function activation level. Pressing **Select/Enter** displays the setting. This is not adjustable from the front panel.

Pressing **Previous** goes back to the 1.11.1 level. Pressing **Raise/Scroll** or **Lower/Scroll** begins the 1.11.2 function activation delay level of menus. Pressing **Select/Enter** displays the activation delay time once the level has been exceeded. This is not adjustable from the front panel.

Pressing **Previous** twice goes back to the 1.11 level. Pressing **Raise/Scroll** goes to the 1.12 menu level Pressing **Lower/Scroll** goes to the 1.10 menu level.

*Menu 1.12.* Menu 1.12 displays kilowatt overload prealarm. Pressing **Select/Enter** begins the 1.12.1 level of menus and displays the function activation level. Pressing **Select/Enter** displays the setting. This is not adjustable from the front panel.

Pressing **Previous** goes back to the 1.12.1 level. Pressing **Raise/Scroll** or **Lower/Scroll** begins the 1.12.2 function activation delay level of menus. Pressing **Select/Enter** displays the activation delay time once the level has been exceeded. This is not adjustable from the front panel.

Pressing **Previous** twice goes back to the 1.12 level. Pressing **Raise/Scroll** goes to the 1.13 menu level Pressing **Lower/Scroll** goes to the 1.11 menu level.

*Menu 1.13.* Menu 1.13 display engine maintenance prealarm. Pressing **Select/Enter** begins the 1.13.1 level of menus and displays the function activation level. Pressing **Select/Enter** displays the setting. This is not adjustable from the front panel.

Pressing **Previous** goes back to the 1.13.1 level. Pressing **Raise/Scroll** or **Lower/Scroll** begins the 1.13.2 function activation delay level of menus. Pressing **Select/Enter** displays the activation delay time once the level has been exceeded. This is not adjustable from the front panel.

Pressing **Previous** twice goes back to the 1.13 level. Pressing **Raise/Scroll** goes to the 1.1 menu level. Pressing **Lower/Scroll** goes to the 1.12 menu level.

Pressing **Previous** from any 1.x level menu goes to menu 1. Pressing **Raise/Scroll** goes to menu 2. Pressing **Lower/Scroll** goes to menu 4.

*Menu 2.* Menu 2 system configuration. Pressing **Select/Enter** from this menu (Figure 3-5) begins the 2.x level of menus. Pressing **Raise/Scroll** and **Lower/Scroll** from this menu scrolls through the 1.x levels of menus.

*Menu 2.1.* Menu 2.1 displays generator voltage sensing connection. Pressing **Select/Enter** begins the 2.1.1 level and displays the sensing configuration. This is not adjustable from the front panel.

Pressing **Previous** goes back to the 2.1 level. Pressing **Raise/Scroll** goes to menu 2.3. Pressing **Lower/Scroll** goes to the 2.1 menu.

*Menu* 2.2. Menu 2.2 displays options. Pressing **Select/Enter** (Figure 3-6) begins the 2.2.1 level and displays the speed signal source selection. This is not adjustable from the front panel.

Pressing **Previous** goes back to the 2.2.1 level. Pressing **Raise/Scroll** or **Lower/Scroll** goes to menu 2.2.2 and displays metric conversion.

Pressing **Select/Enter** displays the status of this feature. To change to the metric display press **Raise/Scroll** and enter the user keycode followed by the **Select/Enter** key. Press **Raise/Scroll** and then **Select/Enter**. The display will indicate that the new setting has been saved. Press previous twice to go to menu 2.2. Press **Raise/Scroll** to go to menu 2.3. Press **Lower/Scroll** to go to menu 2.1.

*Menu 2.3.* Menu 2.3 changes user key code. Press **Select/Enter** and then the user keycode followed by **Select/Enter** twice. Press the key sequence for the new key code followed by **Select/Enter** twice. The user will be asked to re-enter the new key code. After entering the new key code followed by **Select/Enter** twice, the display will indicate the new code has been saved.

Pressing **Raise/Scroll** will go to menu 2.4. Pressing **Lower/Scroll** will go menu 2.2.

*Menu 2.4.* Menu 2.4 prealarm audible alarm enable. Pressing **Select/Enter** will display the status of the prealarm audible alarm. This feature is not adjustable from the front panel. Pressing **Previous** will go to menu 2.4.

Pressing **Raise/Scroll** will go to menu 2.1. Pressing **Lower/Scroll** will go to menu 2.3.

Pressing **Previous** from any 2.x menu will go to menu 2. Pressing **Raise/Scroll** goes to menu 3. Pressing **Lower/Scroll** goes to menu 1.

*Menu 3.* Menu 3 sensing devices. Pressing **Select/Enter** (Figure 3-7) begins the 3.1 level of menus

*Menu 3.1.* Menu 3.1 transformer ratios menu. Menu 3.1.1 (Figure 3-8) displays generator potential transformer primary voltage rating. Pressing **Select/Enter** displays the value. This is not adjustable from the front panel. Pressing **Previous** twice goes to menu 3.1. Pressing **Raise/Scroll** goes to menu 3.1.2. Pressing **Lower/Scroll** goes to menu 3.1.5.

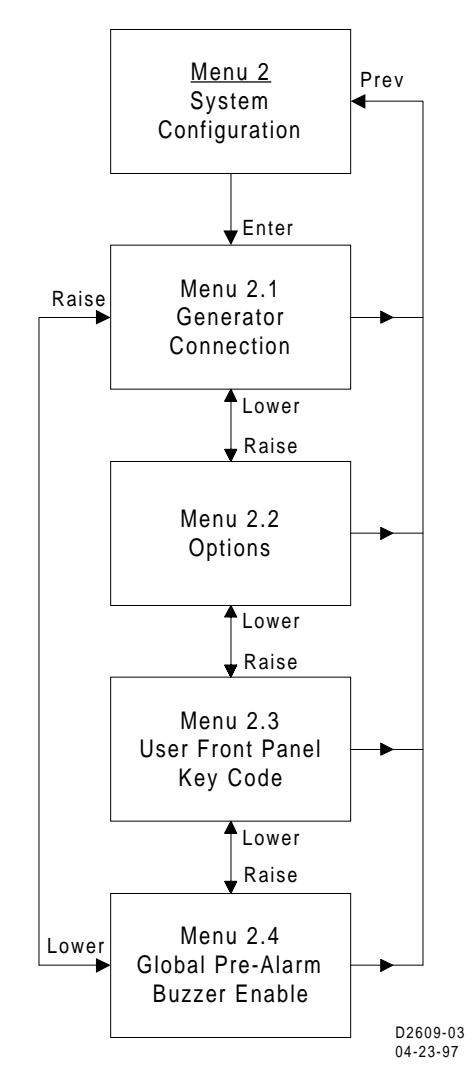

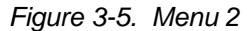

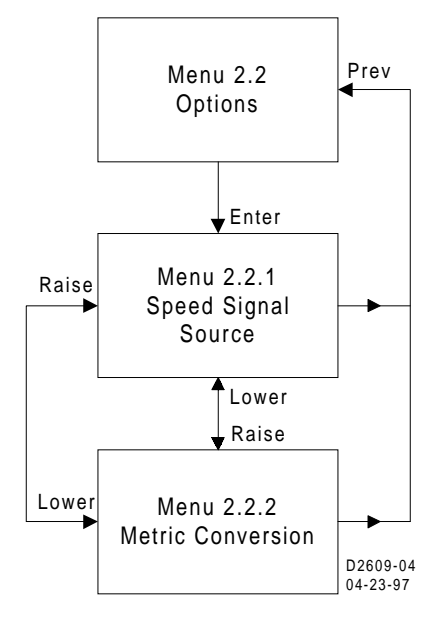

Figure 3-6. Menu 2.2

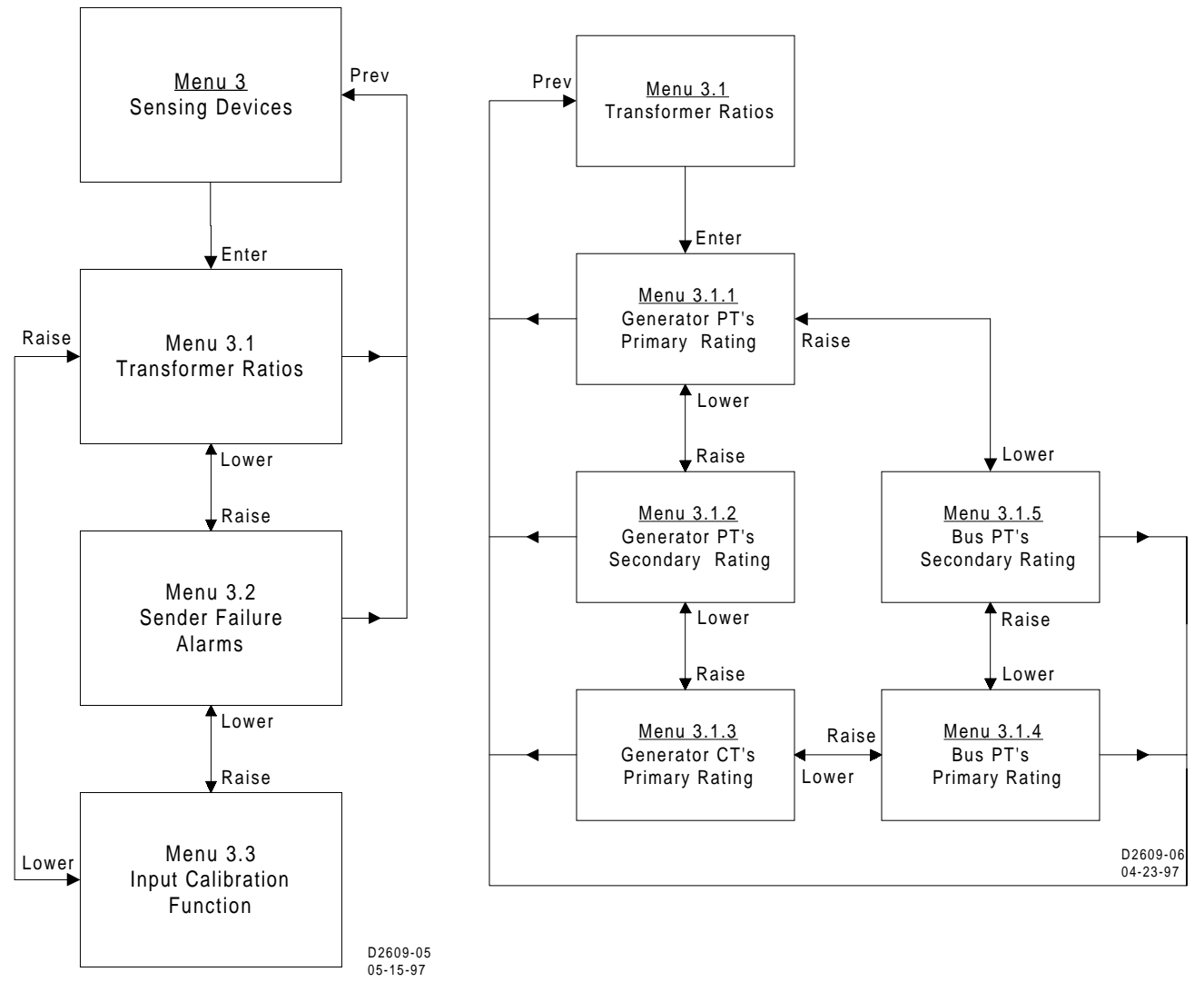

Figure 3-7. Menu 3

Figure 3-8. Menu 3.1

*Menu 3.1.2.* Menu 3.1.2 displays the generator potential transformer secondary voltage rating. Pressing **Select/Enter** displays the value. This is not adjustable from the front panel. Pressing previous goes to menu 3.1. Pressing **Raise/Scroll** goes to menu 3.1.3 Pressing **Lower/Scroll** goes to menu 3.1.1.

*Menu 3.1.3.* Menu 3.1.3 displays the generator current transformer primary current rating. Pressing **Select/Enter** displays the value. This is not adjustable from the front panel. Pressing previous goes to menu 3.1. Pressing **Raise/Scroll** goes to menu 3.1.4. Pressing **Lower/Scroll** goes to menu 3.1.2.

*Menu 3.1.4.* Menu 3.1.4 displays the bus potential transformer primary voltage rating. Pressing **Select/Enter** displays the value. This is not adjustable from the front panel. Pressing previous goes to menu 3.1. Pressing **Raise/Scroll** goes to menu 3.1.5. Pressing **Lower/Scroll** goes to menu 3.1.3.

*Menu* 3.1.5. Menu 3.1.5 displays the bus potential transformer secondary voltage rating. Pressing **Select/Enter** displays the value. This is not adjustable from the front panel. Pressing previous goes to menu 3.1. Pressing **Raise/Scroll** goes to menu 3.1.1. Pressing **Lower/Scroll** goes to menu 3.1.4.

Pressing Raise/Scroll from menu 3.1 goes to menu 3.2.

Menu 3.2. Menu 3.2 sender failure alarm menu. Pressing Select/Enter (Figure 3-9) begins menu 3.2.1

*Menu 3.2.1.* Menu 3.2.1 displays coolant temperature sensor failure alarm. Pressing **Select/Enter** displays the status of this alarm. This is not adjustable from the front panel. Pressing **Previous** goes to menu 3.2.1.

Pressing Raise/Scroll goes to menu 3.2.2. Pressing Lower/Scroll goes to menu 3.2.5.

*Menu* 3.2.2. Menu 3.2.2 displays oil pressure sensor failure alarm. Pressing **Select/Enter** displays the status of this alarm. This is not adjustable from the front panel. Pressing **Previous** goes to menu 3.2.2.

Pressing **Raise/Scroll** goes to menu 3.2.3. Pressing **Lower/Scroll** goes to menu 3.2.1

Menu 3.2.3. Menu 3.2.3 displays speed signal failure alarm. Pressing **Select/Enter** displays the status of this alarm. This is not adjustable from the front panel. Pressing **Previous** goes to menu 3.2.3.

Pressing **Raise/Scroll** goes to menu 3.2.4. Pressing **Lower/Scroll** goes to menu 3.2.2.

Menu 3.2.4. Menu 3.2.4 displays voltage sensing failure alarm. Pressing **Select/Enter** displays the status of this alarm. This is not adjustable from the front panel. Pressing **Previous** goes to menu 3.2.4.

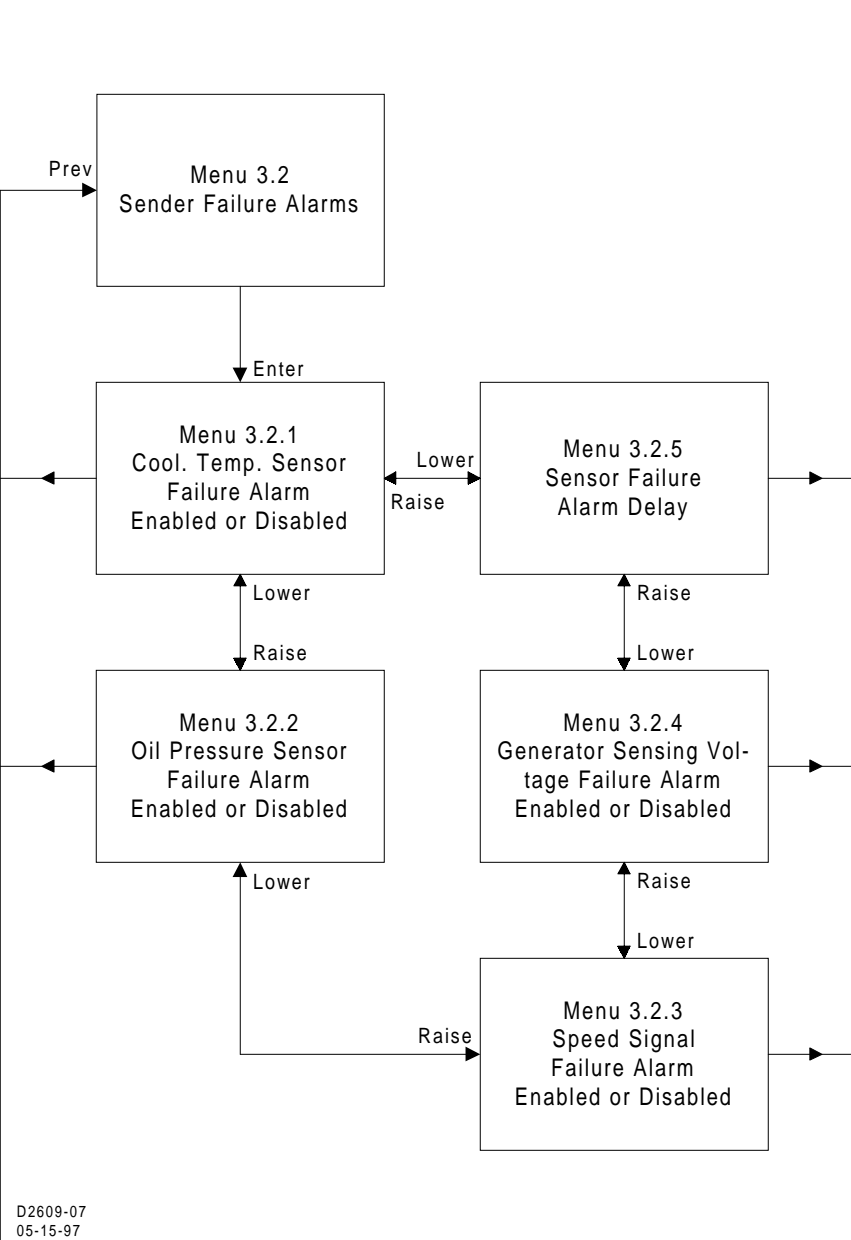

Figure 3-9. Menu 3.2

Pressing Raise/Scroll goes

to menu 3.2.5. Pressing Lower/Scroll goes to menu 3.2.3.

*Menu* 3.2.5. Menu 3.2.5 displays sensor failure alarm time delay. Pressing **Select/Enter** displays the delay time. After pressing **Raise/Scroll** or **Lower/Scroll** the user will be instructed to enter the user key code. After entering the user key code followed by pressing **Select/Enter** twice, the setting will be adjustable with the **Raise/Scroll** and **Lower/Scroll** keys. After the desired setting has been selected, press **Select/Enter** to save the new setting. Pressing **Previous** goes to menu 3.2. Pressing **Raise/Scroll** goes to menu 3.2.1. Pressing **Lower/Scroll** goes to menu 3.2.4.

Pressing **Raise/Scroll** from menu 3.2 goes to menu 3.3. Pressing **Lower/Scroll** from menu 3.2 goes to menu 3.1.

*Menu 3.3.* Menu 3.3 displays the input calibration function. This function is for Basler Electric Company use only. For more information contact Basler Electric Company.

Pressing **Previous** goes to menu 3. Pressing **Raise/Scroll** from menu 3 goes to menu 4. Pressing **Lower/Scroll** goes to menu 2.

*Menu 4.* Menu 4 (Figure 3-10) displays engine parameters and cranking. Pressing **Select/Enter** from menu 4 begins menu 4.1.

Menu 4.1. Menu 4.1 displays cool down time. After pressing Raise/Scroll or Lower/Scroll, the user will be instructed to enter the user key code. After entering the user key code followed by pressing Select/Enter twice, the setting will be adjustable with the Raise/Scroll and Lower/Scroll keys. After the desired setting has been selected, press Select/Enter to save the new setting. Pressing Previous goes to menu 4.1. Pressing Raise/Scroll goes to menu 4.2. Pressing Lower/Scroll goes to menu 4.7.

Menu 4.2. Menu 4.2 displays cranking mode. Pressing Select/Enter displays the cranking mode selected. This is not adjustable from the front panel. Pressing **Previous** goes to menu 4.2. Pressing **Raise/Scroll** goes to menu 4.3. Pressing **Lower/Scroll** goes to menu 4.1.

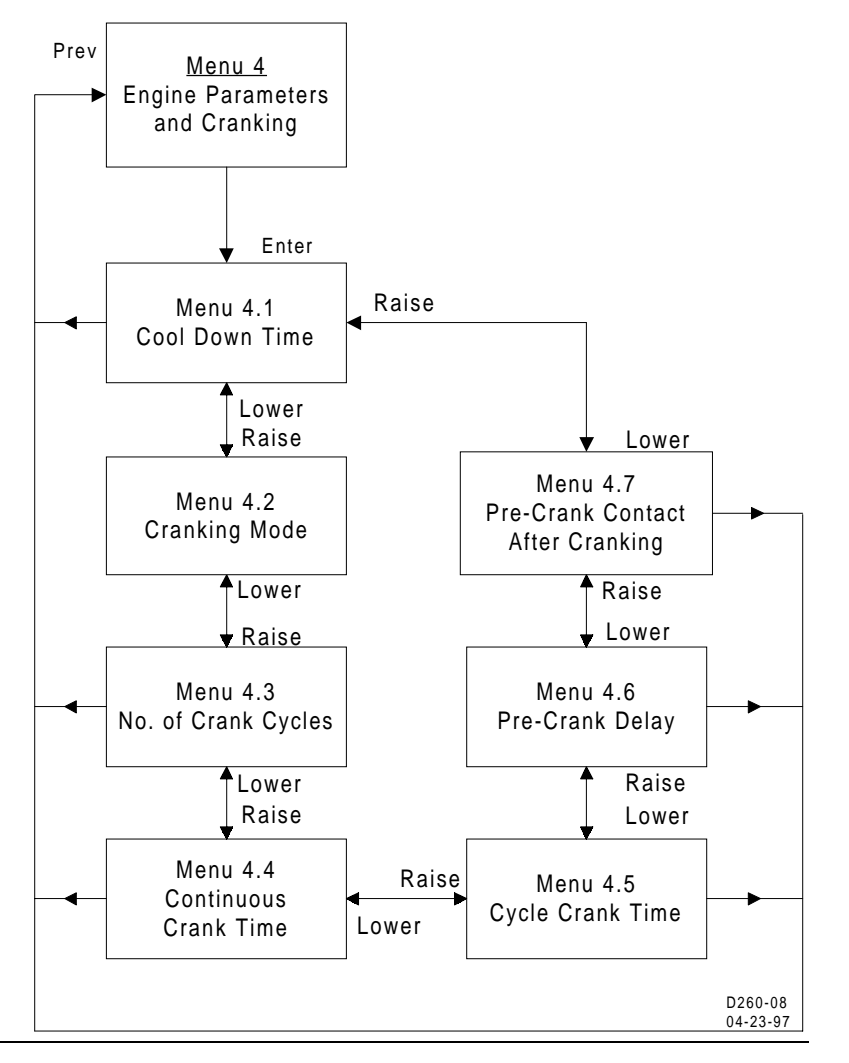

Figure 3-10. Menu 4

Menu 4.3. Menu 4.3 displays the

number of crank cycles. Pressing **Select/Enter** displays the number of crank cycles selected. This is not adjustable from the front panel. Pressing **Previous** goes to menu 4.3. Pressing **Raise/Scroll** goes to menu 4.4. Pressing **Lower/Scroll** goes to menu 4.2.

*Menu 4.4.* Menu 4.4 displays continuous crank time. Pressing **Select/Enter** displays the continuous crank time selected. This is not adjustable from the front panel. Pressing **Previous** goes to menu 4.4. Pressing **Raise/Scroll** goes to menu 4.5. Pressing **Lower/Scroll** goes to menu 4.3.

*Menu 4.5.* Menu 4.5 displays cycle crank time. Pressing **Select/Enter** displays the cycle crank time selected. This is not adjustable from the front panel. Pressing **Previous** goes to menu 4.5. Pressing **Raise/Scroll** goes to menu 4.6. Pressing **Lower/Scroll** goes to menu 4.4.

*Menu 4.6.* Menu 4.6 displays precrank delay time. After pressing **Raise/Scroll** or **Lower/Scroll**, the user will be instructed to enter the user key code. After entering the user key code followed by pressing **Select/Enter** twice, the setting will be adjustable with the **Raise/Scroll** and **Lower/Scroll** keys. After the desired setting has been selected press **Select/Enter** to save the new setting. Pressing **Previous** goes to menu 4.6. Pressing **Raise/Scroll** goes to menu 4.7. Pressing **Lower/Scroll** goes to menu 4.5.

*Menu 4.7.* Menu 4.7 displays the status of the Precrank contact after cranking. After pressing **Raise/Scroll** or **Lower/Scroll**, the user will be instructed to enter the user key code. After entering the user key code followed by pressing **Select/Enter** twice, the setting will be adjustable with the **Raise/Scroll** and **Lower/Scroll** keys. After the desired setting has been selected, press **Select/Enter** to save the new setting. Pressing **Previous** goes to menu 4.7. Pressing **Raise/Scroll** goes to menu 4.1. Pressing **Lower/Scroll** goes to menu 4.6.

Pressing **Previous** twice goes to the normal display mode.

#### **Exiting Menu Mode**

You may exit Menu mode (from any menu level) by pressing the **Display Toggle** pushbutton. If the **Display Toggle** pushbutton is pressed before a parameter setpoint change has been saved, then the old setpoint value is preserved.

**NOTE** Using DISPLAY TOGGLE to exit Menu mode will save the user's place within the menu system so that the next time Menu mode is entered, the display will return to the same screen.

As an alternative, pressing **Previous** allows the user to back out of the menu mode one level at a time so that the next time menu mode is entered, the display will start at the top of the menu structure.

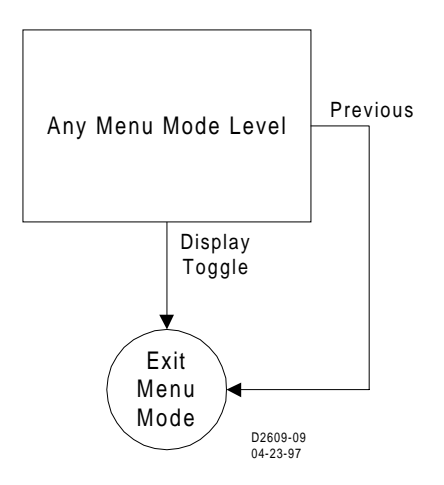

Figure 3-11. Exiting Menu Mode

#### **Modifying Setpoints**

To modify an existing setpoint, press the **Select/Enter** pushbutton (Figure 3-12). Press **Raise/Scroll** or **Lower/Scroll** buttons to raise or lower the current parameter setpoint. Press the **Select/Enter** pushbutton to save the modified setpoint value, or press the **Previous** pushbutton to exit the parameter setting screen without changing the value.

Once in the menu mode, the first time an attempt is made to change a setting that is front panel adjustable, the user will be prompted to enter the keycode. Upon successful entry of the keycode, the user may modify any of the adjustable settings without re-entering the keycode during the current menu mode session. The only exception to this is changing the keycode itself. Changing the keycode always requires entry of the existing keycode. Also, whether the keycode is actually changed or not, any further changes to other settings after that will require the keycode to be entered once again. Leaving the Menu mode after an editing session automatically terminates the editing privilege.

Press the **Display Toggle** pushbutton to exit the menu mode.

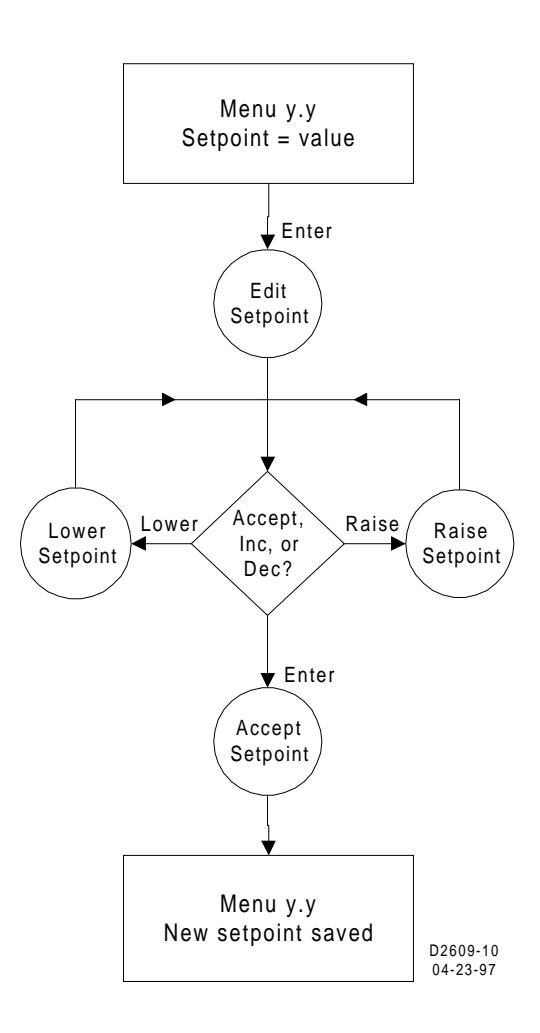

Figure 3-12. Modifying Setpoints

#### Alternate Display Mode

After pressing the **Display/Toggle** pushbutton to enter the alternate display mode, pressing the **Raise/Scroll** or **Lower/Scroll** pushbutton allows the user to scroll through the alternate display mode screens.

The quantities are displayed in the following order.

- OIL PRESSURE
- COOLANT TEMPERATURE
- FUEL LEVEL
- BATTERY VOLTAGE
- TOTAL KILOWATT LOAD
- HOURS TO NEXT SERVICE
- GENERATOR A-B VOLTAGE
- GENERATOR B-C VOLTAGE ( 3-PHASE SENSING ONLY)
- GENERATOR C-A VOLTAGE (3-PHASE SENSING ONLY)
- GENERATOR A-N VOLTAGE (3-PHASE L-N SENSING)
- GENERATOR B-N VOLTAGE (3-PHASE L-N SENSING)
- GENERATOR C-N VOLTAGE (3-PHASE L-N SENSING)
- BUS VOLTAGE
- GENERATOR PHASE A CURRENT ( 3-PHASE SENSING ONLY)
- GENERATOR PHASE B CURRENT ( 3-PHASE SENSING ONLY)
- GENERATOR PHASE C CURRENT ( 3-PHASE SENSING ONLY)
- PHASE A kVA ( 3-PHASE SENSING ONLY)
- PHASE B kVA ( 3-PHASE SENSING ONLY)
- PHASE C kVA ( 3-PHASE SENSING ONLY)
- TOTAL kVA
- GENERATOR PHASE A KILOWATTS ( 3-PHASE SENSING ONLY)
- GENERATOR PHASE B KILOWATTS ( 3-PHASE SENSING ONLY)
- GENERATOR PHASE C KILOWATTS ( 3-PHASE SENSING ONLY)
- GENERATOR TOTAL KILOWATT-HOURS
- GENERATOR POWER FACTOR
- GENERATOR FREQUENCY
- BUS FREQUENCY
- TOTAL RUN HOURS
- AIR BOX DAMPER STATUS
- ENGINE SPEED

## FACTORY KEY CODE SETTING

Factory preprogrammed key code setting.

- 1. Raise/Scroll
- 2. Lower/Scroll
- 3. Select/Enter
- 4. Previous
- 5. Display Toggle
- 6. Enter
- 7. Enter

# ALLOWABLE KEY CODE PUSHBUTTONS

User key codes are one to eight presses of any of the following acceptable pushbuttons in any order, except **Previous** twice consecutively. When used, the key code must be followed by two presses of the Select/Enter pushbutton.

- Raise/Scroll
- Lower/Scroll
- Select/Enter
- Previous
- Display/Toggle
- Phase Toggle
- Alarm Silence
- Lamp Test

# PARAMETERS AND DEFAULT SETTINGS

#### Front Panel Adjustable Parameters

All settings are viewable at the front panel. The following settings are adjustable at the front panel.

- Sensor failure alarm time delay
- Metric conversion function
- Low fuel prealarm level
- Precrank contact after cranking
- Cool down time
- Precrank time delay

From 1 to 10 seconds in 1 second increments ON or OFF 10 to 100% OPEN or CLOSED From 0 to 60 minutes in 5 minute increments From 0 to 30 seconds in 1 second increments

#### All Parameters

Specific parameters (settings) are not adjustable at either the front panel or through computer communications. These settings are identified in the following list as (not adjustable). All other parameters may be set through computer communications. Only those settings identified in the previous paragraph are adjustable at the front panel. The following list provides the parameters and the default setting.

Metric Conversion (ON, OFF) default is OFF Generator Connection (3-phase, or 3-phase, 1-phase, default is 3-phase, Gen. PT Primary (1 - 15000 V) default is 480 V Gen. PT Secondary (1 - 480 V) default is 480 V Gen. CT Primary (1 - 5000 A) default is 500 A Bus. PT Primary (1 - 15000 V) default is 480 V Bus. PT Secondary (1 - 480 V) default is 480 V Cooldown time (0 - 60 minutes) default is 0 minutes Generator Speed Signal Sources = MPU/Alt/Gen **Overspeed Alarm:** Threshold (105 - 140%) default is 110% Activation Delay (10 - 500 milliseconds) default is 50 milliseconds High Coolant Temperature Alarm: Threshold (100 - 280°F) default is 275°F Arming Delay (not adjustable) is 60 seconds High Coolant Temperature Prealarm is OFF: Threshold (100 - 280°F) default is 250°F Arming Delay default is 60 seconds Low Oil Pressure Alarm: Threshold (3 - 100 PSI) default is 15 PSI Arming Delay (5 - 15 seconds) default is 10 seconds

Low Oil Pressure Prealarm: Threshold (3 - 100 PSI) default is 25 PSI Arming Delay (5 - 15 seconds) default is 10 seconds Low Coolant Temperature Prealarm is OFF: Threshold (40 - 100 F) default is 50 F Arming Delay (0 - 15 seconds) default is 0 seconds Low Fuel Level Prealarm is OFF: Threshold (10 - 100 %) default is 25 % Activation Delay (not adjustable) is 0 seconds Weak Battery PreAlarm is OFF: Threshold (4 - 8/8 - 16 V) default is 7.2/15.0 V (for 12/24 V systems) Activation Delay (1 - 10 seconds) default is 2 seconds Low Battery Prealarm is OFF: Threshold (6 - 12/12 - 24 V) default is 9.0/20.0 V (for 12/24 V systems) Activation Delay (1 - 10 seconds) default is 10 seconds Battery Overvoltage Prealarm is OFF: Threshold (14 - 16/24-32 V) default is 15.0/30.0 V (for 12/24 V systems) Activation Delay (not adjustable) is 0 seconds Battery Charger Failure Prealarm is OFF: Activation Delay (not adjustable) is 0 seconds Global Sender Failure Alarm Delay (1 - 10 seconds) default is 10 seconds: (This covers the oil pressure sender, generator sensing voltage, and speed signal sources) Speed Signal Failure Alarm (ON, OFF) default is OFF. Oil Pressure Sender Failure Alarm (ON, OFF) default is OFF. Generator Sensing Voltage Failure Alarm (ON, OFF) default is OFF. Coolant Temperature Sender Failure Alarm (ON, OFF) default is OFF. Arming Delay (5 - 30 minutes) default is 5 minutes (Global) Prealarm Buzzer default is ON. Maintenance Interval Prealarm: Threshold (0 - 5000 hours) default is 500 hours Activation Delay (not adjustable) is 0 hours Engine KW Overload Prealarm is OFF: Threshold (95 - 140%) default is 105% Activation Delay (not adjustable) is 0 seconds Cranking style (CONTINUOUS/CYCLE) is CYCLE # crank cycles (1 - 7 cycles) default is 2 cycles Cycle crank time (5 - 15 seconds) default is 5 seconds Continuous crank time (1 - 60 seconds) default is 10 seconds Precrank delay (0 - 30 seconds) default is 0 seconds Prestart contact after crank disconnect is OFF (OPEN)

# GENERAL

DGC-2000 Digital Generator Controllers are delivered in sturdy cartons to prevent shipping damages. Upon receipt of the unit, check for damage, and if there is evidence of such, immediately file a claim with the carrier and notify the Basler Electric Regional Sales Office, your Sales Representative or Sales Representative at Basler Electric, Highland, Illinois.

If the controller is not installed immediately, store it in the original shipping package in a moisture and dust free environment.

# HARDWARE

DGC-2000 Controllers are packaged in aluminum cases for improved electromagnetic compatibility and are suitable for mounting in any top mount enclosure. The metal case is resistant to moisture, salt fog, humidity, dust, dirt, and chemical contaminants. It also inhibits insect and rodent entrance. DGC-2000 Controllers are mounted using the permanently attached 10-32 by 5/8 inch (1/2 inch usable) studs.

## MOUNTING

Case cutout dimensions are shown in Figure 4-1. Overall dimensions are shown in Figures 4-2 and 4-3.

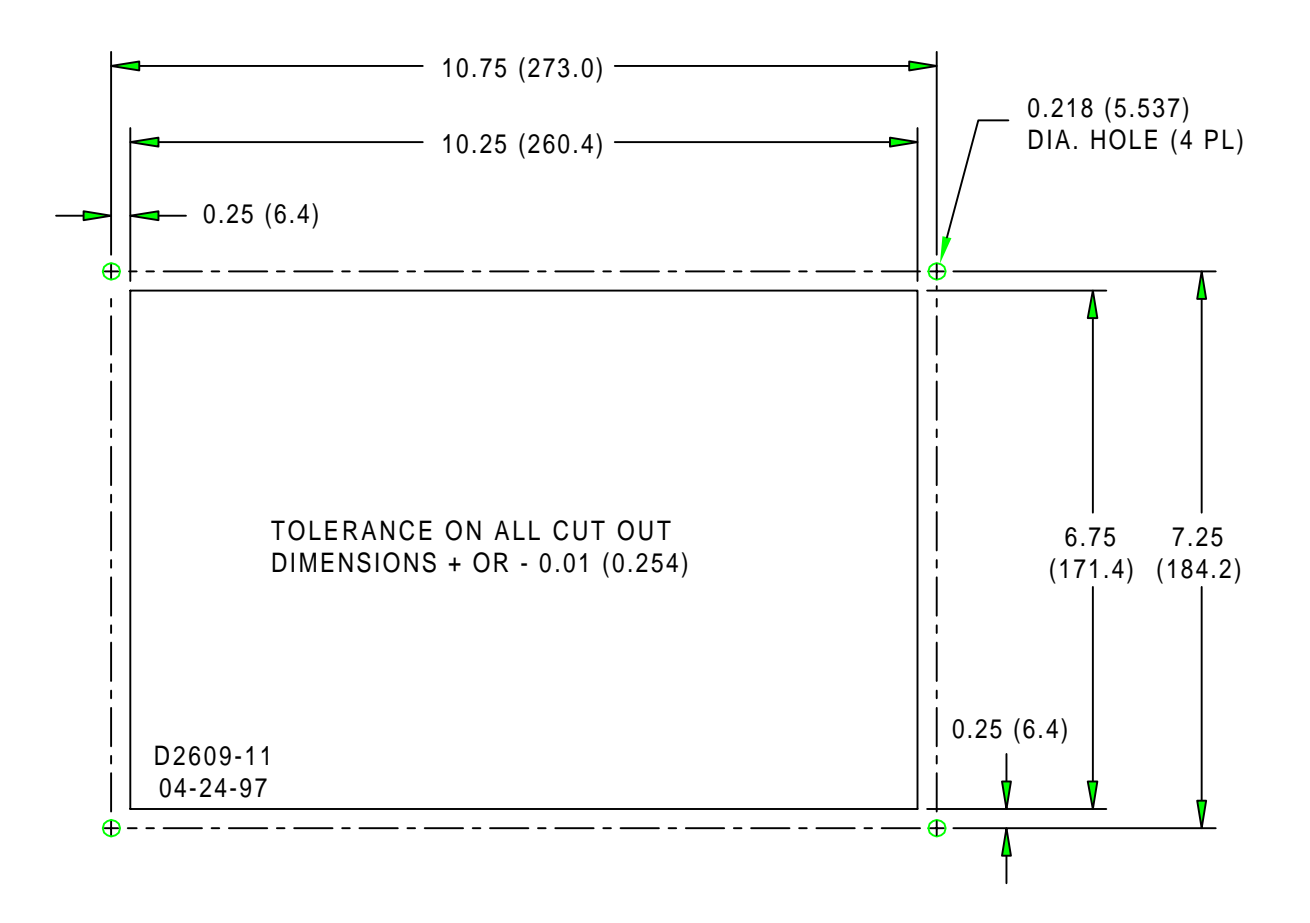

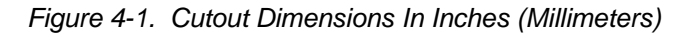

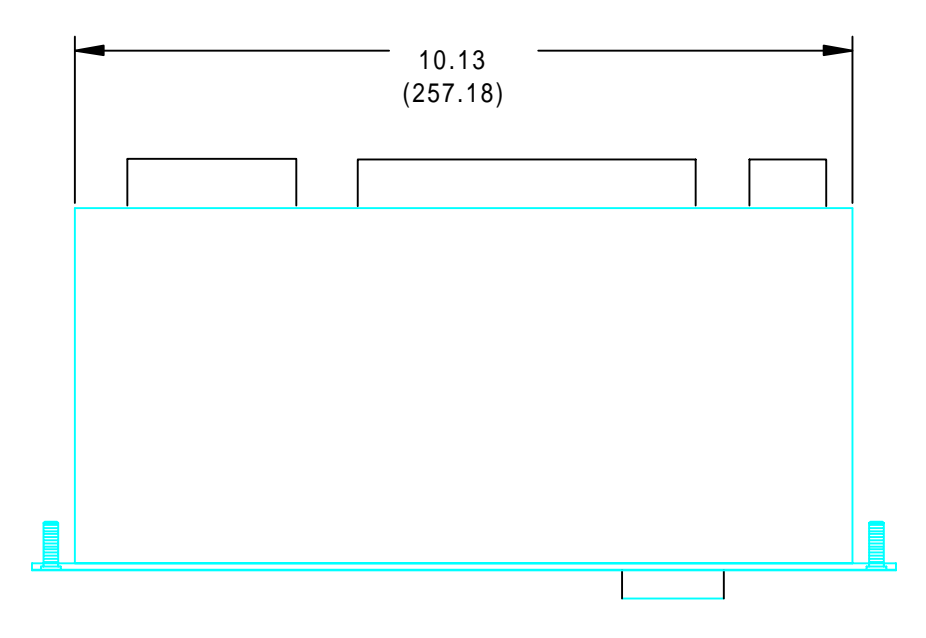

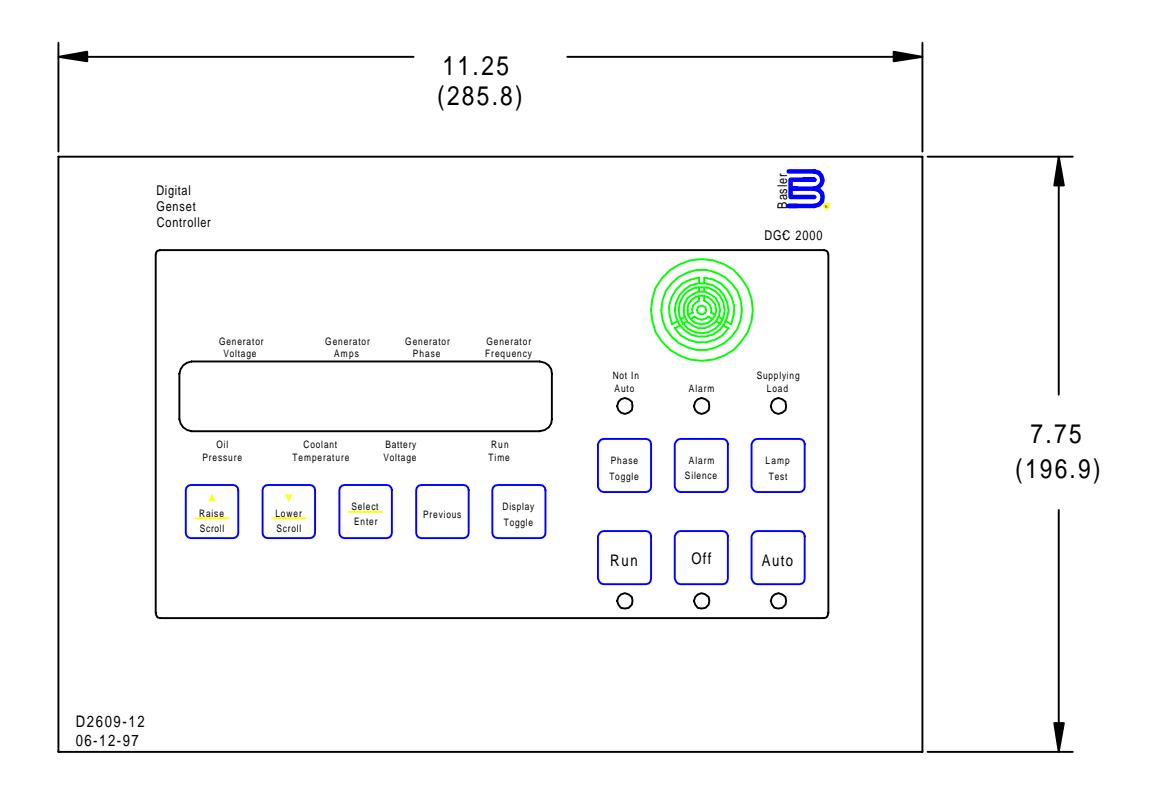

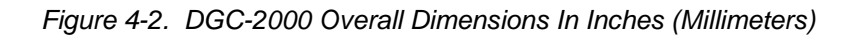

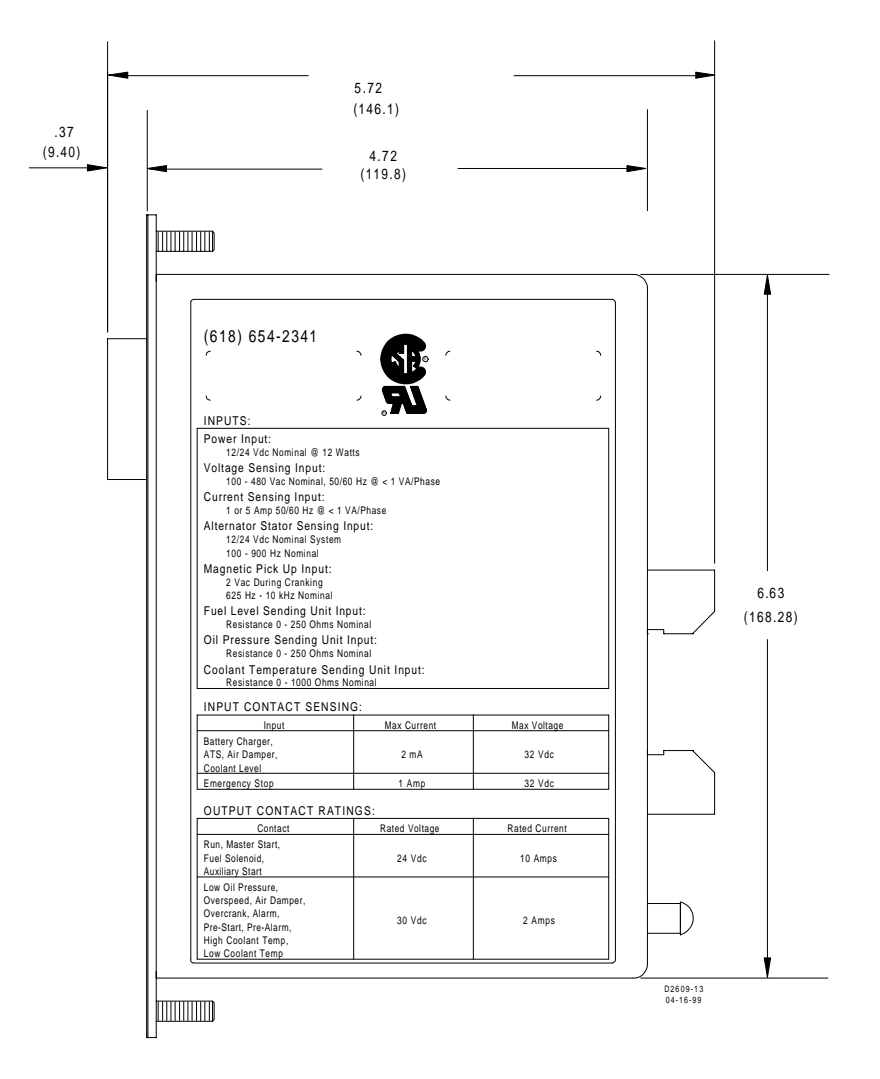

Figure 4-3. DGC-2000 Overall Dimensions In Inches (Millimeters)

# CONNECTIONS

Incorrect wiring may result in damage to the controller.

#### WARNING!

If the air damper is functional, an auxiliary contact from the Emergency Stop switch must be used to trip the air damper solenoid.

#### CAUTION

Be sure the controller battery input polarity is wired correctly. Reverse polarity battery power will damage the controller.

#### NOTE

Be sure the controller is hard-wired to earth ground with no smaller than 12 AWG copper wire attached to the ground terminal on the rear of the controller case

Except as noted above, connections should be made with minimum wire size of 14 AWG. Be sure to use the correct input power for the power supply. Figure 4-4 is a typical ac connection diagram for direct connected single-phase sensing system. Figure 4-5 is a typical ac connection diagram for direct connected three-phase line to line sensing system. Figure 4-6 is a typical ac connection diagram for direct connected three-phase line to neutral sensing system.

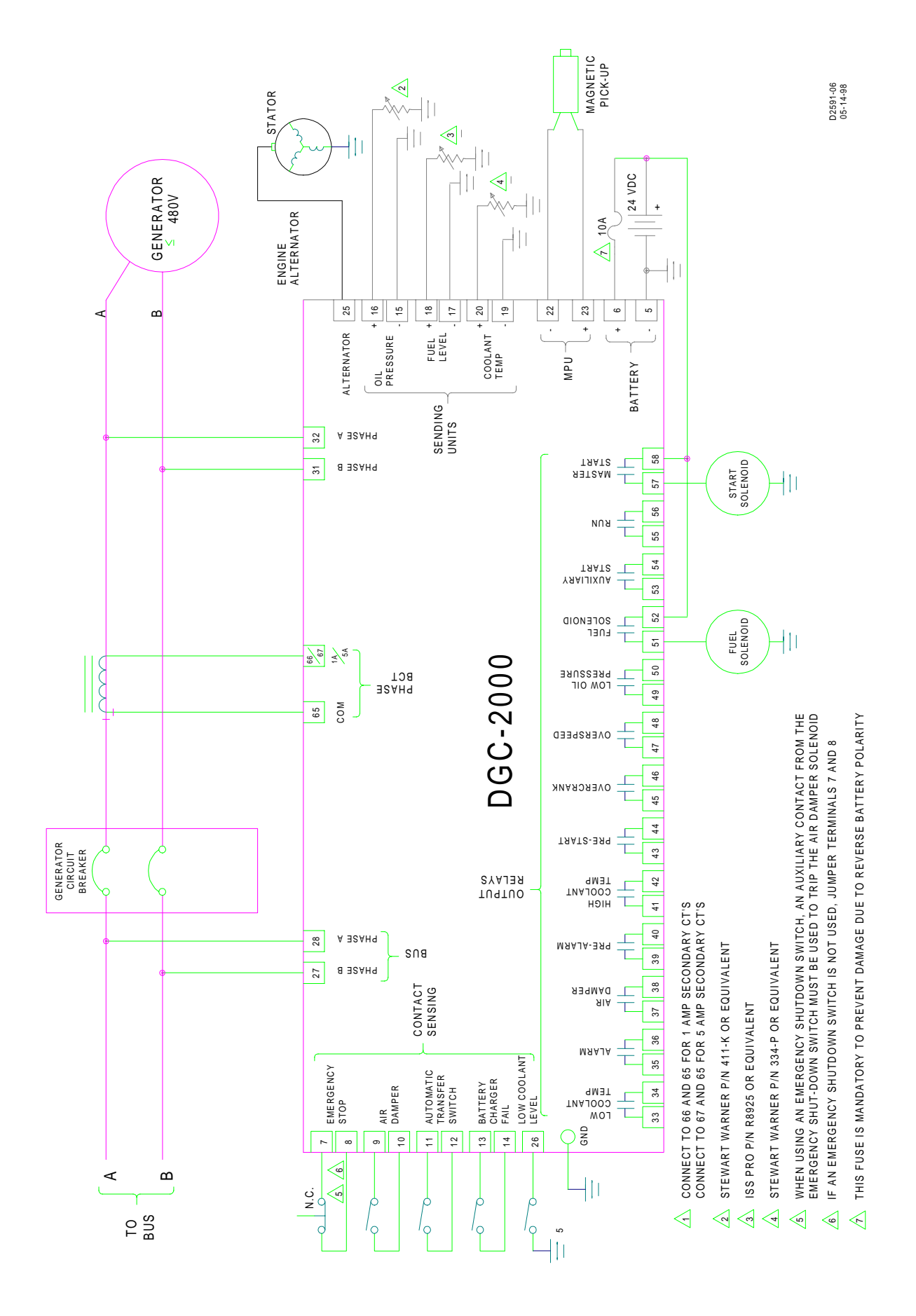

Figure 4-4. DGC-2000 Direct Connected Single-Phase Sensing
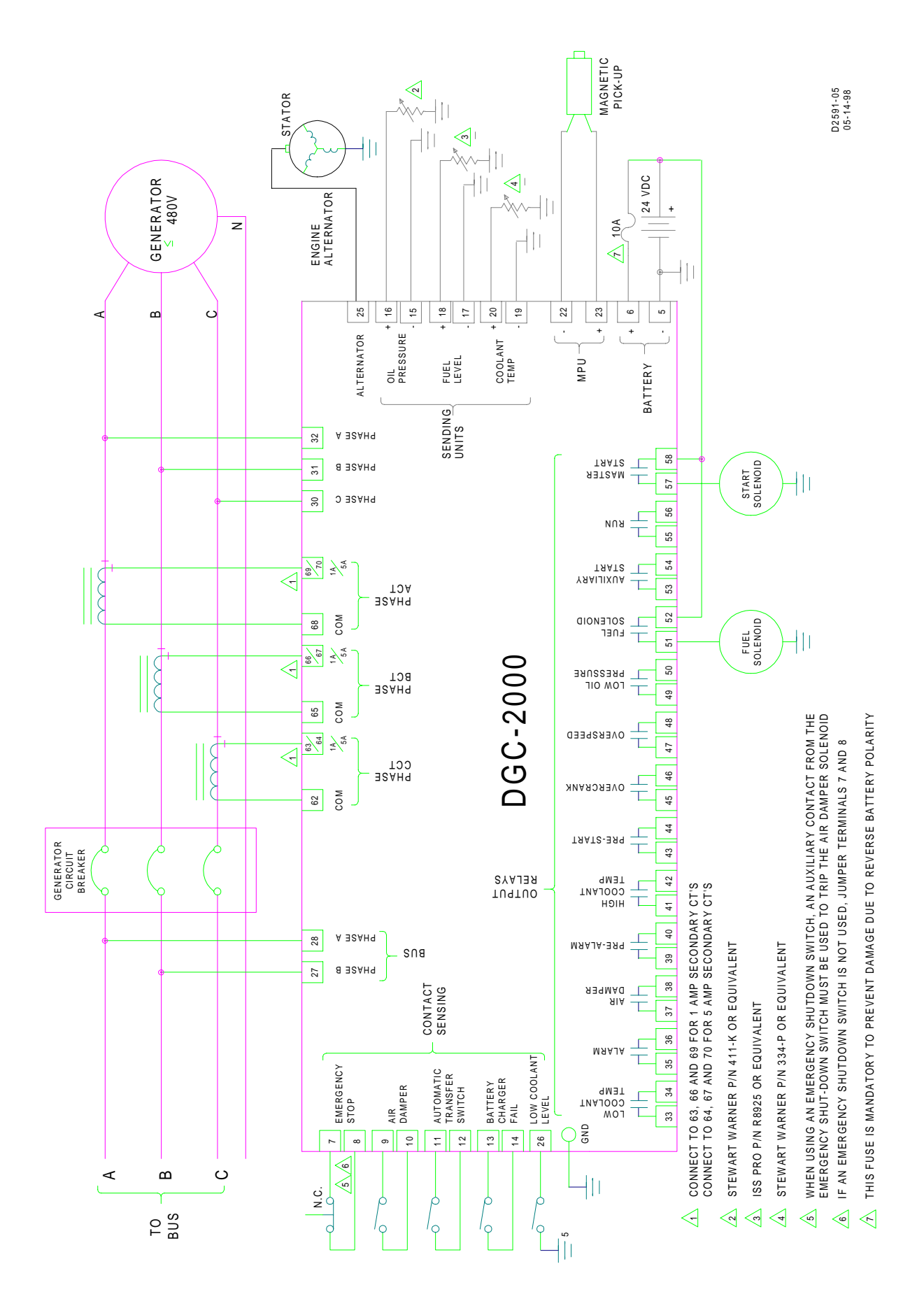

Figure 4-5. DGC-2000 Direct Connected Three-Phase Line To Line Sensing

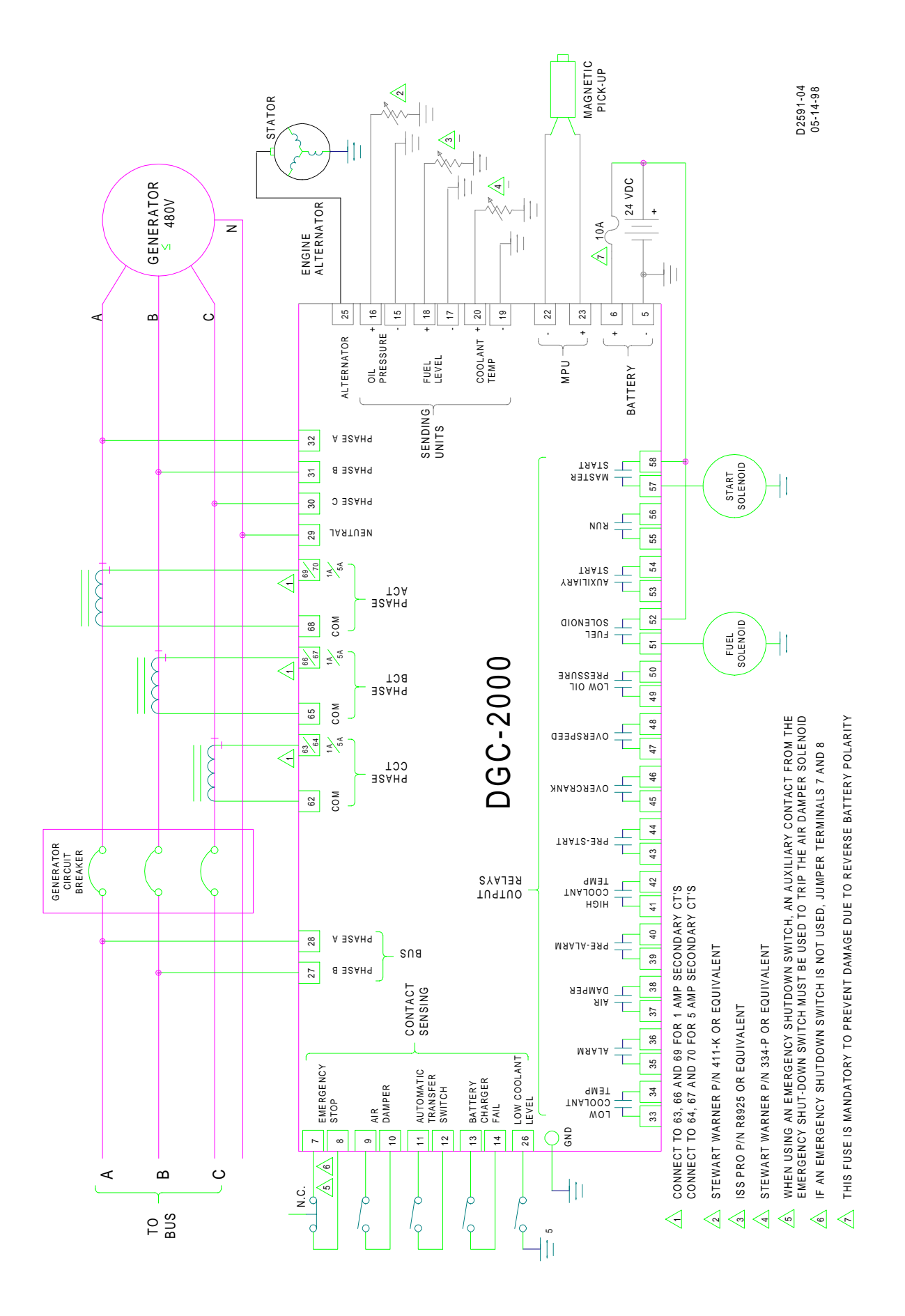

Figure 4-6. DGC-2000 Direct Connected Three-Phase Line To Neutral Sensing

# COMMUNICATION CONNECTORS AND SETTINGS

## **RS-232 Connector**

The RS-232 connector is a DB-9 female connector. Connector pin numbers, functions, names, and signal directions are shown in Table 4-1. Figure 4-7 provides the RS-232 cable connection diagram.

| Pin | Function      | Name  | Direction     |
|-----|---------------|-------|---------------|
| 1   | N/C           |       | N/A           |
| 2   | Transmit Data | (TXD) | From DGC-2000 |
| 3   | Receive Data  | (RXD) | Into DGC-2000 |
| 4   | N/C           |       | N/A           |
| 5   | Signal Ground | (GND) | N/A           |
| 6   | N/C           |       | N/A           |
| 7   | N/C           |       | N/A           |
| 8   | N/C           |       | N/A           |
| 9   | N/C           |       | N/A           |

Table 4-1. RS-232 Pinouts

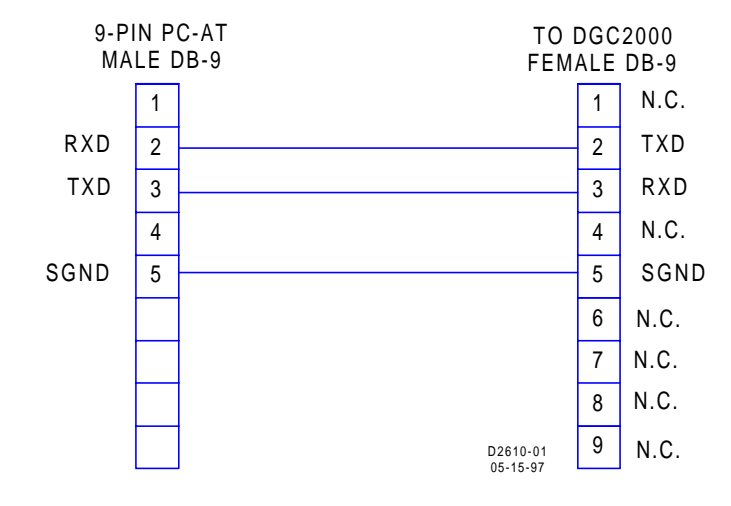

Figure 4-7. Personal Computer To DGC-2000

## **Communication Settings**

Communication settings are the formal set of conventions controlling the format and relative timing of message exchange between two communications terminals. Default settings baud rate = 9600, parity = None, and stop bits = 1.

# INTRODUCTION

This section provides a procedure for testing the DGC-2000 using the preset factory default settings. Testing accuracies are based on the entire operating temperature range.

## **EQUIPMENT REQUIRED**

- DC Power Supply, 24 Volts
- 10 Amp Fuse
- Voltage Source, 60 hertz, 0 to 120V
- Current Source, 60 hertz, 0 to 5A
- Signal Generator, Sine Wave, 0 to 5k hertz, 0 to 5V
- Digital Voltmeter, 4 1/2 Digits (Fluke 8050A or Equivalent)
- Continuity Tester
- Four Single-Pole Switches
- 2 each, 250 ohm variable resistors
- 1 each 2500 ohm variable resistor

# **INITIAL TEST PROCEDURE**

Unless otherwise specified, the test procedures in this manual use the default parameter settings provided in Table 5-1.

| Table 5-1. | Default Parameter Settings |
|------------|----------------------------|
|------------|----------------------------|

| PARAMETER                      | SETTING           |
|--------------------------------|-------------------|
| Comm Baud Rate                 | 9600 Baud         |
| Remote Delay Time              | 1 Millisecond/10  |
| Comm Parity                    | None              |
| Device Address                 | 125               |
| Modem Time Delay               | 9000 Microseconds |
| Embedded Code Version No.      | Ver. No.          |
| Settings Source                | User              |
| Generator Connection           | 3-ph L-N          |
| NFPA Level                     | 0                 |
| Unit System                    | English           |
| Battery Volts                  | 24 Volts          |
| Generator Frequency            | 60 Hz             |
| Rated Engine RPM               | 1800 RPM          |
| Number Flywheel Teeth          | 126               |
| Genset KW Rating               | 300 kilowatt      |
| No Load Cool Down Time         | 0 Minutes         |
| Alternator Frequency Rated     | 600 Hertz         |
| Generator PT Primary Voltage   | 480 Vac           |
| Generator PT Secondary Voltage | 480 Vac           |
| Generator CT Primary Current   | 500 Aac           |
| Bus PT Primary Voltage         | 480 Vac           |
| Bus PT Secondary Voltage       | 480 Vac           |
| Low Fuel Pre-Alarm Enable      | OFF               |
| Low Fuel Pre-Alarm Threshold   | 25 % Full Tank    |

| PARAMETER                                                          | SETTING        |
|--------------------------------------------------------------------|----------------|
| Low Coolant Temperature Pre-Alarm Enable                           | OFF            |
| Low Coolant Temperature Pre-Alarm Threshold                        | 50 Degrees F   |
| Battery Overvoltage Pre-Alarm Enable                               | OFF            |
| Battery Overvoltage Pre-Alarm Threshold                            | 30.0 VDC       |
| Maintenance Interval Pre-Alarm Enable                              | OFF            |
| Maintenance Interval Pre-Alarm Threshold                           | 500 Hours      |
| Engine KW Overload Pre-Alarm Enable                                | OFF            |
| Engine KW Overload Pre-Alarm Threshold                             | 105 % of Rated |
| High Coolant Temperature Pre-Alarm Enable                          | ON             |
| High Coolant Temperature Pre-Alarm Threshold                       | 250 Degrees F  |
| Low Oil Pressure Pre-Alarm Enable                                  | ON             |
| Low Oil Pressure Pre-Alarm Threshold                               | 25 PSI         |
| Low Battery Voltage Pre-Alarm Enable                               | OFF            |
| Low Battery Voltage Pre-Alarm Threshold                            | 20.0 VDC       |
| Low Battery Voltage Pre-Alarm Activation Time Delay                | 10 Seconds     |
| Weak Battery Pre-Alarm Enable                                      | OFF            |
| Weak Battery Pre-Alarm Threshold                                   | 15.0 VDC       |
| Weak Battery Pre-Alarm Activation Time Delay                       | 2 Seconds      |
| High Coolant Temperature Alarm Enable                              | ON             |
| High Coolant Temperature Alarm Threshold                           | 275 Degrees F  |
| High Coolant Temperature Alarm Arming Delay After Crank Disconnect | 60 Seconds     |
| Low Oil Pressure Alarm Enable                                      | ON             |
| Low Oil Pressure Alarm Threshold                                   | 15 PSI         |
| Low Oil Pressure Alarm Arming Delay After Crank Disconnect         | 10 Seconds     |
| Overspeed Alarm Enable                                             | ON             |
| Overspeed Alarm Threshold                                          | 110% of Rated  |
| Overspeed Alarm Activation Time Delay                              | 50 Millisecond |
| Coolant Temperature Sender Failure Alarm Enable                    | OFF            |
| Oil Pressure Sender Failure Alarm Enable                           | OFF            |
| Speed Failure Alarm Enable                                         | OFF            |
| Loss of Generator Voltage Alarm Enable                             | OFF            |
| Pre-Alarm Buzzer Enable                                            | ON             |
| Battery Charger Failure Pre-Alarm Enable                           | OFF            |
| Global Sender Failure Alarm Time Delay                             | 10 Seconds     |
| Coolant Temp. Sender Failure Alarm Activation Time Delay           | 5 Minutes      |
| Cranking Style                                                     | Cycle          |
| Number of Crank Cycles                                             | 2              |
| Cycle Crank Time                                                   | 5 Seconds      |
| Continuous Crank Time                                              | 10 Seconds     |
| Crank Disconnect Limit                                             | 30 % of Rated  |
| Pre-Crank Delay                                                    | 0 Seconds      |
| Pre-crank Contact After Crank Disconnect                           | Open           |
| Generator Speed Mode                                               | MPU/ALT/GEN    |
| Generator Rotation                                                 | A-B-C          |

- Step 1. Connect the DGC-2000 test setup as shown in Figure 5-1.
- Step 2. Apply operating voltage to battery voltage terminals.

Result: The LCD displays DGC 2000 and the software version for approximately one second before switching to the normal display mode and at the same time, the Alarm sounds. The audible alarm will sound continuously when Not In Auto or in Alarm. The audible alarm may be silenced by pressing the Alarm Silence switch on the front panel.

- Step 3 Press the Off switch to place the DGC-2000 in the OFF position.
- Step 4. Verify that LEDs Not In Auto and Off are ON, the Alarm LED is flashing, and the LCD backlight is ON with system parameters displayed.
- Step 5. Press the Lamp Test switch and verify that all six LEDs are ON (Not In Auto, Alarm, and Off are red; Supplying Load, Run, and Auto are green). All LCD pixels should be visible.
- Step 6. Verify Run, Off, and Auto switches, along with their respective LEDs, toggle as each switch is operated. Not In Auto LED should be OFF when Auto is selected.
- Step 7. Verify that switches Raise/Scroll, Lower/Scroll, Select/Enter, Previous, and Display/Toggle are functional by scrolling through the unit menus.

# **METERING TEST PROCEDURES**

#### **Metering Battery And Generator Voltages**

#### NOTE

Displayed voltage is equal to the generator potential transformer primary voltage setting times the applied voltage divided by the generator potential transformer secondary voltage setting.

- Step 1. Verify that the battery input (terminals 5 and 6) voltage is 24.0 Vdc.
- Step 2. Verify that the DGC-2000 displayed value is 24.0 ±0.5 Vdc.
- Step 3. Apply 120.0 Vac, 60.0 hertz to phase A (line to neutral) generator voltage input (terminals 32 and 29).
- Step 4. Verify that the DGC-2000 generator frequency displayed value is 60.0 ±0.2 hertz.
- Step 5. Verify that the DGC-2000 phase A to neutral voltage displayed value is 120.0 ±2.0 Vac.
- Step 6. Remove the voltage.
- Step 7. Apply 120.0 Vac, 60.0 hertz to phases A and B generator voltage input (terminals 32 and 31).
- Step 8. Verify that the DGC-2000 generator A to B voltage displayed value is 120.0 ±2.0 Vac.
- Step 9. Remove the voltage.
- Step 10. Apply 120.0 Vac, 60.0 hertz (line to neutral) to phase B generator voltage input (terminals 31 and 29).
- Step 11. Verify that the DGC-2000 line to neutral voltage displayed value is 120.0 ±2.0 Vac.
- Step 12. Remove the voltage.
- Step 13. Apply 120.0 Vac, 60.0 hertz to phases B and C generator voltage input (terminals 31 and 30).
- Step 14. Verify that the DGC-2000 generator B to C voltage displayed value is 120.0 ±2.0 Vac.
- Step 15. Remove the voltage.
- Step 16. Apply 120.0 Vac, 60.0 hertz (line to neutral) to phase C generator voltage input (terminals 30 and 29).
- Step 17. Verify that the DGC-2000 line to neutral voltage displayed value is 120.0 ±2.0 Vac.
- Step 18. Remove the voltage.
- Step 19. Apply 120.0 Vac, 60.0 hertz to phases C and A generator voltage input (terminals 30 and 32).
- Step 20. Verify that the DGC-2000 generator C to A voltage displayed value is 120.0 ±2.0 Vac.
- Step 21. Remove the voltage.

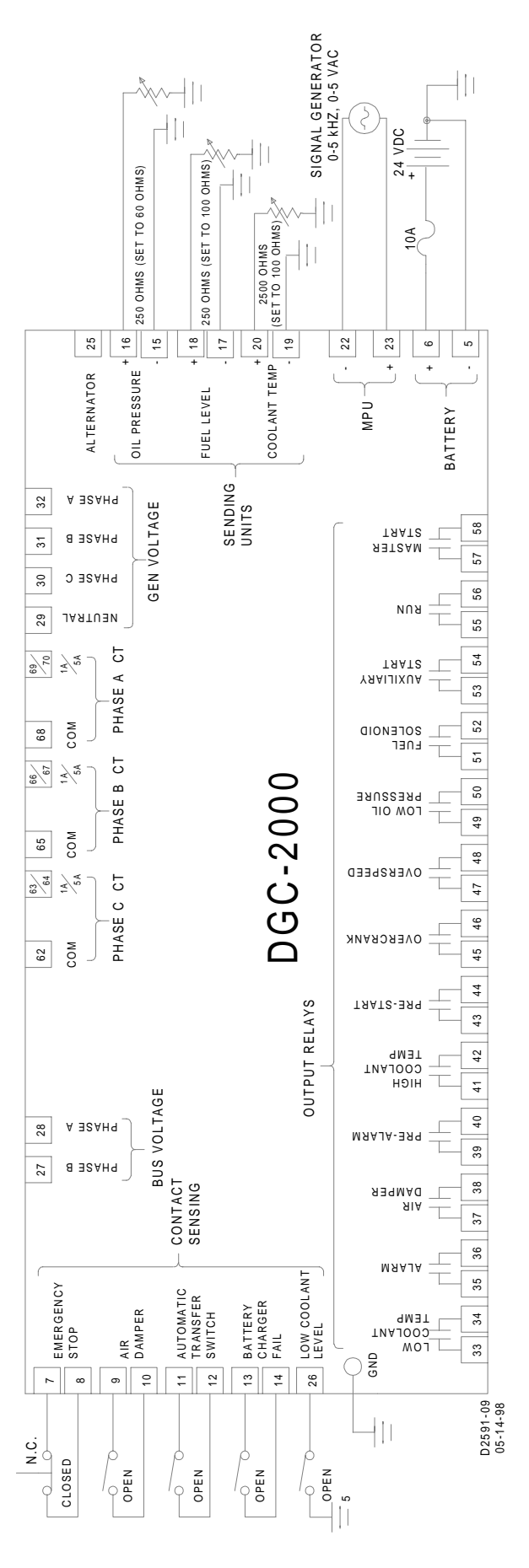

Figure 5-1. Test Set Diagram

#### NOTE

Displayed voltage is equal to the bus potential transformer primary voltage setting times the applied voltage divided by the bus potential transformer secondary voltage setting.

Step 1. Apply 120.0 Vac, 60.0 hertz to phases A and B bus voltage input (terminals 28 and 27).

- Step 2. Verify that the DGC-2000 bus A and B frequency displayed value is 60.0 ±0.2 hertz.
- Step 3. Verify that the DGC-2000 bus A and B voltage displayed value is 120.0 ±2.0 Vac.
- Step 4. Remove the voltage.

#### Metering Generator Current

#### NOTE

Displayed current is equal to the generator current transformer primary current setting times the applied current divided by one or five (the nominal current value).

- Step 1. Apply 1.000 Aac to the DGC-2000 generator five ampere phase A CT input (terminals 70 and 68).
- Step 2. Verify that the DGC-2000 phase A current displayed value is 100.0 ±2.0 amperes.
- Step 3. Remove the current.
- Step 4. Apply 1.000 Aac to the DGC-2000 generator five ampere phase B CT input (terminals 67 and 65).
- Step 5. Verify that the DGC-2000 phase B current displayed value is 100.0 ±2.0 amperes.
- Step 6. Remove the current.
- Step 7. Apply 1.000 Aac to the DGC-2000 generator five ampere phase C CT input (terminals 64 and 62).
- Step 8. Verify that the DGC-2000 phase C current displayed value is 100.0 ±2.0 amperes.
- Step 9. Remove the current.

#### **Oil Pressure**

- Step 1. Apply 60 ohms across the Oil Pressure sender input (terminals 16 and 5).
- Step 2. Verify that the DGC-2000 displayed value is 80 ±2.0 PSI.

#### **Coolant Temperature**

- Step 1. Apply 100 ohms across the Coolant Temperature sender input (terminals 20 and 5).
- Step 2. Verify that the DGC-2000 displayed value is 205 ±4.0° C.

## Percent Fuel Level

Step 1. Apply 130 ohms across the Fuel Level sender input (terminals 18 and 5).

Step 2. Verify that the DGC-2000 displayed value is  $50 \pm 2.0\%$ .

## Engine Speed (RPM)

#### NOTE

RPM as derived from the MPU is equal to [MPU output frequency (hertz) times 60] divided by the number of flywheel teeth.

RPM as derived from the alternator is equal to [alternator output frequency (hertz) times rated RPM] divided by the rated alternator frequency (hertz).

RPM as derived from the generator is equal to [generator output voltage frequency (phase A to neutral in hertz)] divided by the rated generator frequency (hertz).

- Step 1. Apply a 5 Vac, 3780 hertz sine wave to the DGC-2000 magnetic pickup unit inputs (terminals 23 and 22).
- Step 2. Verify that the DGC-2000 displayed value is 1800 ±36 RPM.
- Step 3. Remove the voltage.

## **Generator Power Factor**

#### NOTE

The DGC-2000 uses phase A voltage and phase B current for Power Factor calculations. Therefore, if this test is performed with the current lagging the voltage by 120 degrees., the displayed Power Factor will be approximately 1.00.

- Step 1. Apply 120 Vac to phase A to neutral generator voltage inputs (terminals 32 and 29).
- Step 2. Apply 1.0 Aac to phase B current transformer inputs (terminals 67 and 65) in phase with the phase A to neutral voltage.
- Step 3. Verify that the DGC-2000 displayed value is  $-0.50 \pm 0.02$ .
- Step 4. Remove voltage and current.

## Generator kW And kVA

#### NOTE

The displayed kW is equal to the kVA times the Power Factor.

- Step 1. Apply in parallel 120 Vac to phase A to neutral (terminals 32 and 29), phase B to neutral (terminals 31 and 29), and phase C to neutral (terminals 30 and 29).
- Step 2. Apply in series and in phase with the voltage 1 Aac to Phase A current transformer input (terminals 69 and 68), Phase B current transformer input (terminals 66 and 65), and Phase C current transformer input (terminals 63 and 62).
- Step 3. Verify that the DGC-2000 displayed value for individual phase kW is -30 ±2 kW.
- Step 4. Verify that the DGC-2000 displayed value for total kW is -90 ±2 kW.
- Step 5. Verify that the DGC-2000 displayed value for individual phase kVA is 60 ±2 kVA.
- Step 6. Verify that the DGC-2000 displayed value for total kVA is within 180 ±5 kVA.
- Step 7. Remove voltage and current.

# **CRANKING TEST PROCEDURES**

## Crank Cycle

#### NOTE

The DGC will go into Overcrank if the Off switch is not pressed before two crank cycles expire. Pressing Off will reset this condition if it occurs.

- Step 1. Verify that all output contacts are open.
- Step 2. Press the Run switch on the front panel.
- Step 3. Verify that the DGC-2000 displays CRANKING STATUS.
- Step 4. Verify that only the Master Start, Auxiliary Start, Fuel Solenoid, and Pre-Start output contacts are closed during CRANKING CYCLE.
- Step 5. Verify that only the Pre-Start contact remains closed during RESTING.
- Step 6. Press the Off switch on the front panel.
- Step 7. Press the Auto switch on the front panel.
- Step 8. Apply a contact closure across the Automatic Transfer Switch inputs (terminals 11 and 12).
- Step 9. Verify that the DGC-2000 displays CRANKING STATUS.
- Step 10. Verify that only the Master Start, Auxiliary Start, Fuel Solenoid, and Pre-Start output contacts are closed during CRANKING CYCLE.

Step 11. Verify that only the Pre-Start contact remains closed during RESTING.

Step 12. Press the Off switch on the front panel.

Step 13. Open the contact across the Automatic Transfer Switch inputs.

## Running

- Step 1. Press the Run switch on the front panel.
- Step 2. Within 5 seconds of beginning cranking, apply in parallel 120 Vac to phase A to neutral (terminals 32 and 29), phase B to neutral (terminals 31 and 29), and phase C to neutral (terminals 30 and 29).
- Step 3. Verify that only the Run and Fuel Solenoid output contacts are closed.
- Step 4. Verify that the DGC-2000 normal mode display now meters the active generator values listed on the front panel instead of displaying READY.
- Step 5. Press the Off switch on the front panel.
- Step 6. Remove the voltage.
- Step 7. Press the Auto switch on the front panel.
- Step 8. Apply a contact closure across the Automatic Transfer Switch inputs (terminals 11 and 12).
- Step 9. Within 5 seconds of beginning cranking, apply in parallel 120 Vac to phase A to neutral (terminals 32 and 29), phase B to neutral (terminals 31 and 29), and phase C to neutral (terminals 30 and 29).
- Step 10. Verify that only the Run and Fuel Solenoid output contacts are closed.
- Step 11. Verify that the DGC-2000 normal mode display now meters the active generator values listed on the front panel instead of displaying READY.
- Step 12. Press the Off switch on the front panel.
- Step 13. Remove the voltage.
- Step 14. Open the contact across the Automatic Transfer Switch inputs.

# **PROTECTIVE FUNCTIONS**

## Overcrank

- Step 1. Press the Run switch on the front panel.
- Step 2. Verify that after two cycles the DGC-2000 display indicates GEN OVER-CRANK ALARM and that only the Alarm, Air Damper, and Overcrank output contacts are closed.
- Step 3. Press the Off switch on the front panel and verify that the DGC-2000 resets to the Ready mode and that all output contacts open.

## Overspeed

- Step 1. Apply in parallel 120 Vac to phase A to neutral (terminals 32 and 29), phase B to neutral (terminals 31 and 29), and phase C to neutral (terminals 30 and 29).
- Step 2. Apply a 5 Vac, 4000 hertz sine wave to the DGC-2000 MPU inputs (terminals 23 and 22).
- Step 3. Press the Run switch on the front panel.
- Step 4. Slowly increase the frequency to the DGC-2000 MPU input until an overspeed shutdown occurs.
- Step 5. Verify shutdown occurs within 4158 ±83 hertz (1980 ±38 RPM).
- Step 6. Verify that the DGC-2000 display indicates GEN OVERSPEED ALARM and that only the Alarm, Air Damper, and Overspeed output contacts are closed.
- Step 7. Remove the voltages.
- Step 8. Press the Off switch on the front panel and verify that the DGC-2000 resets to the Ready mode and that all output contacts open.

## Low Oil Pressure

Step 1. Apply in parallel 120 Vac to phase A to neutral (terminals 32 and 29), phase B to neutral (terminals 31 and 29), and phase C to neutral (terminals 30 and 29).

- Step 2. Press the Run switch on the front panel.
- Step 3. Wait ten seconds after crank disconnect. Increase the resistance across the Oil Pressure sender input (terminals 16 and 5) until a Pre-Alarm occurs.
- Step 4. Verify that the DGC-2000 display value is 25 ±2 PSI when Pre-Alarm occurs.
- Step 5. Verify that the DGC-2000 displays an alternately flashing dark field in the oil pressure location and that the Pre-Alarm output contact has closed.
- Step 6. While monitoring displayed oil pressure, further increase the resistance across the Oil Pressure sender input until a low oil pressure shutdown occurs.

#### NOTE

Oil Pressure displayed value is 0 below 15 PSI.

- Step 7. Verify that the DGC-2000 displayed value is within 0 to 17 PSI when shutdown occurs.
- Step 8. Verify that the DGC-2000 display indicates LOW OIL PRESSURE ALARM and that only the Alarm, Air Damper, and Low Oil Pressure output contacts are closed.
- Step 9. Remove the voltage and return the resistance to 60 ohms.
- Step 10. Press the Off switch on the front panel and verify that the DGC-2000 resets to the Ready mode and that all output contacts open.

## **High Coolant Temperature**

- Step 1. Apply in parallel 120 Vac to phase A to neutral (terminals 32 and 29), phase B to neutral (terminals 31 and 29), and phase C to neutral (terminals 30 and 29).
- Step 2. Press the Run switch on the front panel.
- Step 3. Wait 60 seconds after crank disconnect. Decrease the resistance across the Coolant Temperature sender input (terminals 20 and 5) until a Pre-Alarm occurs.
- Step 4. Verify that the DGC-2000 display value is 250 ±5 degrees when Pre-Alarm occurs.
- Step 5. Verify that the DGC-2000 displays an alternately flashing dark field in the coolant temperature location and that the Pre-Alarm output contact has closed.
- Step 6. While monitoring displayed coolant temperature, further decrease the resistance across the Coolant Temperature sender input until an over temperature shutdown occurs.
- Step 7. Verify that the DGC-2000 displayed value is 275 ±6 degrees when shutdown occurs.
- Step 8. Verify that the DGC-2000 indicates OVER TEMP ALARM and that only the Alarm, Pre-Alarm, Air Damper, and High Coolant Temperature output contacts are closed.
- Step 9. Remove the voltage and return the resistance to 100 ohms.
- Step 10. Press the Off switch on the front panel and verify that the DGC-2000 resets to the Ready mode and that all output contacts open.

#### Air Damper

- Step 1. Apply in parallel 120 Vac to phase A to neutral (terminals 32 and 29), phase B to neutral (terminals 31 and 29), and phase C to neutral (terminals 30 and 29).
- Step 2. Press the Run switch on the front panel.
- Step 3. Apply a contact closure across the Air Damper Inputs (terminals 9 and 10).
- Step 4. Verify that the DGC-2000 indicates AIR DAMPER SHUTDOWN (CLOSED) and that only the Alarm and Air Damper output contacts are closed.
- Step 5. Open the contact across the Air Damper inputs.
- Step 6. Press the Off switch on the front panel and verify that the DGC-2000 resets to the Ready mode and that all output contacts open.
- Step 7. Remove the voltage.

## **Emergency Stop**

Step 1. Apply in parallel 120 Vac to phase A to neutral (terminals 32 and 29), phase B to neutral (terminals 31 and 29), and phase C to neutral (terminals 30 and 29).

- Step 2. Press the Run switch on the front panel.
- Step 3. Open the contact across the Emergency Stop inputs (terminals 7 and 8).
- Step 4. Verify that the DGC-2000 indicates EMERGENCY SHUTDOWN SWITCH PRESSED and that all output contacts are open.
- Step 5. Reapply the contact closure across the Emergency Stop inputs.
- Step 6. Press the Off switch on the front panel and verify that the DGC-2000 resets to the Ready mode and that all output contacts open.
- Step 7. Remove the voltage.

## Low Coolant Level

- Step 1. Apply in parallel 120 Vac to phase A to neutral (terminals 32 and 29), phase B to neutral (terminals 31 and 29), and phase C to neutral (terminals 30 and 29).
- Step 2. Press the Run switch on the front panel.
- Step 3. Close the Low Coolant Level contact.
- Step 4. Verify that the DGC-2000 indicates LOW COOLANT LEVEL and that the Alarm contact is closed.
- Step 5. Open the Low Coolant Level contact.
- Step 6. Press the Off switch on the front panel and verify that the DGC-2000 resets to the Ready mode and that all output contacts open.
- Step 7. Remove the voltage.

This completes the Test Procedures.

# SECTION 6 • MODBUS<sup>™</sup> COMMUNICATIONS

## GENERAL

This section describes the Modbus<sup>™</sup> communications protocol employed by the DGC-2000 and how to exchange information with DGC-2000 over a Modbus<sup>™</sup> network. The DGC 2000 communicates by emulating a subset of the Modicon 984 Programmable Controller. Communications allow the operator to monitor the DGC-2000 Controller from a remote location or change parameter settings. A rear RS-232 port provides a permanent interface for remote communications.

#### Interface

The rear panel interface uses a standard RS-232 (DB-9) connector. The communications protocol is compatible with readily available modem/terminal software. The RS-232 communication port supports full duplex operation.

For all communication ports :

- The communications baud rate is fixed at 9600.
- The number of data bits is fixed at 8.
- The parity is fixed at NONE (N).
- The number of stop bits is fixed at 1.

## Applications

Rear panel communication port may be used to interface terminals, computers, serial printers, modems, and intermediate communication/control interfaces such as RS-232 serial multiplexors. DGC-2000 communications protocol supports only the RTU mode.

# INTRODUCTION TO MODBUS™ PROTOCOL

Modbus<sup>™</sup> communications use a master-slave technique in which only the master can initiate a transaction. This transaction is called a query. When appropriate, a slave (DGC-2000) responds to the query. When a Modbus<sup>™</sup> master communicates with a slave, information is provided or requested by the master.

All supported data can be read and written as specified in the register table. Abbreviations are used in the *Register Table* to indicate the register type. Register types are:

Read/Write = RW Read only = R Write only = W

# DGC-2000 MODBUS™ PROTOCOL

When a slave receives a query, the slave responds by either supplying the requested data to the master or performing the requested action. A slave device never initiates communications on the Modbus<sup>™</sup>, and will always generate a response to the query unless certain error conditions occur. The DGC-2000 is designed to communicate on the Modbus<sup>™</sup> only as a slave device.

A master can only query slaves individually. If a query requests actions unable to be performed by the slave, the slave response message contains an exception response code defining the error detected.

## Message Structure

Master initiated queries and DGC-2000 responses share the same message structure. Each message is comprised of four message fields. They are:

- Device Address
- Function Code
- Data Block
- Error Check field

## **Device Address Field**

The device address field contains the unique Modbus<sup>™</sup> address of the slave being queried. The addressed slave repeats the address in the device address field of the response message. This field is 1 byte.

The DGC-2000 device address can be any value in the Modbus<sup>™</sup> protocol device address range (1- 247). A query with a device address signifies a broadcast message to all slaves. The DGC-2000 responds only to preset multiple registers broadcast queries.

## Function Code Field

The function code field in the query message defines the action to be taken by the addressed slave. This field is echoed in the response message, and is altered by setting the most significant bit (MSB) of the field to 1 if the response is an error response. This field is 1 byte.

The DGC-2000 maps all parameters into the Modicon 984 holding register address space (4XXXX) and supports the following function codes.

- Function 03 read holding registers
- Function 08, subfunction 00 diagnostics: return query data
- Function 16 preset multiple registers, non-broadcast and broadcast

The only broadcast query supported by the DGC-2000 is the preset multiple registers query.

## Data Block Field

The query data block contains additional information needed by the slave to perform the requested function. The response data block contains data collected by the slave for the queried function. An error response will substitute an exception response code for the data block. The length of this field varies with each query. See the register holding table for interpretation of the data.

## Error Check Field

The error check field provides a method for the slave to validate the integrity of the query message contents and allows the master to confirm the validity of response message contents. This field is 2 bytes.

# SERIAL TRANSMISSION DETAILS

A standard Modbus<sup>™</sup> network offers two transmission modes for communication: ASCII or remote terminal unit (RTU). The DGC-2000 supports only the RTU mode.

Each 8-bit byte in a message contains two 4-bit hexadecimal characters. The message is transmitted in a continuous stream with the LSB of each byte of data transmitted first. Transmission of each 8-bit data byte occurs with one start bit and one stop bit. Even parity checking is performed. The transmission baud rate is user-selectable, and can be set at installation and altered during real-time operation. If altered, the new baud rate and/or parity will not be enforced until the response message to the current query has been completed. The DGC-2000 supported baud rate is 9600.

#### NOTE

DGC-2000 supports only RS-232 compatible serial interfaces accessible from the rear panel.

# MESSAGE FRAMING AND TIMING CONSIDERATIONS

When receiving a message, the DGC-2000 allows a maximum inter-byte latency of up to 3.5 to 4.0 character times before considering the message complete.

Once a valid query is received, the DGC-2000 waits a minimum amount of time before responding. This time delay is set in the remote delay time register (40052). This register contains a value from 1 - 20 representing 10 - 200 milliseconds. The default value is 1 (10 milliseconds). The user may set the remote delay time register to 0 to minimize response latency.

Table 6-1 provides the response message transmission time (in seconds) and 3.5 character times (in milliseconds) for various message lengths and baud rate.

| Baud Rate | 3.5 Character<br>Time (mSec) | Message Tx Time (Sec.) |           |  |
|-----------|------------------------------|------------------------|-----------|--|
|           |                              | 128 Bytes              | 256 Bytes |  |
| 9600      | 4.0104                       | 0.15                   | 0.29      |  |

Table 6-1. Timing Considerations

# ERROR HANDLING AND EXCEPTION RESPONSES

Any query received that contains a non-existent device address, a framing error, or CRC error is ignored. No response is transmitted. Queries addressed to a DGC-2000 with an unsupported function code, unsupported register references, or illegal values in the data block result in an error response message with an exception response code. The exception response codes supported by the DGC-2000 are provided in Table 6-2.

| Code | Name                    | Meaning                                                                                                    |
|------|-------------------------|----------------------------------------------------------------------------------------------------|
| 01   | Illegal Function        | The query Function/Subfunction Code is unsupported; query read of more than 125 registers; query preset of more than 100 registers; query preset without password clearance. |
| 02   | Illegal Data<br>Address | A register referenced in the data block does not support queried read/write; query preset of a subset of a numerical register group.                                         |
| 03   | Illegal Data Value      | A preset register data block contains an incorrect number of bytes or one or more data values out of range.                                                                  |

| Table 6-2. | Supported Exception | Response Codes |
|------------|---------------------|----------------|
|            |                     |                |

# COMMUNICATIONS HARDWARE REQUIREMENTS

Section 4, *Installation,* illustrates the IBM PC - AT type serial port connections. When using RS-232 communications, pin 8 to pin 7 and pin 4 to pin 6 are internally connected in the DGC-2000 to satisfy handshaking requirements.

# DETAILED MESSAGE QUERY AND RESPONSE

A detailed description of DGC-2000 supported message queries and responses is provided in the following paragraphs.

## Read Holding Registers Query

This query message requests a register or block of registers to be read. The data block contains the starting register address and the quantity of registers to be read. A register address of N will read holding register N+1.

Device Address Function Code 03 (hex) Starting Address Hi Starting Address Lo No. of Registers Hi No. of Registers Lo CRC error check

The number of registers cannot exceed 125 without causing an error response with the exception code for an illegal function.

Queries to read only or unsupported registers result in an error response with exception code for an illegal data address.

Queries to read without valid logon password clearance result in an error response with exception code of illegal function.

#### **Read Holding Registers Response**

The response message contains the data queried. The data block contains the block length in bytes followed by the data for each requested register. For each requested register, there is one Data Hi and one Data Lo. Attempting to read an unused register or a register which does not support a read results in an error response with the exception code for an illegal data address.

Device Address Function Code 03 (hex) Byte Count Data Hi (For each requested register, there is one Data Hi and one Data Lo.) Data Lo Data Hi Data Lo CRC error check

One-Half Of Slave Response Frame Sent Back to Master (Frame Is Continuous)

| Address | Function Code Read | Data Output       | Data Output       | Data Output        |
|---------|--------------------|-------------------|-------------------|--------------------|
|         | Multiple Register  | Register Hi 40112 | Register Lo 40112 | Registers Hi 40113 |
| 7dh     | 03h                | 00                | 45h               | 12h                |

One-Half Of Slave Response Frame Sent Back to Master (Continuation Of First One-Half)

| Data Output        | Data Output        | Data Output        | Checksum | Checksum |
|--------------------|--------------------|--------------------|----------|----------|
| Registers Lo 40113 | Registers Hi 40114 | Registers Lo 40114 | Hi       | Lo       |
| 55h                | 21h                | 45h                | nn       | nn       |

#### **Return Query Data**

This query contains data to be returned (looped back) in the response. The response and query messages should be identical.

Device Address Function Code 08 (hex) Subfunction Hi 00 (hex) Subfunction Lo 00 (hex) Data Hi Data Lo CRC error check

## **Return Query**

A query message requests a register or block of registers to be written. The data block contains the starting address and the quantity of registers to be written, followed by the Data Block byte count and data. The DGC-2000 will perform the write when the device address is the same as the DGC-2000 remote address or when the device address is 0. A device address is 0 for a broadcast query.

A register address of N will write Holding Register N+1.

No data will be written if any of the following exceptions occur.

- Queries to write to Read Only or unsupported registers result in an error response with Exception Code of Illegal Data Address.
- Queries attempting to write more than 100 registers cause an error response with Exception Code Illegal Function.
- An incorrect Byte Count will result in an error response with Exception Code of "Illegal Data Value.
- A query to write which is not preceded by a valid Password Clearance query results in an error response with Exception Code of "Illegal Function.
- There are several instances of registers that are grouped together to collectively represent a single numerical (vs. ASCII string) DGC-2000 register value (DP, FP, TP). A query to write a subset of such a register group will result in an error response with Exception Code "Illegal Data Address.
- A query to write an illegal value (out of range) to a register results in an error response with Exception Code of "Illegal Data Value.

Device Address Function Code 10 (hex) Starting Address Hi Starting Address Lo No. of Registers Hi No. of Registers Lo Byte Count Data Hi Data Lo .

Data Hi Data Lo CRC Error Check

#### **Return Response**

The response message echoes the starting address and the number of registers. There is no response message when the query is broadcast.

Device Address Function Code 10 (hex) Starting Address Hi Starting Address Lo No. of Registers Hi No. of Registers Lo CRC Error Check

#### **Preset Multiple Register Query**

A Preset Multiple Register query of Holding Register 40253 (Logon Password) containing the ASCII character string for the DGC-2000 password grants permission to access the DGC-2000 parameters until a pre-set multiple register query of holding register 40031 (Logoff) occurs.

The device address is 0 for a broadcast query.

The query starting address must be 0076 and as many as 8 characters (4 registers) can be used for the password. Data containing a password of less than 8 characters must include the string termination character (0). For example, if the password is ABCDEFGH, then the query data block would consist of the following 4 registers:

| Query Address | Query Data |
|---------------|------------|
| 0252          | AB         |
| 0253          | CD         |
| 0254          | EF         |
| 0255          | GH         |

However, a password of WXYZ would require the following query data:

| Query Address | Query Data |
|---------------|------------|
| 0252          | WX         |
| 0253          | YZ         |
| 0254          | 00         |
|               |            |

A password of WXY would require the following query data:

| Query Address | Query Data |
|---------------|------------|
| 0252          | WX         |
| 0253          | Y0         |

Data in excess of 8 characters or following the string termination character (0) is ignored.

An error response will result only for the following exception: an incorrect Byte Count will result in an error response with Exception Code of Illegal Data Value.

Device Address Function Code 10 (hex) Starting Address Hi 00 Starting Address Lo 252 No. of Registers Hi 00 No. of Registers Lo 01 - 04 Password byte count Password ASCII character 1

. Password ASCII character N CRC Error Check

## Preset Multiple Register Response

The response message echoes the starting address and the number of registers. There is no response message when the query is broadcast.

Device Address Function Code 10 (hex) Starting Address Hi 00 Starting Address Lo 252 No. of Registers Hi No. of Registers Lo CRC Error Check

# CHANGING THE LOGON PASSWORD

The current password can be altered by following a Password Clearance query with a general Preset Multiple Register query with starting address in the Remote Password register group (40252 - 40256). The new password can be up to 8 characters in length, beginning with register 40253. All characters subsequent to the initial 8 are ignored. By choosing a starting address other than 40253, a portion of the existing password can be overwritten to form a new password. The string termination character (0) must be included when altering the length of a password unless the new password is 8 characters long.

For example, to change the password from ABCD to ABC, the query data is:

|                 | Register Address<br>0253                 | Register Data<br>C0                |  |
|-----------------|------------------------------------------|------------------------------------|--|
| To change the   | e password from ABCD                     | to WXYZ, the query data is:        |  |
|                 | Register Address<br>0252<br>0253         | Register Data<br>WX<br>YZ          |  |
| Finally, to cha | inge the password from                   | ABC to ABCD, the query data can be |  |
|                 | Register Address<br>0253<br>0254         | Register Data<br>CD<br>00          |  |
| or could be     |                                          |                                    |  |
|                 | Register Address<br>0252<br>0253<br>0254 | Register Data<br>AB<br>CD<br>00    |  |

# DATA FORMATS

Some DGC-2000 data must be reformatted for transmission over the Modbus network. Parameters whose values can exceed 9999 but not exceed 99,999,999 are represented in double precision format. Parameters whose values can exceed 99,999,999 must be formatted in triple precision. Single byte data resides in the register least-significant byte with the most-significant byte set to zero. Negative values (single and double precision only) are represented by a sign bit (register MSB) and magnitude.

## **Double Precision Data Format**

Modbus double precision data format uses two consecutive registers to represent a data value. The first register contains the high-order 16 bits of double precision data, and is the actual data value divided by 10,000.

The second register contains the low-order 16 bits of double precision data, and is the actual data value modulus 10,000. The format is:

Double precision = A(10,000) + B

## **Triple Precision Data Format**

Modbus triple precision data format uses three consecutive registers (A, B, and X) to represent the magnitude of a data value. The first register contains the high-order 16 bits of triple precision data, and is the magnitude of the actual value divided by 100,000,000. The register MSB is the sign bit. The modulus from this operation is divided by 10,000 to arrive at the value of the second register, and the modulus of this last operation is the value of the third register (the low-order 16 bits of triple precision). The format is:

Triple precision = 
$$A(10,000)^2 + B(10,000) + X$$

The MSB is the sign bit for triple precision values (0 = positive). Negative values are reported as a sign and a magnitude. Triple precision format allows a maximum value of  $9.99X10^{11}$ . The maximum range of several holding registers can exceed this value. If in actual operation, the working value is expected to exceed this value, the floating point data format should be used. These holding registers are marked with an asterisk in the paragraphs for the *Register Table*.

## **Error Check**

This field contains a two-byte CRC value for transmission error detection. The master first calculates the CRC and appends it to the query message. The DGC-2000 recalculates the CRC value for the received query and performs a comparison to the query CRC value to determine if a transmission error has occurred. If so, no response message is generated. If no transmission error has occurred, the slave calculates a new CRC value for the response message and appends it to the message for transmission.

The CRC calculation is performed using all bytes of the device address, function code and data block fields. A 16-bit CRC-register is initialized to all 1's. Then each eight-bit byte of the message is used in the following algorithm:

First, exclusive-OR the message byte with the low-order byte of the CRC-register. The result, stored in the CRC-register, will then be right-shifted eight times. The CRC-register MSB is zero-filled with each shift. After each shift, the CRC-register LSB is examined. If the LSB IS a 1, the CRC-register is then exclusive-ORed with the fixed polynomial value A001 (hex) prior to the next shift. Once all bytes of the message have undergone the above algorithm, the CRC-register will contain the message CRC value to be placed in the error check field.

## Settings Source Register (40081)

Write to this register to select the settings group to be used (Factory, OEM or USER) as the source for retrieving settings and the settings group to be used (OEM or USER only).

## Saving Settings Register (40082)

Writing any value to this register causes settings values to be written into the DGC-2000's non-volatile memory at the settings group specified in the settings source register ( OEM or USER only).

# MAPPING REGISTERS INTO MODICON ADDRESS SPACE

## Conventions

The Data Format column uses the following abbreviations.

DP Double precision

TP Triple Precision

Data formatted in double precision uses a two register group designated (a) and (b) and is defined as follows:

Register (a) - two hi-order bytes Register (b) - two lo-order bytes

Data which are represented in triple precision format use a group of three registers designated (a), (b), and (x).

Register (a) - two hi-order bytes Register (b) - two mid-order bytes Register (x) - two lo-order bytes

Other register groups using the (a), (b), etc. designators are an ordered data group of consecutive ASCII characters or data bytes.

# **Register Table**

The DGC-2000 maps all parameters into the holding register address space (4XXXX).

| Γ       |                                | NOTE                                                        |            |                              |                   |
|---------|--------------------------------|-------------------------------------------------------------|------------|------------------------------|-------------------|
| (       | Query address n will access th | ne holding register n+1.                                    |            |                              |                   |
| _       |                                |                                                             |            |                              |                   |
| Holding | g                              | Variable's                                                  | Read/Write | Data                         |                   |
| Registe | er Parameter                   | Allowed Range                                               | Supported  | Format                       | Units             |
|         |                                |                                                             |            |                              |                   |
| PRODUC  | CT ACCESS INFORMATION          |                                                             |            |                              |                   |
| 40252   | <reserved></reserved>          |                                                             |            |                              |                   |
| 40253   | User Ltd Access<br>Password(a) | 'A'-'Z', 'a'-'z', '_', '0' - '9'                            | - W        |                              |                   |
| 40254   | User Ltd Access<br>Password(b) |                                                             | - W        |                              |                   |
| 40255   | User Ltd Access<br>Password(c) |                                                             | - W        |                              |                   |
| 40256   | User Ltd Access<br>Password(d) |                                                             | - W        |                              |                   |
| 40257   | <reserved></reserved>          |                                                             |            |                              |                   |
| 40006   | Front Panel Password(a)        | All front panel<br>pushbuttons except for<br>RUN, OFF, AUTO | R -        |                              |                   |
| 40007   | Front Panel Password(b)        |                                                             | R -        |                              |                   |
| 40008   | Front Panel Password(c)        |                                                             | R -        |                              |                   |
| 40009   | Front Panel Password(d)        |                                                             | R -        |                              |                   |
| 40010   | <reserved></reserved>          |                                                             |            |                              |                   |
| 40011   | <reserved></reserved>          |                                                             |            |                              |                   |
| 40012   | <reserved></reserved>          |                                                             |            |                              |                   |
| 40013   | <reserved></reserved>          |                                                             |            |                              |                   |
| 40014   | User Ttl Access Password(a)    | 'A'-'Z', 'a'-'z', '_', '0'-'9'                              | - W        |                              |                   |
| 40015   | User Ttl Access Password(b)    |                                                             | - W        |                              |                   |
| 40016   | User Ttl Access Password(c)    |                                                             | - W        |                              |                   |
| 40017   | User Ttl Access Password(d)    |                                                             | - W        |                              |                   |
| 40030   | <reserved></reserved>          |                                                             |            |                              |                   |
| 40031   | Logoff                         | Data=Don't Care                                             | - W        |                              |                   |
| 40032   | <reserved></reserved>          |                                                             |            |                              |                   |
| сомми   | NICATION PARAMETERS            |                                                             |            |                              |                   |
| 40051   | Comm Baud Rate                 | 0                                                           | RW         | 0 =9600                      | Baud              |
| 40052   | Remote Delay Time              | 0-20                                                        | RW         | 0=Min.<br>1 =10<br>2 = 20    | MilliSec 10       |
|         |                                |                                                             |            | etc.<br>20 =200              |                   |
| 40053   | Comm Parity                    | 0-2                                                         | RW         | 0 =None<br>1 =Odd<br>2 =Even |                   |
| 40054   | Device Address                 | 1-247                                                       | RW         |                              |                   |
| 40055   | Modern Time Delav              | 0-9999                                                      | RW         |                              | Microseconds      |
| 40056   | Embedded Code Version No.      | 100-9999                                                    | R -        |                              | Version No. x 100 |

| Holding  |                                       | Variable's      | Read/Write | Data                                |         |
|----------|---------------------------------------|-----------------|------------|-------------------------------------|---------|
| Register | Parameter                             | Allowed Range   | Supported  | Format                              | Units   |
|          |                                       |                 |            |                                     |         |
| PARAMET  | ER SETTINGS                           |                 |            |                                     |         |
| 40078    | Remote (PC) Emergency<br>Stop         | 0-1             | - W        | 0 =Off<br>1 = Stop                  |         |
| 40079    | Remote Start / Stop                   | 0-1             | - W        | 0 =Stop<br>1 =Start                 |         |
| 40080    | <reserved></reserved>                 |                 |            |                                     |         |
| 40081    | Settings Source                       | 0-2             | RW         | 0 =Factory<br>1 =OEM<br>2 =User     |         |
| 40082    | Save Settings                         | Data=Don't Care | - W        |                                     |         |
| 40083    | <reserved></reserved>                 |                 |            |                                     |         |
|          |                                       |                 |            |                                     |         |
| SYSTEM P | ARAMETERS                             |                 |            |                                     |         |
| 40091    | Generator Connection                  | 0-2             | RW         | 0=3ph L-L<br>1=3ph L-N<br>2=1ph A-B |         |
| 40092    | NFPA Level                            | 0-2             | RW         | 0 =Off<br>1 =Level 1                |         |
| 10093    | Unit System                           | 0-1             | R W        | 0=Enalish                           |         |
| +0035    | Onit Oysteni                          | 0-1             |            | 1=Metric                            |         |
| 40094    | Battery Volts                         | 0-1             | RW         | 0=12 VDC<br>1=24 VDC                |         |
| 40095    | Generator Frequency                   | 0-1             | RW         | 0=50 HZ<br>1=60 HZ                  |         |
| 40096    | Rated Engine RPM                      | 750-3600        | RW         |                                     | RPM     |
| 40097    | Rated Engine RPM Minimum              | 750             | R -        |                                     | RPM     |
| 40098    | Rated Engine RPM<br>Maximum           | 3600            | R -        |                                     | RPM     |
| 40099    | Rated Engine RPM Stepsize             | 50              | R -        |                                     | RPM     |
| 40100    | Number Flywheel Teeth                 | 50-500          | RW         |                                     |         |
| 40101    | Number Flywheel Teeth<br>Minimum      | 50              | R -        |                                     |         |
| 40102    | Number Flywheel Teeth<br>Maximum      | 500             | R -        |                                     |         |
| 40103    | Number Flywheel Teeth<br>Stepsize     | 1               | R -        |                                     |         |
| 40104    | Genset KW Rating                      | 25-9999         | RW         |                                     | KWatt   |
| 40105    | Genset KW Rating Minimum              | 25              | R -        |                                     | KWatt   |
| 40106    | Genset KW Rating Maximum              | 9999            | R -        |                                     | KWatt   |
| 40107    | Genset KW Rating Stepsize             | 1               | R -        |                                     | KWatt   |
| 40108    | No Load Cool Down Time                | 0-60            | RW         |                                     | Minutes |
| 40109    | No Load Cool Down Time<br>Minimum     | 0               | R -        |                                     | Minutes |
| 40110    | No Load Cool Down Time<br>Maximum     | 60              | R -        |                                     | Minutes |
| 40111    | No Load Cool Down Time<br>Stepsize    | 5               | R -        |                                     | Minutes |
| 40112    | Alternator Frequency Rated            | 100-900         | RW         |                                     | Hertz   |
| 40113    | Alternator Frequency Rated            | 100             | R -        |                                     | Hertz   |
| 40114    | Alternator Frequency Rated<br>Maximum | 900             | R -        |                                     | Hertz   |

| Holding   |                            | Variable's    | Read/Write | Data            |                 |
|-----------|----------------------------|---------------|------------|-----------------|-----------------|
| Register  | Parameter                  | Allowed Range | Supported  | Format          | Units           |
| 40115     | Alternator Frequency Rated | 1             | R -        |                 | Hertz           |
|           | Otepsize                   |               |            |                 |                 |
| GENERAT   | OR PT PRIMARY              |               |            |                 |                 |
| 40121     | Voltage(a)                 | 1-15000       | RW         | DP              | VoltsAC x 10000 |
| 40122     | Voltage(b)                 |               | RW         | DP              | VoltsAC         |
| 40123     | Voltage Minimum(a)         | 1             | R -        | DP              | VoltsAC x 10000 |
| 40124     | Voltage Minimum(b)         |               | R -        | DP              | VoltsAC         |
| 40125     | Voltage Maximum(a)         | 15000         | R -        | DP              | VoltsAC x 10000 |
| 40126     | Voltage Maximum(b)         |               | R -        | DP              | VoltsAC         |
| 40127     | Voltage Stepsize(a)        | 1             | R -        | DP              | VoltsAC x 10000 |
| 40128     | Voltage Stepsize(b)        |               | R -        | DP              | VoltsAC         |
| GENERAT   | OR PT SECONDARY            |               |            |                 |                 |
| 40129     | Voltage                    | 1-480         | RW         |                 | VoltsAC         |
| 40130     | Voltage Minimum            | 1             | R -        |                 | VoltsAC         |
| 40131     | Voltage Maximum            | 480           | R -        |                 | VoltsAC         |
| 40132     | Voltage Stepsize           | 1             | R -        |                 | VoltsAC         |
| GENERAT   | OR CT PRIMARY              |               |            |                 |                 |
| 40133     | Current                    | 1-5000        | RW         |                 | AmpsAC          |
| 40134     | Current Minimum            | 1             | R -        |                 | AmpsAC          |
| 40135     | Current Maximum            | 5000          | R -        |                 | AmpsAC          |
| 40136     | Current Stepsize           | 1             | R -        |                 | AmpsAC          |
| BUS PT PR | RIMARY                     |               |            |                 |                 |
| 40141     | Voltage(a)                 | 1-15000       | RW         | DP              | VoltsAC x 10000 |
| 40142     | Voltage(b)                 |               | RW         | DP              | VoltsAC         |
| 40143     | Voltage Minimum(a)         | 1             | R -        | DP              | VoltsAC x 10000 |
| 40144     | Voltage Minimum(b)         |               | R -        | DP              | VoltsAC         |
| 40145     | Voltage Maximum(a)         | 15000         | R -        | DP              | VoltsAC x 10000 |
| 40146     | Voltage Maximum(b)         |               | R -        | DP              | VoltsAC         |
| 40147     | Voltage Stepsize(a)        | 1             | R -        | DP              | VoltsAC x 10000 |
| 40148     | Voltage Stepsize(b)        |               | R -        | DP              | VoltsAC         |
| BUS PT SE | CONDARY                    |               |            |                 |                 |
| 40149     | Voltage                    | 1-480         | RW         |                 | VoltsAC         |
| 40150     | Voltage Minimum            | 1             | R -        |                 | VoltsAC         |
| 40151     | Voltage Maximum            | 480           | R -        |                 | VoltsAC         |
| 40152     | Voltage Stepsize           | 1             | R -        |                 | VoltsAC         |
| LOW FUEL  | PRE-ALARM                  |               |            |                 |                 |
| 40181     | Enable                     | 0-1           | RW         | 0 =Off<br>1 =On |                 |
| 40182     | Threshold                  | 10-100        | RW         |                 | % Full Tank     |
| 40183     | Minimum                    | 10            | R -        |                 | % Full Tank     |
| 40184     | Maximum                    | 100           | R -        |                 | % Full Tank     |

| Holding   |                        | Variable's    | Read/Write | Data            |             |
|-----------|------------------------|---------------|------------|-----------------|-------------|
| Register  | Parameter              | Allowed Range | Supported  | Format          | Units       |
|           |                        |               |            |                 |             |
| 40185     | Stepsize               | 1             | R -        |                 | % Full Tank |
| LOW COOL  | L TEMP PRE-ALARM       |               |            |                 |             |
| 40186     | Enable                 | 0-1           | RW         | 0 =Off          |             |
| 40407     | <b>-</b>               | 40,400        | D 14/      | 1 =On           |             |
| 40187     | Inresnold              | 40-100        | RW         |                 | DegF        |
| 40188     | Minimum                | 40            | к -        |                 | Deg⊦        |
| 40189     | Maximum                | 100           | R -        |                 | Deg⊦        |
| 40190     | Stepsize               | 1             | R -        |                 | Deg⊦        |
|           |                        | -             |            |                 |             |
| BATTERY   |                        | 1             |            | 0.0#            |             |
| 40191     | Enable                 | 0-1           | RW         | 0 =011<br>1 =0n |             |
| 40192     | Threshold              | 140-160 (12V) | RW         |                 | .1 VoltDC   |
|           |                        | 240-320 (24V) |            |                 |             |
| 40193     | Minimum                | 140 / 240     | R -        |                 | .1 VoltDC   |
| 40194     | Maximum                | 160 / 320     | R -        |                 | .1 VoltDC   |
| 40195     | Stepsize               | 1             | R -        |                 | 1 VoltDC    |
| 10100     | 01000120               | •             | IX .       |                 |             |
| MAINTENA  | NCF INTERVAL PRE-ALARM | n             |            |                 |             |
| 40196     | Enable                 | 0-1           | RW         | 0 =Off          |             |
| 10100     | Lindbio                |               |            | 1 =On           |             |
| 40197     | Threshold              | 0-5000        | RW         |                 | Hours       |
| 40198     | Minimum                | 0             | R -        |                 | Hours       |
| 40199     | Maximum                | 5000          | R -        |                 | Hours       |
| 40200     | Stepsize               | 10            | R -        |                 | Hours       |
|           |                        |               |            |                 |             |
| ENGINE KV | N OVERLOAD PRE-ALARM   |               |            |                 |             |
| 40201     | Enable                 | 0-1           | RW         | 0 =Off          |             |
| 40202     | Throphold              | 05 140        | D \//      | 1 =On           | % of Potod  |
| 40202     | Minimum                | 95-140        |            |                 | % of Dated  |
| 40203     | Maximum                | 95            | к-<br>р    |                 | % of Rated  |
| 40204     | Maximum                | 140           | к -        |                 | % of Rated  |
| 40205     | Stepsize               | 1             | R -        |                 | % of Rated  |
|           |                        |               |            |                 |             |
| HIGH COO  |                        |               |            | 0 –0#           |             |
| 40206     | Enable                 | 0-1           | RW         | 1 =On           |             |
| 40207     | Threshold              | 100-280       | RW         |                 | DegF        |
| 40208     | Minimum                | 100           | R -        |                 | DegF        |
| 40209     | Maximum                | 280           | R -        |                 | DegF        |
| 40210     | Stepsize               | 1             | R -        |                 | DegF        |
|           | '                      |               |            |                 | 0           |
| LOW OIL P | RESSURE PRE-ALARM      |               |            |                 |             |
| 40211     | Enable                 | 0-1           | RW         | 0 =Off          |             |
|           |                        |               |            | 1 =On           |             |
| 40212     | Threshold              | 3-100         | RW         |                 | PSI         |
| 40213     | Minimum                | 3             | R -        |                 | PSI         |
| 40214     | Maximum                | 100           | R -        |                 | PSI         |
| 40215     | Stepsize               | 1             | R -        |                 | PSI         |

| Holding  |                                        | Variable's                    | Read/Write | Data            |           |
|----------|----------------------------------------|-------------------------------|------------|-----------------|-----------|
| Register | Parameter                              | Allowed Range                 | Supported  | Format          | Units     |
|          |                                        |                               |            |                 |           |
|          |                                        |                               |            |                 |           |
| LOW BATT | ERY VOLTAGE PRE-ALARM                  | Λ                             |            |                 |           |
| 40216    | Enable                                 | 0-1                           | RW         | 0 =Off<br>1 =On |           |
| 40217    | Threshold                              | 60-120 (12V)<br>120-240 (24V) | RW         |                 | .1 VoltDC |
| 40218    | Minimum                                | 60 / 120                      | R -        |                 | .1 VoltDC |
| 40219    | Maximum                                | 120 / 240                     | R -        |                 | .1 VoltDC |
| 40220    | Stepsize                               | 1 (0.1 VDC)                   | R -        |                 | .1 VoltDC |
| 40221    | Pre-alarm Activation Time<br>Delay     | 1-10                          | RW         |                 | Seconds   |
| 40222    | Activation Time Delay<br>Minimum       | 1                             | R -        |                 | Seconds   |
| 40223    | Activation Time Delay<br>Maximum       | 10                            | R -        |                 | Seconds   |
| 40224    | Activation Time Delay<br>Stepsize      | 1                             | R -        |                 | Seconds   |
| WEAK BAT | TTERY VOLTAGE PRE-ALAF                 | M                             |            |                 |           |
| 40225    | Enable                                 | 0-1                           | RW         | 0 =Off          |           |
|          |                                        |                               |            | 1 =On           |           |
| 40226    | Threshold                              | 40-80 (12V)<br>80-160 (24V)   | RW         |                 | .1 VoltDC |
| 40227    | Minimum                                | 40 / 80                       | R -        |                 | .1 VoltDC |
| 40228    | Maximum                                | 80 / 160                      | R -        |                 | .1 VoltDC |
| 40229    | Stepsize                               | 1 (0.1 VoltDC)                | R -        |                 | .1 VoltDC |
| 40230    | Pre-alarm Activation Time<br>Delay     | 1-10                          | RW         |                 | Seconds   |
| 40231    | Activation Time Delay<br>Minimum       | 1                             | R -        |                 | Seconds   |
| 40232    | Activation Time Delay<br>Maximum       | 10                            | R -        |                 | Seconds   |
| 40233    | Activation Time Delay<br>Stepsize      | 1                             | R -        |                 | Seconds   |
| LOGON PA | ASSWORD (40252-7)                      |                               |            |                 |           |
|          | , , , , , , , , , , , , , , , , , , ,  |                               |            |                 |           |
| HIGH COO | LANT TEMPERATURE ALAF                  | RM                            |            |                 |           |
| 40281    | Enable                                 | 0-1                           | RW         | 0 = Off         |           |
| 40282    | Shutdown Enable                        | 0-1                           | RW         | 0 =Off<br>1 =On |           |
| 40283    | Threshold                              | 100-280                       | RW         |                 | DegF      |
| 40284    | Minimum                                | 100                           | R -        |                 | DegF      |
| 40285    | Maximum                                | 280                           | R -        |                 | DegF      |
| 40286    | Stepsize                               | 1                             | R -        |                 | DegF      |
| 40287    | Arming Delay after Crank<br>Disconnect | 60                            | RW         |                 | Seconds   |
| 40288    | Arming Delay Minimum                   | 60                            | R -        |                 | Seconds   |
| 40289    | Arming Delay Maximum                   | 60                            | R -        |                 | Seconds   |
|          |                                        |                               |            |                 |           |

| Holding   |                                                    | Variable's    | Read/Write | Data            |             |
|-----------|----------------------------------------------------|---------------|------------|-----------------|-------------|
| Register  | Parameter                                          | Allowed Range | Supported  | Format          | Units       |
| 40290     | Arming Delay Stepsize                              | 0             | R -        |                 | Seconds     |
| LOW OIL F | RESSURE ALARM                                      |               |            |                 |             |
| 40291     | Enable                                             | 0-1           | RW         | 0 =Off<br>1 =On |             |
| 40292     | Shutdown Enable                                    | 0-1           | RW         | 0 =Off<br>1 =On |             |
| 40293     | Threshold                                          | 3-100         | RW         |                 | PSI         |
| 40294     | Minimum                                            | 3             | R -        |                 | PSI         |
| 40295     | Maximum                                            | 100           | R -        |                 | PSI         |
| 40296     | Stepsize                                           | 1             | R -        |                 | PSI         |
| 40297     | Arming Delay after Crank<br>Disconnect             | 5-15          | RW         |                 | Seconds     |
| 40298     | Arming Delay Minimum                               | 5             | R -        |                 | Seconds     |
| 40299     | Arming Delay Maximum                               | 15            | R -        |                 | Seconds     |
| 40300     | Arming Delay Stepsize                              | 1             | R -        |                 | Seconds     |
| OVERSPE   | ED ALARM                                           |               |            |                 |             |
| 40301     | Enable                                             | 0-1           | RW         | 0 =Off          |             |
| 40302     | Shutdown Enable                                    | 0-1           | RW         | 1 =On<br>0 =Off |             |
| 40202     | Thusshald                                          | 105 110       |            | 1 =On           | 0/ of Dotod |
| 40303     |                                                    | 105-140       | R VV       |                 | % of Rated  |
| 40304     | Minimum                                            | 105           | к -        |                 | % of Rated  |
| 40305     |                                                    | 140           | к -        |                 | % of Rated  |
| 40306     | Stepsize                                           | 1             | R -        |                 | % of Rated  |
| 40307     | Activation Time Delay                              | 0-500         | RV         |                 |             |
| 40308     | Activation Time Delay<br>Minimum                   | 0             | R -        |                 | MIIISec     |
| 40309     | Activation Time Delay<br>Maximum                   | 500           | R -        |                 | MilliSec    |
| 40310     | Activation Time Delay<br>Stepsize                  | 10            | R -        |                 | MilliSec    |
| SENDER F  | AIL ALARMS                                         |               |            |                 |             |
| 40311     | Coolant Temperature Sender<br>Failure Alarm Enable | 0-1           | RW         | 0 =Off<br>1 =On |             |
| 40312     | Oil Pressure Sender Failure<br>Alarm Enable        | 0-1           | RW         | 0 =Off<br>1 =On |             |
| 40314     | Magnetic Pick-up Failure                           | 0-1           | RW         | 0 =Off          |             |
|           | Alarm Enable                                       |               |            | 1 =On           |             |
| 40315     | Loss of Generator Voltage<br>Alarm Enable          | 0-1           | RW         | 0 =Off<br>1 =On |             |
| 40316     | Pre-alarm Buzzer Enable                            | 0-1           | RW         | 0 =Off<br>1 =On |             |
| 40317     | Battery Charger Failure<br>Pre-alarm Enable        | 0-1           | RW         | 0 =Off<br>1 =On |             |
| 40318     | Global Sender Failure Alarm<br>Time Delay          | 1-10          | RW         |                 | Seconds     |

| Holding  |                                                                 | Variable's                 | Read/Write | Data                                                                                             |            |
|----------|-----------------------------------------------------------------|----------------------------|------------|--------------------------------------------------------------------------------------------------|------------|
| Register | Parameter                                                       | Allowed Range              | Supported  | Format                                                                                           | Units      |
| 40319    | Coolant Temperature Sender<br>Failure Alarm Activation<br>Delay | 5-30 (increment size of 5) | RW         |                                                                                                  | Minutes    |
| CRANKING | <b>PARAMETERS</b>                                               |                            |            |                                                                                                  |            |
| 40351    | Cranking Style                                                  | 0-1                        | RW         | 0=Contin.<br>1=Cycle                                                                             |            |
| 40352    | Number of Crank Cycles                                          | 1-7                        | RW         |                                                                                                  |            |
| 40353    | Number of Crank Cycles<br>Minimum                               | 1                          | R -        |                                                                                                  |            |
| 40354    | Number of Crank Cycles<br>Maximum                               | 7                          | R -        |                                                                                                  |            |
| 40355    | Number of Crank Cycles<br>Stepsize                              | 1                          | R -        |                                                                                                  |            |
| 40356    | Cycle Crank Time                                                | 5-15                       | RW         |                                                                                                  | Seconds    |
| 40357    | Cycle Crank Time Minimum                                        | 5                          | R -        |                                                                                                  | Seconds    |
| 40358    | Cycle Crank Time Maximum                                        | 15                         | R -        |                                                                                                  | Seconds    |
| 40359    | Cycle Crank Time Stepsize                                       | 1                          | R -        |                                                                                                  | Seconds    |
| 40360    | Continuous Crank Time                                           | 1-60                       | RW         |                                                                                                  | Seconds    |
| 40361    | Continuous Crank Time<br>Minimum                                | 1                          | R -        |                                                                                                  | Seconds    |
| 40362    | Continuous Crank Time<br>Maximum                                | 60                         | R -        |                                                                                                  | Seconds    |
| 40363    | Continuous Crank Time<br>Stepsize                               | 1                          | R -        |                                                                                                  | Seconds    |
| 40364    | Crank Disconnect Limit                                          | 10-100                     | RW         |                                                                                                  | % of Rated |
| 40365    | Crank Disconnect Limit<br>Minimum                               | 10                         | R -        |                                                                                                  | % of Rated |
| 40366    | Crank Disconnect Limit<br>Maximum                               | 100                        | R -        |                                                                                                  | % of Rated |
| 40367    | Stepsize                                                        | 1                          | R -        |                                                                                                  | % of Rated |
| 40368    | Pre-crank Delay                                                 | 0-30                       | RW         |                                                                                                  | Seconds    |
| 40369    | Pre-crank Delay Minimum                                         | 0                          | R -        |                                                                                                  | Seconds    |
| 40370    | Pre-crank Delay Maximum                                         | 30                         | R -        |                                                                                                  | Seconds    |
| 40371    | Pre-crank Delay Stepsize                                        | 1                          | R -        | a <b>a</b>                                                                                       | Seconds    |
| 40372    | Disconnect                                                      | 0-1                        | RW         | 0=Open<br>1=Closed                                                                               |            |
| SYSTEM N | IONITOR                                                         |                            |            |                                                                                                  |            |
| 40374    | Remaining Cooldown Time                                         | 0-60                       | R -        |                                                                                                  | Minutes    |
| 40375    | <reserved></reserved>                                           |                            |            |                                                                                                  |            |
| 40376    | Active Speed Signal Sources                                     | 1-4                        | R -        | 1 =MPU<br>2 =ALT<br>3 =GEN<br>4 =NONE                                                            |            |
| 40377    | Sender Failure Alarm Codes                                      |                            | R -        | b0=Cool Temp<br>b1=Oil Press<br>b2 Reserved<br>b3=Spd Signal<br>b4=Gen Volt<br>b5-b7 Not<br>Used |            |

| Holding  |                                           | Variable's    | Read/Write | Data                                                                                                    |                 |
|----------|-------------------------------------------|---------------|------------|----------------------------------------------------------------------------------------------------|-----------------|
| Register | Parameter                                 | Allowed Range | Supported  | Format                                                                                                    | Units           |
| 40378    | Alarm Codes                               |               | R -        | b0=Hi Cool<br>Temp                                                                                                    |                 |
| 40379    | Pre-Alarm Codes                           |               | R -        | b1 Low<br>Coolant Level<br>b2=Airbox<br>b3=E-Stop<br>b4=Sender<br>Fail<br>b5=Over-crank<br>b6=Over-<br>speed<br>b7=Low Oil<br>Press<br>b0=Hi Cool<br>Temp<br>b1=Low Cool<br>Temp<br>b2=Weak Batt<br>b3=Low Batt<br>b4=Batt ov<br>b5=Charger<br>Fail |                 |
| 40380    | Pre-Alarm Codes, Group 2                  |               | R -        | Fail<br>b6=Service<br>Due<br>b7=kW<br>Overload<br>b0=Low Oil<br>Press<br>b1=Low Fuel<br>b2 Reserved<br>b3 Reserved<br>b4-b7 Not<br>Used                                                                                                    |                 |
| 40381    | Engine Coolant Temperature                |               | R -        |                                                                                                    | DegF            |
| 40382    | Engine Oil Pressure                       |               | R -        |                                                                                                    | PSI             |
| 40383    | Battery Voltage                           |               | R -        |                                                                                                    | 1 VoltDC        |
| 40384    | Fuel Level                                |               | R -        |                                                                                                    | % Full Tank     |
| 40385    | Time Remaining until<br>Maintenance       |               | R -        |                                                                                                    | Hours           |
| 40386    | Accumulated Engine<br>Runtime(a)          |               | R -        | DP                                                                                                    | Minutes x 10000 |
| 40387    | Accumulated Engine<br>Runtime(b)          |               | R -        | DP                                                                                                    | Minutes         |
| 40388    | Accumulated Engine<br>Runtime Warranty(a) |               | RW         | DP                                                                                                    | Minutes x 10000 |
| 40389    | Accumulated Engine<br>Runtime Warranty(b) |               | RW         | DP                                                                                                    | Minutes         |
| 40390    | Engine Speed(a)                           |               | R -        | DP                                                                                                    | RPM x 10000     |
| 40391    | Engine Speed(b)                           |               | R -        | DP                                                                                                    | RPM             |
| 40392    | Engine Load(a)                            |               | R -        | DP                                                                                                    | %               |
| 40393    | Engine Load(b)                            |               | R -        | DP                                                                                                    | %               |
| GENERAT  | OR MONITOR                                |               |            |                                                                                                    |                 |
| 40394    | Phase a-b RMS Voltage(a)                  |               | R -        | DP                                                                                                    | RMS Volt x10000 |
| 40395    | Phase a-b RMS Voltage(b)                  |               | R -        | DP                                                                                                    | RMS Volt        |
| 40396    | Phase b-c RMS Voltage(a)                  |               | R -        | DP                                                                                                    | RMS Volt x10000 |

| Holding   |                           | Variable's    | Read/Write | Data       |                 |
|-----------|---------------------------|---------------|------------|------------|-----------------|
| Register  | Parameter                 | Allowed Range | Supported  | Format     | Units           |
|           |                           |               |            |            |                 |
| 40397     | Phase b-c RMS Voltage(b)  |               | R -        | DP         | RMS Volt        |
| 40398     | Phase c-a RMS Voltage(a)  |               | R -        | DP         | RMS Volt x10000 |
| 40399     | Phase c-a RMS Voltage(b)  |               | R -        | DP         | RMS Volt        |
| 40400     | Phase a-n RMS Voltage(a)  |               | R -        | DP         | RMS Volt x10000 |
| 40401     | Phase a-n RMS Voltage(b)  |               | R -        | DP         | RMS Volt        |
| 40402     | Phase b-n RMS Voltage(a)  |               | R -        | DP         | RMS Volt x10000 |
| 40403     | Phase b-n RMS Voltage(b)  |               | R -        | DP         | RMS Volt        |
| 40404     | Phase c-n RMS Voltage(a)  |               | R -        | DP         | RMS Volt x10000 |
| 40405     | Phase c-n RMS Voltage(b)  |               | R -        | DP         | RMS Volt        |
| 40406     | Bus RMS Voltage(a)        |               | R -        | DP         | RMS Volt x10000 |
| 40407     | Bus RMS Voltage(b)        |               | R -        | DP         | RMS Volt        |
| 40408     | Phase a RMS Current       |               | R -        |            | RMS Amps        |
| 40409     | Phase b RMS Current       |               | R -        |            | RMS Amps        |
| 40410     | Phase c RMS Current       |               | R -        |            | RMS Amps        |
| 40411     | Phase a Apparent Power(a) |               | R -        | DP         | KVA x 10000     |
| 40412     | Phase a Apparent Power(b) |               | R -        | DP         | KVA             |
| 40413     | Phase b Apparent Power(a) |               | R -        | DP         | KVA x 10000     |
| 40414     | Phase b Apparent Power(b) |               | R -        | DP         | KVA             |
| 40415     | Phase c Apparent Power(a) |               | R -        | DP         | KVA x 10000     |
| 40416     | Phase c Apparent Power(b) |               | R -        | DP         | KVA             |
| 40417     | 3 Phase Apparent Power(a) |               | R -        | DP         | KVA x 10000     |
| 40418     | 3 Phase Apparent Power(b) |               | R -        | DP         | KVA             |
| 40419     | Phase a Power(a)          |               | R -        | DP         | KWatt x 10000   |
| 40420     | Phase a Power(b)          |               | R -        | DP         | KWatt           |
| 40421     | Phase b Power(a)          |               | R -        | DP         | KWatt x 10000   |
| 40422     | Phase b Power(b)          |               | R -        | DP         | KWatt           |
| 40423     | Phase c Power(a)          |               | R -        | DP         | KWatt x 10000   |
| 40424     | Phase c Power(b)          |               | R -        | DP         | KWatt           |
| 40425     | 3 Phase power(a)          |               | R -        | DP         | KWatt x 10000   |
| 40426     | 3 Phase power(b)          |               | R -        | DP         | KWatt           |
| 40427     | 3 Phase Total KW-Hours(a) |               | RW         | TP         | KWH x 10000 x   |
| 10121     |                           |               |            |            | 1000            |
| 40428     | 3 Phase Total KW-Hours(b) |               | RW         | TP         | KWH x 10000     |
| 40429     | 3 Phase Total KW-Hours(x) |               | RW         | TP         | KWH             |
| 40430     | Power Factor              |               | R -        |            | .01             |
| 40431     | <reserved></reserved>     |               |            |            |                 |
| 40432     | <reserved></reserved>     |               |            |            |                 |
| 40433     | Generator Frequency       |               | R -        |            | .1 Hertz        |
| 40434     | Bus Frequency             |               | R -        |            | .1 Hertz        |
| 40435     | <reserved></reserved>     |               |            |            |                 |
| 40436     | <reserved></reserved>     |               |            |            |                 |
| 40437     | <reserved></reserved>     |               |            |            |                 |
| 001171011 |                           |               |            |            |                 |
|           | Generator Connection      |               |            | 0=3ph I -I |                 |
| 4044      |                           | 0-2           | K VV       | 1=3ph L-N  |                 |
|           |                           |               |            | 2=1ph A-B  |                 |
| 40442     | NFPA Level                | 0-2           | RW         |            |                 |

| Holding<br>Register | Parameter                  | Variable's<br>Allowed Range   | R<br>S | ead/Write<br>upported | Data<br>Format        | Units                                          |
|---------------------|----------------------------|-------------------------------|--------|-----------------------|-----------------------|------------------------------------------------|
|                     |                            |                               |        |                       |                       |                                                |
| 40443               | Unit System                | 0-1                           | R      | W                     | 0=English<br>1=Metric |                                                |
| 40444               | Nominal Battery Voltage    | 0-1                           | R      | W                     | 0=12 VDC<br>1=24 VDC  |                                                |
| 40445               | Generator Frequency        | 0-1                           | R      | W                     | 0=50 HZ<br>1=60 HZ    |                                                |
| 40446               | Rated Engine RPM           | 750-3600                      | R      | W                     |                       | RPM                                            |
| 40447               | Number Flywheel Teeth      | 50-500                        | R      | W                     |                       |                                                |
| 40448               | Genset KW Rating           | 25-9999                       | R      | W                     |                       | KWatt                                          |
| 40449               | No Load Cool Down Time     | 0-60                          | R      | W                     |                       | Minutes                                        |
| 40450               | Alternator Frequency Rated | 100-900                       | R      | W                     |                       | Hertz                                          |
| 40451               | Generator Speed Mode       | Individual Bits are 0 or<br>1 | R      | W                     |                       | Active Speed<br>Signals                        |
|                     |                            |                               |        |                       |                       | b0=mag pick-up<br>b1=generator<br>b2=chg. alt. |
|                     |                            |                               |        |                       |                       | Gen. Phase<br>Rotation                         |
|                     |                            |                               |        |                       |                       | b4=0 for A-B-C<br>b4=1 for A-C-B               |
|                     |                            |                               |        |                       |                       | Maintenance<br>Timer                           |
|                     |                            |                               |        |                       |                       | b5=0 is active<br>b5=1 to reset                |
| GENERAT             | OR PT PRIMARY              |                               |        |                       |                       |                                                |
| 40452               | Voltage(a)                 | 1-15000                       | R      | W                     | DP                    | VoltsAC x 10000                                |
| 40453               | Voltage(b)                 |                               | R      | W                     | DP                    | VoltsAC                                        |
| GENERAT             | OR PT SECONDARY            |                               |        |                       |                       |                                                |
| 40454               | Voltage                    | 1-480                         | R      | W                     |                       | VoltsAC                                        |
| GENERAT             | OR CT PRIMARY              |                               |        |                       |                       |                                                |
| 40455               | Current                    | 1-5000                        | R      | W                     |                       | AmpsAC                                         |
| 40456               | <reserved></reserved>      |                               |        |                       |                       |                                                |
| BUS PT PF           | RIMARY                     |                               |        |                       |                       |                                                |
| 40457               | Voltage(a)                 | 1-15000                       | R      | W                     | DP                    | VoltsAC x 10000                                |
| 40458               | Voltage(b)                 |                               | R      | W                     | DP                    | VoltsAC                                        |
| BUS PT SE           | ECONDARY                   |                               |        |                       |                       |                                                |
| 40459               | Voltage                    | 1-480                         | R      | W                     |                       | VoltsAC                                        |
| LOW FUEL            | PRE-ALARM                  |                               |        |                       |                       |                                                |
| 40460               | Enable                     | 0-1                           | R      | W                     | 0 =Off<br>1 =On       |                                                |
| 40461               | Threshold                  | 10-100                        | R      | W                     | . – • ••              | % Full Tank                                    |
| LOW COO             | L TEMP PRE-ALARM           |                               |        |                       |                       |                                                |
| 40462               | Enable                     | 0-1                           | R      | W                     | 0 =Off                |                                                |
| 40463               | Threshold                  | 40-100                        | R      | W                     | 1 =On                 | DegF                                           |
|                     |                            |                               |        |                       |                       |                                                |

| RegisterParameterAllowed RangeSupportedFormatUnitsBATTER V VERVOLTAGE PRE-ALARM $0-1$ RW $0=Off$ $1=0n$ $1=0n$ $1=0n$ 40464Enable $0-1$ RW $0=Off$ $1=0n$ $1=0n$ $1=0n$ $1=0n$ 40465Threshold $140-160(12V)$<br>$240-320(24V)$ RW $0=Off$ $1=0n$ $1=0n$ MAINTEN-KE INTERVAL PRE-ALARM $0-1$ RW $0=Off$ $1=0n$ Hours40466Enable $0-1$ RW $0=Off$ $1=0n$ Hours40467Threshold $0-5000$ RW $0=Off$ $1=0n$ $0=0ff$ 40468Enable $0-1$ RW $0=Off$ $1=0n$ $0$ $0$ 40469Threshold $95-140$ RW $0=Off$ $1=0n$ $0$ $0$ $0$ 40470Enable $0-1$ RW $0=Off$ $1=0n$ $0$ $0$ $0$ $0$ 40471Threshold $100-280$ RW $0=Off$ $1=0n$ $0$ $0$ $0$ $0$ 40472Enable $0-1$ RW $0=Off$ $1=0n$ $0$ $0$ $0$ $0$ $0$ 40473Threshold $3-100$ RW $0$ $0$ $0$ $0$ $0$ $0$ $0$ $0$ $0$ $0$ $0$ $0$ 40474Enable $0-1$ $R$ $W$ $0$ $0$ $0$ $0$ $0$ $0$ $0$ </th <th>Holding</th> <th></th> <th>Variable's</th> <th>Read/Write</th> <th>Data</th> <th></th>        | Holding   |                           | Variable's    | Read/Write | Data            |             |
|----------------------------------------------------------------------------------------------------|-----------|---------------------------|---------------|------------|-----------------|-------------|
| BATTERY VERVOLTAGE PRE-ALARM $40464$ Enable0-1RW $1 \stackrel{O}{1 = 0n}$ $40465$ Threshold $140 \cdot 160 (12V)$<br>$240 \cdot 320 (24V)$ RW $1 \cdot 00 IDC$ MAINTEN-VE INTERVAL PRE-ALARM $40466$ Enable0-1RW $0 = Off$<br>$1 = On$ $40467$ Threshold0-5000RW $0 = Off$<br>$1 = On$ HoursENGINE K- VERLOAD PRE-ALARM $40468$ Enable0-1RW $0 = Off$<br>$1 = On$ $40469$ Threshold05-140RW $0 = Off$<br>$1 = On$ % of Rated $40470$ Enable0-1RW $0 = Off$<br>$1 = On$ DegF $40471$ Threshold100-280RW $0 = Off$<br>$1 = On$ DegF $40472$ Enable0-1RW $0 = Off$<br>$1 = On$ PSI $40472$ Enable0-1RW $0 = Off$<br>$1 = On$ PSI $40473$ Threshold3-100RW $0 = Off$<br>$1 = On$ PSI $40474$ Enable0-1RW $0 = Off$<br>$1 = On$ PSI $40474$ Enable0-1RW $0 = Off$<br>$1 = On$ PSI $40474$ Enable0-1RW $0 = Off$<br>$1 = On$ PSI $40474$ Enable0-1RW $0 = Off$<br>$1 = On$ PSI $40474$ Enable0-1RW $0 = Off$<br>$1 = On$ PSI $4047$ | Register  | Parameter                 | Allowed Range | Supported  | Format          | Units       |
| BATTERT OVERVOLTAGE PRE-ALARM40464Enable0-1RW0 =Off<br>1 =On40465Threshold140-160 (12V)<br>240-320 (24V)RW.1MAINTENANCE INTERVAL PRE-ALARMRW0 =Off<br>1 =On.140466Enable0-1RW0 =Off<br>1 =On40467Threshold0-5000RW0 =Off<br>1 =On40468Enable0-1RW0 =Off<br>1 =On40469Threshold95-140RW0 =Off<br>1 =On40470Enable0-1RW0 =Off<br>1 =On40471Threshold100-280RW0 =Off<br>1 =On40472Enable0-1RW0 =Off<br>1 =On40473Threshold3-100RW0 =Off<br>1 =On40474Enable0-1RW0 =Off<br>1 =On40473Threshold0-1RW0 =Off<br>1 =On40473Threshold0-1RW0 =Off<br>1 =On40474Enable0-1RW0 =Off<br>1 =On40474Enable0-1RW0 =Off<br>1 =On40474Enable0-1RW0 =Off<br>1 =On40474Enable0-1RW0 =Off<br>1 =On40474Enable0-1RW0 =Off<br>1 =On40474Enable0-1RW0 =Off<br>1 =On40475Enable<                                                                                                    | DATTEDV   |                           |               |            |                 |             |
| 40465Threshold140-160 (12V)<br>240-320 (24V)RW $1 = On$<br>$1 = On$ MAINTENAVCE INTERVAL PRE-ALARM<br>40466Enable $0 - 1$ RW $0 = Off$<br>$1 = On$ 40466Enable $0 - 1$ RW $0 = Off$<br>$1 = On$ Hours40467Threshold $0 - 5000$ RW $0 = Off$<br>$1 = On$ HoursENGINE KURLOAD PRE-ALARM<br>40468 $0 - 1$ RW $0 = Off$<br>$1 = On$ Hours40469Threshold $0 - 1$ RW $0 = Off$<br>$1 = On$ % of RatedHIGH COULART TEMPERATURE PRE-ALARM<br>40470Enable $0 - 1$ RW $0 = Off$<br>$1 = On$ DegFLOW OIL PRESSURE PRE-ALARM<br>40473Threshold $0 - 1$ RW $0 = Off$<br>$1 = On$ PSILOW BATTERY VOLTAGE PRE-ALARM<br>40474Enable $0 - 1$ RW $0 = Off$<br>$1 = On$ PSI                                                                                                    | 40464     | Enable                    | 0-1           | RW         | 0 =Off          |             |
| 40465Threshold140-160 (12V)<br>240-320 (24V)RW11 VoliceMAINTENAVCE INTERVAL PRE-ALARM<br>40466 $0-1$ RW $0=Off$<br>1=OnHours40467Threshold $0-5000$ RW $0=Off$<br>1=OnHours40468Enable $0-10$ RW $0=Off$<br>1=OnHours40469Threshold $95-140$ RW $0=Off$<br>1=On% of RatedHIGH COULANT TEMPERATURE PRE-ALARM<br>40470Enable $0-1$ RW $0=Off$<br>1=OnDegFLOW OIL PRESSURE PRE-ALARM<br>40472Enable $0-1$ RW $0=Off$<br>1=OnDegFLOW BATTERY VOLTAGE PRE-ALARM<br>40474Enable $0-1$ RW $0=Off$<br>1=OnPSI                                                                                                    |           | Throphold                 |               |            | 1 =On           |             |
| Advised (240)MAINTENANCE INTERVAL PRE-ALARMR W0 =Off<br>1 =OnHours40466Enable0-1R W0 =Off<br>1 =OnHours40467Threshold0-5000R W0 =Off<br>1 =OnHours40468Enable0-1R W0 =Off<br>1 =On% of Rated40469Threshold95-140R W0 =Off<br>1 =On% of Rated40470Enable0-1R W0 =Off<br>1 =On% of Rated40471Threshold100-280R W0 =Off<br>1 =OnDegF40472Enable0-1R W0 =Off<br>1 =OnPegF40473Threshold3-100R W0 =Off<br>1 =OnPSI40474Enable0-1R W0 =Off<br>1 =OnPSI                                                                                                    | 40465     | mesnoia                   | 140-160 (12V) | RW         |                 |             |
| MAINTENVEL INTERVAL PRE-ALARM40466Enable0-1RW $\begin{array}{l} 0 = Off \\ 1 = On \end{array}$ 40467Threshold0-5000RWHours40468Enable0-1RW $\begin{array}{l} 0 = Off \\ 1 = On \end{array}$ 40469Threshold0-1RW $\begin{array}{l} 0 = Off \\ 1 = On \end{array}$ % of Rated40469Threshold0-1RW $\begin{array}{l} 0 = Off \\ 1 = On \end{array}$ % of Rated40470Enable0-1RW $\begin{array}{l} 0 = Off \\ 1 = On \end{array}$ DegF40471Threshold100-280RW $\begin{array}{l} 0 = Off \\ 1 = On \end{array}$ DegF40472Enable0-1RW $\begin{array}{l} 0 = Off \\ 1 = On \end{array}$ PSI40473Threshold3-100RW $\begin{array}{l} 0 = Off \\ 1 = On \end{array}$ PSILOW BATTERY VOLTAGE PRE-ALARM<br>40474Enable0-1RW $\begin{array}{l} 0 = Off \\ 1 = On \end{array}$ PSI40474Enable0-1RW $\begin{array}{l} 0 = Off \\ 1 = On \end{array}$ PSI                                                                                       |           |                           | 240-320 (24V) |            |                 |             |
| 40466Enable0-1RW0 =Off<br>1 =On40467Threshold0-5000RWHoursENGINE KW OVERLOAD PRE-ALARM<br>40468Bable0-1RW0 =Off<br>1 =On40469Threshold95-140RW $0$ =Off<br>1 =On% of Rated40470Enable0-1RW $0$ =Off<br>1 =On% of Rated40471Threshold100-280RW $0$ =Off<br>1 =On40472Enable0-1RW $0$ =Off<br>1 =On40473Threshold3-100RW $0$ =Off<br>1 =OnLOW BATTERY VOLTAGE PRE-ALARM<br>404740-1RW $0$ =Off<br>1 =On40474Enable0-1RW $0$ =Off<br>1 =On                                                                                                    | MAINTENA  | NCE INTERVAL PRE-ALARI    | M             |            |                 |             |
| 40467Threshold0-5000RWHoursENGINE KV OVERLOAD PRE-ALARM<br>40468Enable0-1RW $0 = Off$<br>1 = OnW40469Threshold95-140RW $0 = Off$<br>1 = On% of Rated40470Enable0-1RW $0 = Off$<br>1 = OnDegF40471Threshold100-280RW $0 = Off$<br>1 = OnDegF40472Enable0-1RW $0 = Off$<br>1 = OnDegF40473Threshold3-100RW $0 = Off$<br>1 = OnPSILOW BATTEY VOLTAGE PRE-ALARM<br>40474On 1RW $0 = Off$<br>1 = OnPSI                                                                                                    | 40466     | Enable                    | 0-1           | RW         | 0 =Off<br>1 =On |             |
| ENGINE KOVERLOAD PRE-ALARM $40468$ Enable0-1RW $0 = Off$<br>1 = On $40469$ Threshold95-140RW $\%$ of Rated $40470$ Enable0-1RW $0 = Off$<br>1 = On $40471$ Threshold100-280RW $0 = Off$<br>1 = On $40472$ Enable0-1RW $0 = Off$<br>                                                                                                    | 40467     | Threshold                 | 0-5000        | RW         | -               | Hours       |
| ENGINE RW OVERLOAD PRE-ALARM $40468$ Enable0-1RW $0 = Off$<br>1 = On $40469$ Threshold95-140RW $\%$ of RatedHIGH COOLANT TEMPERATURE PRE-ALARM<br>40470RW $0 = Off$<br>1 = On $40470$ Enable0-1RW $0 = Off$<br>1 = On $40471$ Threshold100-280RW $0 = Off$<br>1 = On $40472$ Enable0-1RW $0 = Off$<br>1 = On $40473$ Threshold3-100RW $0 = Off$<br>1 = On $40474$ Enable0-1RW $0 = Off$<br>1 = On $40474$ Enable0-1RW $0 = Off$<br>1 = On                                                                                                    |           |                           |               |            |                 |             |
| 40469Threshold95-140R. W $1 = On$ 40469Threshold95-140R. W $0 = Off$ 40470Enable $0-1$ R. W $0 = Off$ 40471Threshold100-280R. W $0 = Off$ 40472Enable $0-1$ R. W $0 = Off$ 40473Threshold $3-100$ R. W $0 = Off$ 40474Enable $0-1$ R. W $0 = Off$ $40474$ Enable $0-1$ R. W $0 = Off$ $40474$ Enable $0-1$ R. W $0 = Off$ $40474$ Enable $0-1$ R. W $0 = Off$ $40474$ Enable $0-1$ R. W $0 = Off$ $1 = On$ $0 = 0$ $1 = On$ $0 = 0$                                                                                                    | 40468     | Enable                    | 0-1           | RW         | 0 =Off          |             |
| 40469Inreshold95-140R W% of RatedHIGH COOLANT TEMPERATURE PRE-ALARM<br>40470Enable0-1R W0 =Off<br>1 =On40470Enable0-1R W0 =Off<br>1 =On40471Threshold100-280R W $0$ =Off<br>1 =On40472Enable0-1R W0 =Off<br>1 =On40473Threshold3-100R W0 =Off<br>1 =OnLOW BATTERY VOLTAGE PRE-ALARM<br>404740-1R W0 =Off<br>1 =On                                                                                                    |           | Threehold                 |               |            | 1 =On           | 0/ of Dotod |
| HIGH COULANT TEMPERATURE PRE-ALARM $40470$ Enable $0-1$ RW $0 = Off$<br>$1 = On$ $40471$ Threshold $100-280$ RWDegFLOW OIL PRESSURE PRE-ALARM<br>$40472$ Enable $0-1$ RW $0 = Off$<br>$1 = On$ $40473$ Threshold $3-100$ RWPSILOW BATTER VOLTAGE PRE-ALARM<br>$40474$ $0-1$ RW $0 = Off$<br>$1 = On$                                                                                                    | 40469     | Inresnoid                 | 95-140        | RW         |                 | % of Rated  |
| 40470Enable0-1R W $0 = Off$<br>1 = On40471Threshold100-280R WDegFLOW OIL PRESSURE PRE-ALARM<br>4047240472Enable0-1R W $0 = Off$<br>1 = On40473Threshold3-100R WPSILOW BATTERY VOLTAGE PRE-ALARM<br>4047440474Enable0-1R W $0 = Off$<br>1 = On                                                                                                    | HIGH COO  | LANT TEMPERATURE PRE-     | ALARM         |            |                 |             |
| 40471Threshold100-280R WDegFLOW OIL PRESSURE PRE-ALARM<br>404720-1R W0 =Off<br>1 =On40473Threshold3-100R WPSILOW BATTERY VOLTAGE PRE-ALARM<br>404740-1R W0 =Off<br>1 =On                                                                                                    | 40470     | Enable                    | 0-1           | RW         | 0 =Off<br>1 =Op |             |
| LOW OIL PRESSURE PRE-ALARM $40472$ Enable0-1R W $0 = Off$<br>1 = On $40473$ Threshold3-100R WPSILOW BATTERY VOLTAGE PRE-ALARM $40474$ Enable0-1R W $0 = Off$<br>1 = On                                                                                                    | 40471     | Threshold                 | 100-280       | RW         | 1 -011          | DegF        |
| LOW OIL PRESSURE PRE-ALARM $40472$ Enable0-1R W0 =Off<br>1 =On $40473$ Threshold3-100R WPSILOW BATTERY VOLTAGE PRE-ALARM $40474$ Enable0-1R W0 =Off<br>1 =On                                                                                                    |           |                           |               |            |                 |             |
| 40472Enable $0-1$ $R W$ $0-0.1$ $40473$ Threshold $3-100$ $R W$ PSILOW BATTERY VOLTAGE PRE-ALARM $0-1$ $R W$ $0 = Off$ $40474$ Enable $0-1$ $R W$ $0 = Off$ $1 = On$ $1 = On$ $1 = On$                                                                                                    | LOW OIL F | PRESSURE PRE-ALARM        | 0.1           |            | 0 = Off         |             |
| 40473Threshold3-100R WPSILOW BATTERY VOLTAGE PRE-ALARM40474Enable0-1R W0 =Off<br>1 =On                                                                                                    | 40472     |                           | 0-1           |            | 1 =On           |             |
| LOW BATTERY VOLTAGE PRE-ALARM40474Enable0-1R W0 =Off<br>1 =On                                                                                                    | 40473     | Threshold                 | 3-100         | RW         |                 | PSI         |
| 40474 Enable 0-1 R W 0 =Off   1 = On 1 1 1                                                                                                    | LOW BATT  | ERY VOLTAGE PRE-ALARM     | Λ             |            |                 |             |
| 1 =On                                                                                                    | 40474     | Enable                    | 0-1           | RW         | 0 =Off          |             |
| 40475 I hreshold 60-120 (12)() R W .1 VoltDC                                                                                                    | 40475     | Threshold                 | 60-120 (12\/) | RW         | 1 =On           | .1 VoltDC   |
| 120-240 (24V)                                                                                                    | 10110     |                           | 120-240 (24V) |            |                 |             |
| 40476 Pre-alarm Activation Time 1-10 R W Seconds                                                                                                    | 40476     | Pre-alarm Activation Time | 1-10          | RW         |                 | Seconds     |
| Delay                                                                                                    |           | Delay                     |               |            |                 |             |
| WEAK BATTERY VOLTAGE PRE-ALARM                                                                                                    | WEAK BAT  | ITERY VOLTAGE PRE-ALAR    | RM            |            |                 |             |
| 40477 Enable 0-1 R W 0=Off                                                                                                    | 40477     | Enable                    | 0-1           | RW         | 0 =Off<br>1 =On |             |
| 40478 Threshold 40-80 (12V) R W .1 VoltDC                                                                                                    | 40478     | Threshold                 | 40-80 (12V)   | RW         | 1 -011          | .1 VoltDC   |
| 80-160 (24V)<br>ACATO Pre-plarm Activation Time A 40                                                                                                    | 40.470    | Pre-alarm Activation Time | 80-160 (24V)  |            |                 | Seconds     |
| Delay R W Decondo                                                                                                    | 40479     | Delay                     | 1-10          | RVV        |                 | Occonda     |
|                                                                                                    |           |                           | M             |            |                 |             |
| 40480 Enable $0-1$ R W $0=Off$                                                                                                    | 40480     | Enable                    | 0-1           | RW         | 0 =Off          |             |
| 1 =On                                                                                                    | 10.10.1   | Shutdown Engblo           | <b>.</b>      | 5.14       | 1 =On           |             |
| 1 =On                                                                                                    | 40481     | Shutdown Enable           | 0-1           | RW         | 1 =On           |             |
| 40482 Threshold 100-280 R W DegF                                                                                                    | 40482     | Threshold                 | 100-280       | RW         |                 | DegF        |
| 40483 Arming Delay after Crank 60 R W Seconds                                                                                                    | 40483     | Arming Delay after Crank  | 60            | RW         |                 | Seconds     |
|                                                                                                    |           | Lissonnoor                |               |            |                 |             |
| LOW OIL PRESSURE ALARM                                                                                                    | LOW OIL F | PRESSURE ALARM            | 0.1           |            | 0 –Off          |             |
| 1 =On                                                                                                    | 40404     |                           | U-1           | r vv       | 1 =On           |             |
| 40485 Shutdown Enable 0-1 R W 0=Off                                                                                                    | 40485     | Shutdown Enable           | 0-1           | RW         | 0 =Off<br>1 =On |             |
| 40486 Threshold 3-100 R W PSI                                                                                                    | 40486     | Threshold                 | 3-100         | RW         | . – 🗸 🛛         | PSI         |

| Holding  |                                           | Variable's    | Read/Write | Data                 |                 |
|----------|-------------------------------------------|---------------|------------|----------------------|-----------------|
| Register | Parameter                                 | Allowed Range | Supported  | Format               | Units           |
| 40487    | Arming Delay after Crank<br>Disconnect    | 5-15          | RW         |                      | Seconds         |
| OVERSPE  | ED ALARM                                  |               |            |                      |                 |
| 40488    | Enable                                    | 0-1           | RW         | 0 =Off<br>1 =On      |                 |
| 40489    | Shutdown Enable                           | 0-1           | RW         | 0 =Off<br>1 =On      |                 |
| 40490    | Threshold                                 | 105-140       | RW         |                      | % of Rated      |
| 40491    | Alarm Activation Time Delay               | 0-500         | RW         |                      | MilliSec        |
|          |                                           |               |            |                      |                 |
| SENDER F | AIL ALARMS<br>Coolant Temperature Sender  | 0.4           |            | 0 –Off               |                 |
| 40492    | Failure Alarm Enable                      | 0-1           | RVV        | 1 =On                |                 |
| 40493    | Oil Pressure Sender Failure               | 0-1           | RW         | 0 =Off<br>1 =On      |                 |
| 40495    | Magnetic Pick-up Failure                  | 0-1           | RW         | 0 =Off               |                 |
| 10106    | Alarm Enable                              | 0.1           |            | 1 =On<br>0 =Off      |                 |
| 40490    | Alarm Enable                              | 0-1           | r vv       | 1 =On                |                 |
| 40497    | Pre-alarm Buzzer Enable                   | 0-1           | RW         | 0 =Off<br>1 =On      |                 |
| 40498    | Battery Charger Failure                   | 0-1           | RW         | 0 =Off<br>1 =On      |                 |
| 40499    | Global Sender Failure Alarm<br>Time Delay | 0-10          | RW         |                      | Seconds         |
| CRANKING | PARAMETERS                                |               |            |                      |                 |
| 40500    | Cranking Style                            | 0-1           | RW         | 0=Contin.<br>1=Cycle |                 |
| 40501    | Number of Crank Cycles                    | 1-7           | RW         | ,                    |                 |
| 40502    | Cycle Crank Time                          | 5-15          | RW         |                      | Seconds         |
| 40503    | Continuous Crank Time                     | 1-60          | RW         |                      | Seconds         |
| 40504    | Crank Disconnect Limit                    | 10-100        | RW         |                      | % of Rated      |
| 40505    | Pre-crank Delay                           | 0-30          | RW         |                      | Seconds         |
| 40506    | Pre-crank Contact after<br>Disconnect     | 0-1           | RW         | 0=Open<br>1=Closed   |                 |
| SYSTEM M | ONITOR                                    |               |            |                      |                 |
| 40507    | Accumulated Engine<br>Runtime Warranty(a) |               | RW         | DP                   | Minutes x 10000 |
| 40508    | Accumulated Engine<br>Runtime Warranty(b) |               | RW         | DP                   | Minutes         |
| CALIBRAT | ION                                       |               |            |                      |                 |
| 40509    | Voltage Calibration A(a)                  |               | RW         | DP                   | x 10000         |
| 40510    | Voltage Calibration A(b)                  |               | RW         | DP                   | x 1             |
| 40511    | Voltage Calibration B(a)                  |               | RW         | DP                   | x 10000         |
| 40512    | Voltage Calibration B(b)                  |               | RW         | DP                   | x 1             |
| 40513    | Voltage Calibration C(a)                  |               | RW         | DP                   | x 10000         |
| 40514    | Voltage Calibration C(b)                  |               | RW         | DP                   | x 1             |
| 40515    | Voltage Calibration N(a)                  |               | RW         | DP                   | x 10000         |
| 40516    | Voltage Calibration N(b)                  |               | RW         | DP                   | x 1             |
| 40517    | Current Calibration A(a)                  |               | RW         | DP                   | x 10000         |
| 40518    | Current Calibration A(b)                  |               | RW         | DP                   | x 1             |

# DGC-2000 MODBUS™ COMMUNICATIONS

| Holding  |                           | Variable's    | Read/Write | Data   |         |
|----------|---------------------------|---------------|------------|--------|---------|
| Register | Parameter                 | Allowed Range | Supported  | Format | Units   |
|          |                           |               |            |        |         |
| 40519    | Current Calibration B(a)  |               | RW         | DP     | x 10000 |
| 40520    | Current Calibration B(b)  |               | RW         | DP     | x 1     |
| 40521    | Current Calibration C(a)  |               | RW         | DP     | x 10000 |
| 40522    | Current Calibration C(b)  |               | RW         | DP     | x 1     |
| 40523    | Current Calibration N(a)  |               | RW         | DP     | x 10000 |
| 40524    | Current Calibration N(b)  |               | RW         | DP     | x 1     |
| 40525    | Coolant Temperature 0(a)  |               | RW         | DP     | x 10000 |
| 40526    | Coolant Temperature 0(b)  |               | RW         | DP     | x 1     |
| 40527    | Coolant Temperature 1(a)  |               | RW         | DP     | x 10000 |
| 40528    | Coolant Temperature 1(b)  |               | RW         | DP     | x 1     |
| 40529    | Coolant Temperature 2(a)  |               | RW         | DP     | x 10000 |
| 40530    | Coolant Temperature 2(b)  |               | RW         | DP     | x 1     |
| 40531    | Coolant Temperature 3(a)  |               | RW         | DP     | x 10000 |
| 40532    | Coolant Temperature 3(b)  |               | RW         | DP     | x 1     |
| 40533    | Coolant Temperature 4(a)  |               | RW         | DP     | x 10000 |
| 40534    | Coolant Temperature 4(b)  |               | RW         | DP     | x 1     |
| 40535    | Coolant Temperature 5(a)  |               | RW         | DP     | x 10000 |
| 40536    | Coolant Temperature 5(b)  |               | RW         | DP     | x 1     |
| 40537    | Coolant Temperature 6(a)  |               | RW         | DP     | x 10000 |
| 40538    | Coolant Temperature 6(b)  |               | RW         | DP     | x 1     |
| 40539    | Coolant Temperature 7(a)  |               | RW         | DP     | x 10000 |
| 40540    | Coolant Temperature 7(b)  |               | RW         | DP     | x 1     |
| 40541    | Coolant Temperature 8(a)  |               | RW         | DP     | x 10000 |
| 40542    | Coolant Temperature 8(b)  |               | RW         | DP     | x 1     |
| 40543    | Coolant Temperature 9(a)  |               | RW         | DP     | x 10000 |
| 40544    | Coolant Temperature 9(b)  |               | RW         | DP     | x 1     |
| 40545    | Coolant Temperature 10(a) |               | RW         | DP     | x 10000 |
| 40546    | Coolant Temperature 10(b) |               | RW         | DP     | x 1     |
| 40547    | Coolant Temperature 11(a) |               | RW         | DP     | x 10000 |
| 40548    | Coolant Temperature 11(b) |               | RW         | DP     | x 1     |
| 40549    | Coolant Temperature 12(a) |               | RW         | DP     | x 10000 |
| 40550    | Coolant Temperature 12(b) |               | RW         | DP     | x 1     |
| 40551    | Coolant Temperature 13(a) |               | RW         | DP     | x 10000 |
| 40552    | Coolant Temperature 13(b) |               | RW         | DP     | x 1     |
| 40553    | Oil Pressure 0(a)         |               | RW         | DP     | x 10000 |
| 40554    | Oil Pressure 0(b)         |               | RW         | DP     | x 1     |
| 40555    | Oil Pressure 1(a)         |               | RW         | DP     | x 10000 |
| 40556    | Oil Pressure 1(b)         |               | RW         | DP     | x 1     |
| 40557    | Oil Pressure 2(a)         |               | RW         | DP     | x 10000 |
| 40558    | Oil Pressure 2(b)         |               | RW         | DP     | x 1     |
| 40559    | Oil Pressure 3(a)         |               | RW         | DP     | x 10000 |
| 40560    | Oil Pressure 3(b)         |               | RW         | DP     | x 1     |
| 40561    | Oil Pressure 4(a)         |               | RW         | DP     | x 10000 |
| 40562    | Oil Pressure 4(b)         |               | RW         | DP     | x 1     |
| 40563    | Oil Pressure 5(a)         |               | RW         | DP     | x 10000 |
| 40564    | Oil Pressure 5(b)         |               | RW         | DP     | x 1     |
| 40565    | Oil Pressure 6(a)         |               | RW         | DP     | x 10000 |
|          |                           |               |            |        |         |

| Holding  |                    | Variable's    | Read/Write | Data   |         |
|----------|--------------------|---------------|------------|--------|---------|
| Register | Parameter          | Allowed Range | Supported  | Format | Units   |
|          |                    |               |            |        |         |
| 40566    | Oil Pressure 6(b)  |               | RW         | DP     | x 1     |
| 40567    | Oil Pressure 7(a)  |               | RW         | DP     | x 10000 |
| 40568    | Oil Pressure 7(b)  |               | RW         | DP     | x 1     |
| 40569    | Oil Pressure 8(a)  |               | RW         | DP     | x 10000 |
| 40570    | Oil Pressure 8(b)  |               | RW         | DP     | x 1     |
| 40571    | Oil Pressure 9(a)  |               | RW         | DP     | x 10000 |
| 40572    | Oil Pressure 9(b)  |               | RW         | DP     | x 1     |
| 40573    | Oil Pressure 10(a) |               | RW         | DP     | x 10000 |
| 40574    | Oil Pressure 10(b) |               | RW         | DP     | x 1     |
| 40575    | Oil Pressure 11(a) |               | RW         | DP     | x 10000 |
| 40576    | Oil Pressure 11(b) |               | RW         | DP     | x 1     |
| 40577    | Oil Pressure 12(a) |               | RW         | DP     | x 10000 |
| 40578    | Oil Pressure 12(b) |               | RW         | DP     | x 1     |
| 40579    | Oil Pressure 13(a) |               | RW         | DP     | x 10000 |
| 40580    | Oil Pressure 13(b) |               | RW         | DP     | x 1     |

| SYSTEM I             | MONITOR - Continuation    |             |     |                                                             |
|----------------------|---------------------------|-------------|-----|-------------------------------------------------------------|
| 40581                | System Configuration      | 32, 64, 128 | RW  | 32=AUTO<br>64=OFF<br>128=RUN                                |
| 40582                | System State              | 0-5         | R - | 0=RESET<br>1=READY<br>2=CRANK<br>3=REST<br>4=RUN<br>5=ALARM |
| CALIBRA <sup>.</sup> | TION - Continuation       |             |     |                                                             |
| 40583                | Phase angle (a)           |             | RW  | DP                                                          |
| 40584                | Phase angle (b)           |             | RW  | DP                                                          |
| GENERAT              | OR MONITOR - Continuation | 1           |     |                                                             |
| 40585                | Power Factor State        | 0-3         | R   | 0=+LAG<br>1=-LEAD<br>2=-LAG<br>3=+LEAD                      |

# **SECTION 7 • DGC-2000 WINDOWS<sup>®</sup> SOFTWARE**

# GENERAL

DGC-2000 Windows<sup>®</sup> Software is an application that enhances communication between the personal computer (PC) user and the DGC-2000. DGC-2000 Windows<sup>®</sup> Software serves two main purposes. First, it provides a user friendly environment for changing DGC-2000 settings. Second, it provides on-screen, real time metering that is updated approximately every one and one-half seconds. The interface software also allows users to save the current setting configurations and data information to a disk. Users can save multiple setups for later use which saves setup time when configuring multiple units. Without DGC-2000 Windows<sup>®</sup> Software, users must be familiar with the limited function operations at the DGC-2000 front panel.

# INSTALLATION

DGC 2000 Windows software contains a setup utility that installs the program on your PC. When it installs the program, an uninstall icon is created that you may use to uninstall (remove) the program from your PC. The minimum operating requirements are listed in the following paragraph.

## **Operating Requirements**

To use DGC 2000 Windows software, you will need the following:

- IBM compatible PC, 486DX2 or faster, and a minimum of four megabytes of RAM
- Microsoft Windows 95 or Windows 3.1
- 3.5 inch floppy drive
- RS-232 Serial port

## Installing The Program On Your PC With Windows® 95

- 1. Insert disk 1 in the 3.5 inch floppy drive
- 2. From the Task Bar select **Start** then **Run**
- 3. Enter **a:\Setup.exe** and press enter or click on Browse and select the A: drive and double click **Setup.exe**.

## Installing The Program On Your PC With Windows<sup>®</sup> 3.1

- 1. Insert disk 1 in the 3.5 inch floppy drive
- 2. From Program Manager select File menu and then Run
- 3. Enter a:\Setup.exe and press enter or select the A: drive and double click Setup.exe.

## Configuring The System

Communication with a DGC 2000 unit can be done by a direct cable connection or through a modem. The installation section of the manual has the RS-232 serial link connection pinouts. For direct connection use a standard RS-232 cable. For modem communications connection use a modem to the DGC RS-232 port and a null-modem cable. Connect another modem to the host computer with a standard RS-232 cable.

## INITIALIZING COMMUNICATIONS WITH THE DGC 2000 Windows Software

Select the DGC 2000 icon from Program Manger or select DGC 2000 under the Basler Electric directory under Programs in the Start Menu. A momentary dialog box (splash screen) opens that displays the Basler Electric Logo, program name, and revision identification. After the splash screen the initial screen (Figure 7-1) will follow. Pull down the **Communications** menu select **Open** and then either **RS232** or

**Modem** depending on the communication type desired. This will open the Comm Port screen like the one shown in Figure 7-2.

| BDGC 2000 - Sensing Transformers                   |                  |                                                    |  |  |  |  |  |
|----------------------------------------------------|------------------|----------------------------------------------------|--|--|--|--|--|
| File Communications Screens Configure Help         |                  |                                                    |  |  |  |  |  |
| Emergency<br>Stop                                  |                  |                                                    |  |  |  |  |  |
| Sensing Transformers                               |                  |                                                    |  |  |  |  |  |
| Generator PT                                       | Generator CT     | Bus PT                                             |  |  |  |  |  |
| Primary (Volts)<br>490<br>Secondary (Volts)<br>480 | Primary ( Amps ) | Primary (Volts)<br>480<br>Secondary (Volts)<br>480 |  |  |  |  |  |
|                                                    |                  |                                                    |  |  |  |  |  |

Figure 7-1. Initial Screen

| Comm Port                        |          |           |                        |  |  |  |  |
|----------------------------------|----------|-----------|------------------------|--|--|--|--|
| Comm Port Communication Settings |          |           |                        |  |  |  |  |
| Comm 1<br>Comm 2                 | BaudRate | 9600 BPS  | 485 Address<br>of Unit |  |  |  |  |
| C Comm 3<br>C Comm 4             | Parity   | No Parity | 125                    |  |  |  |  |
|                                  |          |           |                        |  |  |  |  |

Figure 7-2. Comm Port

This screen shows the currently selected communication parameters if these are correct select the comm port and press the **Initialize** button. If the port is available the Logon Password screen (Figure 7-3) will appear. Type in your password and press OK. If you press Cancel the comm port will be closed and you will have to initialize communications again. If the communication parameter shown on the Comm Port screen are incorrect see the Section on changing the programs communication parameters.
| Password               |                |
|------------------------|----------------|
| Enter Password to Logo | in to DGC      |
|                        |                |
| <u> </u>               | <u>C</u> ancel |

Figure 7-3. Password

(Note : The default Limited Access password is "DGC" and the default Full Access password is "DGC2000." Passwords are case sensitive.)

If modem connection was selected after your press initialize the Phone Book screen (Figure 7-4) will appear. From here you can select the name of the unit you want to call. You can also add or delete items in the phone book. After making a selection press the Dial Number button and the modem will dial the select number. After the modem's connect the Logon Password screen (Figure 7-3) will appear. Type in your password and press OK.

| Phone Book   |                    |
|--------------|--------------------|
| Phone Number |                    |
| Name         |                    |
|              |                    |
|              |                    |
|              | Dial Number        |
|              | <u>C</u> ancel     |
|              | Delete Entry       |
|              | <u>E</u> dit Entry |
|              | Add Entry          |
|              |                    |

Figure 7-4. Phone Book

# CHANGING THE PROGRAMS COMMUNICATION PARAMETERS

The communications parameter can be changed both when you are logged onto a DGC unit and when you are not logged on. To change the communications parameters, pull down the **Configure** menu and select **<u>R</u>S232** this will bring up the screen shown in Figure 7-5. When you are logged onto a unit and change a parameter, by selecting **<u>Save</u>** you are saving the changes both to the PC and to the DGC unit. When not logged on the parameters are only saved to the PC. (Note : To change the communications parameters in the DGC you **must** be logged on with the full access password.)

The Modem Time Delay parameter is only available if you are changing the parameters while logged onto a unit. This parameter allows the user to extend the standard 3.5 millisecond "no character" timeout (for Modbus) by as much as 10 milliseconds (9999). This extra time is used to compensate for the extra time delays that the modem adds.

| Communications Configure      |                             |
|-------------------------------|-----------------------------|
| Settings<br>Baud Rate<br>9600 | Modem Time<br>Delay<br>9000 |
| Parity<br>No Parity           | RS 485<br>Address<br>125    |
| Save                          | <u>C</u> ancel              |

Figure 7-5. Communications Configure Screen

# CHANGING LOGON PASSWORDS

To change Logon passwords you must be currently logged onto a DGC unit. Pull down the **Communication** menu and select **Change Password**. When this is done the Change Password (Figure 7-6) screen will appear. There are two option buttons on the top off the screen. Select the level of the password you wish to change. Note : If you logged in with the limited access password you are only allowed to change the limited access password. Enter the new password in the first text box and repeat it again in the bottom text box. After entering the new password press the OK button, if both passwords you entered match, the new password will be sent to the DGC. (Note : Passwords are case sensitive)

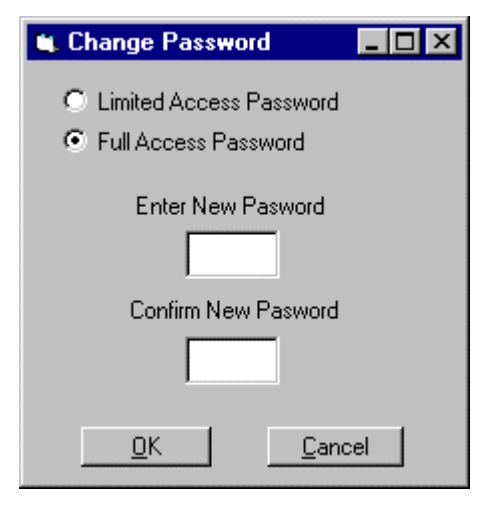

Figure 7-6. Change Password

# REMOTE START AND STOP OF GENERATOR

The DGC must be in Auto for this function to be enabled. When selected the screen in Figure 7-7 is displayed. To start the generator press the start button, this brings up the screen in Figure 7-8 which shows the status of the start operation. The start operation can be canceled by pressing the <u>Cancel</u> button. After the starting process is complete the Remote Starting screen will come back up. To exit press the <u>Cancel</u> button. To stop the generator press the <u>Stop</u> button. If successful a message box will be displayed.

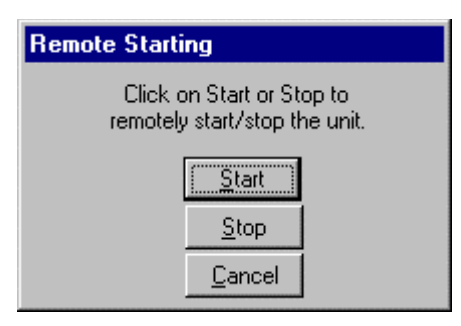

Figure 7-7. Remote Starting

| Generator Starting Status |  |
|---------------------------|--|
| DGC Status                |  |
| Generator in Cranking     |  |
| []                        |  |

Figure 7-8. Starting Status

# CHANGING SETTINGS

Settings are arranged in five groups.

- Sensing Transformers
- Pre-Alarms
- Alarm
- Crank
- System

To change settings, you must first select the screen associated with the setting. When you are logged on with the limited access password you can see all of the current settings in the unit but cannot change all of them. The settings that can not be changed will be disabled so that you can not select them. Double clicking on any white rectangular box will allow you to change (if allowed) that setting. Once all of the settings have been entered, pull down the <u>Communications</u> menu and select <u>Send to DGC</u>, this will send the settings to the DGC and verify them.

# MENUS

### <u>File Menu</u>

- 1) **Open** Opens a saved settings file from a disk.
- 2) **Save** Saves the current settings to a file on a disk. The file will be saved with the extension .dgc.
- 3) **Print** Used to print a hard copy of the settings file.
- 4) Exit Used to exit the program.

### Communications Menu

- 1) **Open** Used to initiate communications with the DGC2000.
- 2) **<u>C</u>lose** Used to terminate communications with the DGC2000.

- 3) Send to DGC Used to send the settings to the DGC2000.
- 4) Get from DGC Used to retrieve the present settings from the DGC2000.

5) **Change** <u>Password</u> - Used to change the logon passwords. The current level of access determines which passwords may be changed.

6) **<u>Remote Start/Stop</u>** - Used to start and stop the engine when the DGC2000 is in AUTO.

### Screens Menu

- 1) **Sensing <u>T</u>ransformers** Used to program the sensing transformer ratings.
- 2) Pre-Alarms Used to program pre-alarm settings.
- 3) Alarm Used to program alarm settings.
- 4) **<u>C</u>rank** Used to program engine cranking settings.
- 5) **System -** Used to program system parameters.

6) <u>Meter</u> - Used to display measured quantities. Metering must be enabled to view the measured quantities.

# Configure Menu

- 1) <u>R</u>S232 Used to program communication settings.
- 2) Sensor Curve Future addition.

## <u>Help Menu</u>

1) <u>About</u> - Displays current software version number.

# SETTINGS DEFINITIONS

Definitions for all of the available settings are provided in the following paragraphs.

## Sensing Transformers Settings

Refer to Figure 7-9 for the Sensing Transformers Settings definitions.

Generator PT Primary Volts - Rating of the primary side of transformer used to sense generator voltage.

Generator PT Secondary Volts - Rating of secondary side of transformer used to sense generator voltage.

Generator CT Primary Amps - Rating of primary side of transformer used to sense generator current.

Bus PT Primary Volts - Rating of primary side of transformer used to sense bus voltage.

Bus PT Secondary Volts - Rating of secondary side of transformer used to sense bus voltage.

| Sensing Transformers —                               |                         |                                                    |
|------------------------------------------------------|-------------------------|----------------------------------------------------|
| Generator PT                                         | Generator CT            | Bus PT                                             |
| Primary (Volts )<br>480<br>Secondary (Volts )<br>480 | Primary ( Amps )<br>500 | Primary (Volts)<br>480<br>Secondary (Volts)<br>480 |

Figure 7-9. Sensing Transformers Screen

## Pre-Alarm Settings - Low Fuel - Low Cool - Batt. OverVolt.

Refer to Figure 7-10 for the Pre-Alarm Settings - Low Fuel - Low Cool - Batt. OverVolt. definitions.

#### Low Fuel Pre-Alarm

- 1) Enable Used to enable or disable the annunciation of the pre-alarm.
- 2) Threshold Pre-Alarm will sound when the fuel level drops below this set level.

## Low Cool Temperature Pre-Alarm

- 1) Enable Used to enable or disable the annunciation of the pre-alarm.
- 2) Threshold Pre-Alarm will sound when the coolant temperature falls below this level.

## Battery Over Voltage Pre-Alarm

1) Enable - Used to enable or disable the annunciation of the pre-alarm.

2) Threshold - Non-adjustable. Threshold is 30 volts for a 24 volt system and 15 volts for a 12 volt system.

| Low Oil - Low Batt Volt - Weak Batt Volt Audible - Batter    | y Charger                       |
|--------------------------------------------------------------|---------------------------------|
| Low Fuel - Low Cool - Batt. OverVolt.   Maint. Interv Eng. k | W Overload - Hi Cool            |
| Low Fuel Pre-Alarm                                           | ·                               |
| Enable<br>O On<br>O Off                                      | Threshold ( % Full Tank )<br>25 |
| Low Cool Temperature Pre-Alarm                               |                                 |
| Enable<br>O On<br>Off                                        | Threshold ( Deg F )             |
| Battery Over Voltage Pre-Alarm                               |                                 |
| Enable<br>O On<br>Off                                        | Threshold ( Volts )<br>30       |

Figure 7-10. Pre-Alarm Settings - Low Fuel - Low Cool - Batt. OverVolt. Screen

#### Pre-Alarm Settings - Maint. Inter. - Eng. kW Overload - Hi Cool

Refer to Figure 7-11 for the Pre-Alarm Settings - Maint. Inter. - Eng. kW Overload - Hi Cool definitions.

#### Maintenance Interval Pre-Alarm

- 1) Enable Used to enable or disable the annunciation of the pre-alarm.
- 2) Threshold Sets the amount of time in hours that the next maintenance interval is due.

#### Engine kW Over Load Pre-Alarm

- 1) Enable Used to enable or disable the annunciation of the pre-alarm.
- 2) Threshold Sets the kilowatt level for the generator that will sound the pre-alarm.

#### Hi Coolant Temperature Pre-Alarm

- 1) Enable Used to enable or disable the annunciation of the pre-alarm.
- 2) Threshold Pre-Alarm will sound when the coolant temperature rises above this level.

| Low Oil - Low Batt Volt - Weak Batt Volt Audible<br>Low Fuel - Low Cool - Batt. OverVolt. Maint. Interv | - Battery Charger<br>Eng. kW Overload - Hi Cool |
|----------------------------------------------------------------------------------------------------|-------------------------------------------------|
| Maintenance Interval Pre-Alarm                                                                          |                                                 |
| Enable<br>O On<br>Off                                                                                   | Threshold ( Hours )                             |
| Engine kW Over Load Pre-Alarm                                                                           |                                                 |
| Enable<br>On<br>Off                                                                                     | Threshold ( % of Rated )                        |
| Hi Coolant Temperature Pre-Alarm                                                                        |                                                 |
| Enable<br>© On<br>© Off                                                                                 | Threshold ( Deg F )                             |

Figure 7-11. Pre-Alarm Settings - Maint. Inter. - Eng. kW Overload - Hi Cool Screen

### Pre-Alarm Settings - Low Oil - Low Batt Volt - Weak Batt Volt

Refer to Figure 7-12 for the Pre-Alarm Settings - Low Oil - Low Batt Volt - Weak Batt Volt definitions

## Low Oil Pressure Pre-Alarm

- 1) Enable Used to enable or disable the annunciation of the pre-alarm.
- 2) Threshold Pre-Alarm will sound when the Oil Pressure falls below this level.

## Low Battery Voltage Pre-Alarm

- 1) Enable Used to enable or disable the annunciation of the pre-alarm.
- 2) Threshold Pre-Alarm will sound when the Battery Voltage falls below this level.

## Weak Battery Voltage Pre-Alarm

1) Enable - Used to enable or disable the annunciation of the pre-alarm.

2) Threshold - Pre-Alarm will sound when the Battery Voltage falls below this level during cranking. This is a latching type Pre-Alarm and must be reset from the front panel.

| Low Fuel - Low Cool - Batt. OverVolt. | Maint, Interv Eng. kW Overload<br>Audible - Battery Charger | - Hi Cool                    |
|---------------------------------------|-------------------------------------------------------------|------------------------------|
| – Low Oil Pressure Pre-Alarm –        |                                                             |                              |
| Enable<br>© On<br>© Off               |                                                             | Threshold ( PSI )            |
| Low Battery Voltage Pre-Alarm         |                                                             |                              |
| Enable<br>O On<br>O Off               | Threshold ( Volts )                                         | Activation Time Delay (Sec)  |
| – Weak Battery Voltage Pre-Alarm      |                                                             |                              |
| Enable O On Off                       | Threshold ( Volts )                                         | Activation Time Delay (Sec ) |

Figure 7-12. Pre-Alarm Settings - Low Oil - Low Batt Volt - Weak Batt Volt Screen

## Pre-Alarm Settings - Audible - Battery Charger

Refer to Figure 7-13 for the Pre-Alarm Settings - Audible - Battery Charger definitions.

## Audible Alarm

1) Enable - Used to enable or disable the horn on the DGC2000.

Battery Charger Failure Pre-Alarm

1) Enable - Used to enable or disable the external contact to indicate the battery charger has failed.

| Low Fuel - Low Cool - Batt. OverVolt.<br>Low Oil - Low Batt. Volt - Weak Batt Volt | Maint, Interv Eng. kW Overload - Hi Cool  <br>t Audible - Battery Charger |  |
|------------------------------------------------------------------------------------|---------------------------------------------------------------------------|--|
| Audible Alarm<br>© On<br>© Off                                                     | Battery Charger Failure Pre-Alarm<br>O On<br>O Off                        |  |
|                                                                                    |                                                                           |  |

Figure 7-13. Pre-Alarm Settings - Audible - Battery Charger Screen

### Alarm Settings - Hi Cool Temp - Low Oil Press

Refer to Figure 7-14 for the Alarm Settings - Hi Cool Temp - Low Oil Press definitions.

#### Hi Cool Temperature Alarm

1) Enable - Used to enable or disable the annunciation of the alarm.

2) Threshold - Sets the threshold level for the coolant temperature.

3) Arming Delay - Unadjustable - After the coolant temperature is above the threshold for 60 Sec the engine will be shutdown.

#### Low Oil Pressure Alarm

1) Enable - Used to enable or disable the annunciation of the alarm.

2) Threshold - Sets the threshold level for low oil pressure before engine shutdown occurs.

3) Arming Delay - Sets the amount of time delay, after crank disconnect, before the Oil Pressure Alarm becomes active.

| Hi Cool Temp - Low Oil Press. Overspe                     | ed - Sender Fail             |                    |  |
|-----------------------------------------------------------|------------------------------|--------------------|--|
| – Hi Cool Temperature Alarm –                             |                              |                    |  |
| Alarm Enable<br>On<br>Off                                 | Threshold ( Deg F ) —<br>275 | Arming Delay (Sec) |  |
| Low Oil Pressure Alarm                                    |                              |                    |  |
| <ul> <li>Alarm Enable</li> <li>On</li> <li>Off</li> </ul> | Threshold ( PSI )            | Arming Delay (Sec) |  |
|                                                           |                              |                    |  |

Figure 7-14. Alarm Settings - Hi Cool Temp - Low Oil Press Screen

#### Alarm Settings - Overspeed - Sender Fail

Refer to Figure 7-15 for the Alarm Settings - Overspeed - Sender Fail definitions.

#### **Overspeed Alarm**

1) Enable - Used to enable or disable the annunciation of the alarm.

2) Threshold - Sets the threshold level for engine speed, before shutdown occurs.

3) Alarm Activation - Sets the amount of time the engine speed must be above the threshold before the engine is shutdown.

#### Sender Failure Alarm

Coolant Temperature Sender:

1) Enable - Used to enable or disable the annunciation of the alarm.

2) Alarm Delay - Sets the amount of time the signal must be lost before the engine is shutdown.

Oil Pressure, Loss of Generator Voltage and Speed Failure

1) Enable - Used to enable or disable the annunciation of the alarm.

2) Global Sender Failure Alarm Time Delay - Sets the amount of time any of the signals (Oil Pressure, Loss of Generator Voltage and Speed Sender Failure) must be lost before the engine is shutdown.

| Overspeed Alarm<br>Alarm Enable<br>On<br>Off                                 | Alarm Activation (MilliSecond)                                                                                                    |
|------------------------------------------------------------------------------|----------------------------------------------------------------------------------------------------|
| Sender Failure Alarm                                                         |                                                                                                    |
| Cool Temp. Send Fail Alarm<br>On<br>Off<br>Coolant Temp Alarm Delay<br>5 Min | Oil Press. Sender Fail Alarm<br>On<br>Off<br>Off<br>Speed Failure Alarm<br>On<br>On<br>Off<br>Global Sender Failure Alarm Time Delay (Sec )<br>10 |

Figure 7-15. Alarm Settings - Overspeed - Sender Fail Screen

### Crank Settings

Refer to Figure 7-16 for the Crank Settings definitions.

Cranking Style - Used to select the method of cranking.

Crank Disconnect Limit (% of Rated) - Used to select the engine speed above which the cranking process will be terminated.

Pre-Crank Delay (Sec) - Used to select the time between initiating engine start and actual beginning of engine cranking.

*Pre-Start Contact After Disconnect* - Used to select whether or not the pre-crank contact will remain closed after disconnect occurs.

*Number of Crank Cycles* - Used to select the number of times the engine may be cranked before an overcrank condition occurs. (Available only if Cycle Cranking is selected.)

Cycle Crank Time (Sec) - Used to select the duration of each crank attempt for cycle cranking.

*Continuous Crank Time (Sec)* - Used to select the duration of the single crank attempt before an overcrank condition occurs. (Available only if Continuous Cranking is selected.)

| Cranking Style                        | Cycle                         |
|---------------------------------------|-------------------------------|
| C Continuous C Cycle                  | - Number of Crank Cycles      |
| Crank Disconnect Limit ( % of Rated ) | 2                             |
| 30                                    | Cycle Crank Time (Sec)        |
| Pre-Crank Delay ( Sec )               | 5                             |
| 0                                     |                               |
| Pre-Start Contact After Disconnect    | Continuous Crank Time ( Sec ) |
| O Enable                              | 10                            |
| O Disable                             |                               |

Figure 7-16. Crank Settings Screen

#### System Settings

Refer to Figure 7-17 for the System Settings definitions.

Genset's kW Rating - Used to enter the generator's kilowatt load rating.

No Load Cool Down Time - Used to select the time between the generator's load being removed and when the engine actually stops on a remote shutdown.

Rated Engine RPM - Used to enter the engine's rated RPM.

Alternator Frequency Rated (Hz) - Used to select the alternator's rated output frequency.

Battery Volts - Used to select the system's starting battery's nominal voltage.

NFPA Level - Used to select whether or not NFPA requirements are in effect.

# Flywheel Teeth - Used to enter the number of teeth on the engines flywheel.

Generator Speed Mode - Used to select which sources are available for calculating engine speed.

Generator Connection - Used to select the generator connection scheme.

Generator Frequency - Used to select the generator's rated output frequency.

*Unit System* - Used to select English or Metric unit system for PC settings and front panel display on DGC2000.

Generator Rotation - Used to select either ABC or ACB phase rotation.

*Embedded Software Version* - Shows what version the embedded software on the DGC2000 is. This is only shown for a unit that you are logged onto.

*Maintenance Interval Timer Reset* - Used to terminate the "Maintenance Due" pre-alarm and reset the maintenance interval timer back to the programmed level. This is done when logged onto a DGC2000 by clicking the box so a check mark is displayed then open the <u>Communications</u> menu and select <u>Send to</u> **DGC**. After the command is sent to the DGC the box is then unchecked.

*Total kW Hours Reset* - used to reset the kilowatt hours to zero. This is done when logged onto a DGC2000 by clicking the box so a check mark is displayed then open the <u>Communications</u> menu and select <u>Send to DGC</u>. After the command is sent to the DGC the box is then unchecked.

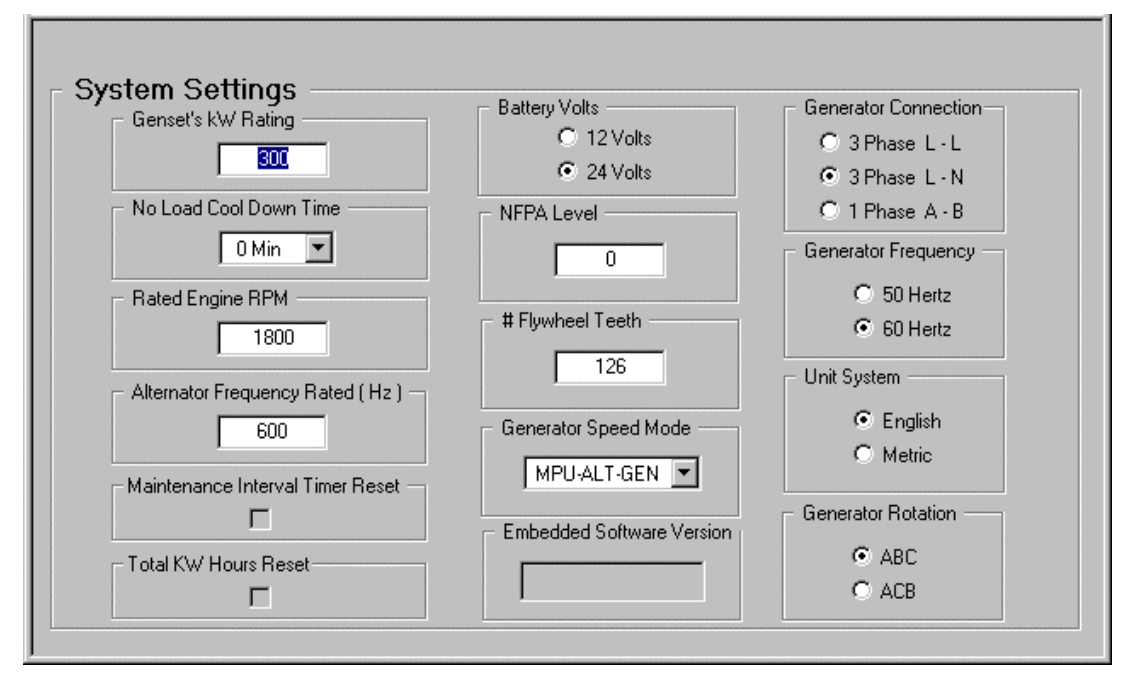

Figure 7-17. System Settings Screen

# <u>Metering</u>

DGC 2000 Windows software provides a means to monitor the metering data and alarm status. The metering data and the alarm status are refreshed approximately every 1.5 seconds.

*Metering.* The metering is separated into six different screens. There is one screen **Summary** that shows all the available metering values from the DGC 2000 (Refer to Figure 7-18). The other five screens have a detailed subset of these metering values available. To enable metering you must be logged onto a unit and then open the <u>Metering</u> menu and select enable metering. If you are not on the metering screen the program will change to the metering screen and start updating the values. When metering is disabled all of the metering screens will be grayed out showing they are inactive.

| 📴 DGC 2000 - Metering                                                                                                    |                                                                                                    |                                                                                                    | _ 🗆 ×                                                                                                    |
|----------------------------------------------------------------------------------------------------|----------------------------------------------------------------------------------------------------|----------------------------------------------------------------------------------------------------|----------------------------------------------------------------------------------------------------|
| <u>File Communications</u> <u>Screens</u> Config                                                                                                    | jure <u>M</u> etering <u>H</u> elp                                                                                  | 2                                                                                                    |                                                                                                    |
|                                                                                                    | SYST 00 00<br>Meter<br>02 00                                                                                        | Generator Run Off Auto A<br>Ready © © <mark>O</mark>                                                                                                    | larm Emergency<br>Stop                                                                                             |
| System Voltage Current Power                                                                                                    | General Summary                                                                                                    | Alarms                                                                                                    |                                                                                                    |
| Accumulated Engine Runtime<br>Battery Voltage<br>Bus Frequency<br>Bus RMS Volts<br>Engine Coolant Temp<br>Engine Oil Pressure<br>Engine Load<br>Engine Speed<br>Frequency<br>Fuel Level<br>Phase A-B RMS Volts<br>Phase B-C RMS Volts<br>Phase B-C RMS Volts<br>Phase C-A RMS Volts<br>Phase A-N RMS Volts | 2 Hrs<br>14.1 V<br>00.0 Hz<br>0 V<br>191 F<br>70 PSI<br>0 %<br>0 RPM<br>00.0 Hz<br>52 %<br>0 V<br>0 V<br>0 V<br>0 V | Phase C-N RMS Volts<br>Phase A RMS Current<br>Phase B RMS Current<br>Phase C RMS Current<br>Phase A Apparent Power<br>Phase B Apparent Power<br>Phase C Apparent Power<br>Phase B Power<br>Phase B Power<br>Phase C Power<br>3 Phase Power<br>3 Phase Total KW Hours<br>Power Factor<br>Time Remaining Until Maint | 0 V<br>0 A<br>0 A<br>0 A<br>0 KVA<br>0 KVA<br>0 KV<br>0 KW<br>0 KW<br>0 KW<br>0 KW<br>0 KW<br>0 KW<br>0 KW<br>0 KW |

Figure 7-18. Metering Screen

*Alarms.* The pre-alarms and alarms are all shown on one screen (refer to Figure 7-19). When a prealarm becomes active the LED next to the name of the pre-alarm will be green. A description of the alarm will be shown on top of the screen and the computer speaker will begin to beep. The label on top of the screen will contain the same alarm until it goes away and then it will show the next pre-alarm going down the list that is active. When an alarm becomes active the LED next to the name of the alarm will be red. The screen will jump to the alarm tab and the computer speaker will begin to beep. If the alarm type is a Sender Failure the type of sender that failed will be indicated in the Sender Failure type area.

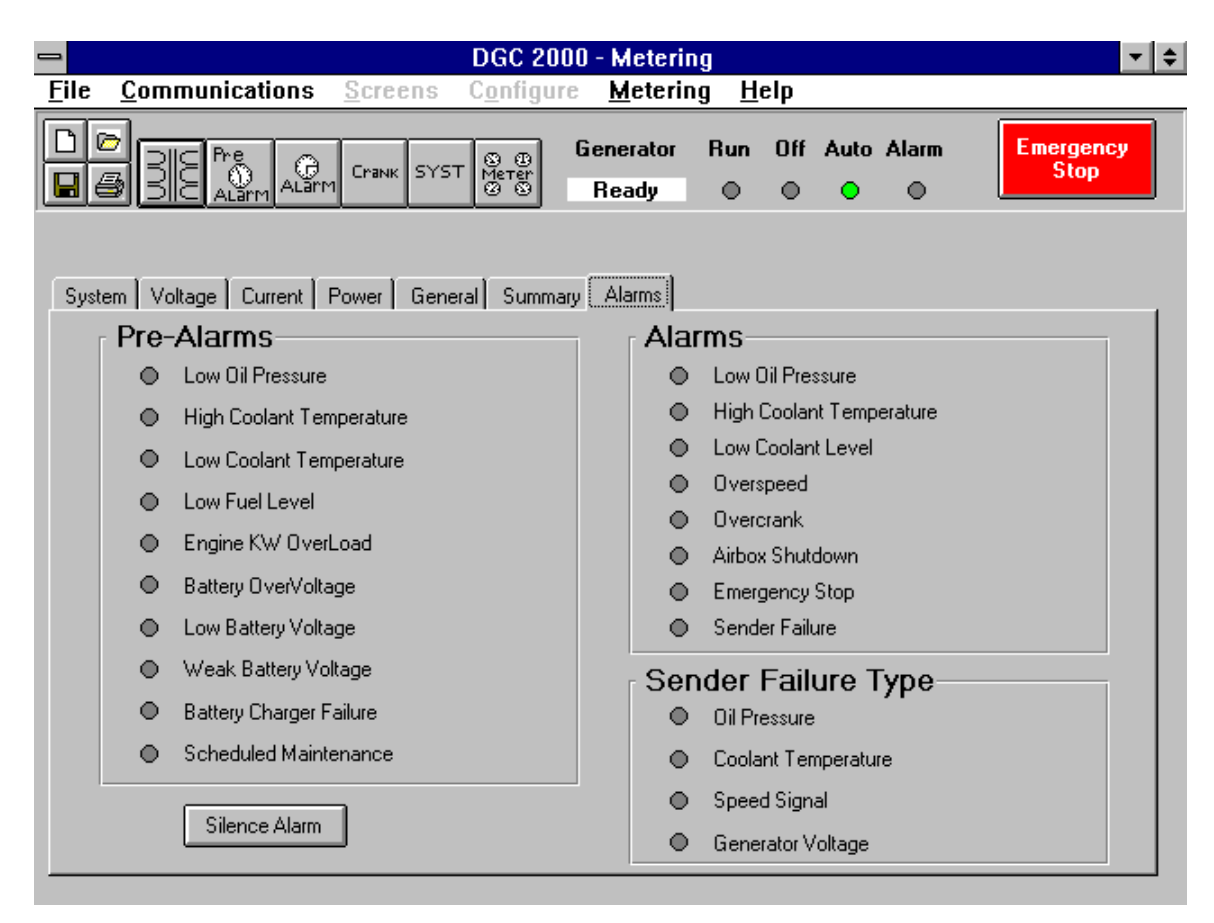

Figure 7-19. Metering - Alarms Screen

# Top Portion Of The Screen

This area of the screen contains icon buttons for New File, File Open, Save File, Print File and a button for each screen. Refer to Figure 7-20.

New File - Overwrites the current settings with default settings as a starting point.

File Open - Open a currently saved settings file.

File Save - Saves the settings that are being edited to a settings file.

Print File - Prints a hard copy of the settings.

The Generator Status gives the last received state of the generator if you are logged on. When metering is enabled this is updated continuously along with the other meter readings. When metering is disabled it only checks the generator status when another communication event happens i.e. logon, send settings or get settings).

*Emergency Stop button* - This button is used to shut the generator down in an emergency. You must be logged onto the DGC for this button to be active. When this button is selected it will change into an *Emergency Reset button*.

| BDGC 2000 - Sensing Transformers                                                           |                   |
|--------------------------------------------------------------------------------------------|-------------------|
| File Communications Screens Configure Metering Help                                        |                   |
| Generator<br>BC ALarm ALarm Crank SYST © ©<br>ALarm ALarm Crank SYST © ©<br>Beady<br>Beady | Emergency<br>Stop |

Figure 7-20. Top Portion of Screen

# **SECTION 8 • MANUAL CHANGE INFORMATION**

# CHANGES

Substantive changes in this manual to date are summarized in Table 8-1.

| Revision | Summary of Changes                                                                                                    | ECA/ECO | Date  |
|----------|----------------------------------------------------------------------------------------------------|---------|-------|
|          |                                                                                                    | No.     |       |
| A        | Incorporated information concerning the Low Coolant Level. This included adding the function on Page 1-1 and to the <i>Contact Sensing Inputs</i> Specifications. Added the input to Figure 2-2. Added the description of the input on page 3-2. Corrected Figure 3-4. Page 4-7 in Table 4-1 under the Direction column changed "From Relay" and "To Relay" to "From DGC-2000" and "To DGC-2000" respectively. Added test procedures for the Low Coolant Level in Section 5. Updated Figures 4-4 through 4-6 and Figure 5-1, to add the Low Coolant Level Input. On page 6-16, Holding Register 40378 - b1 is now used for Low Coolant Level. Changed all Windows <sup>™</sup> to Windows <sup>®</sup> . Changed Figure 7-19 to reflect the addition of the Alarm. Added a new Section 8 • Manual Change Information. Changed the format of the manual slightly to coincide with other manuals. | 16740   | 05-98 |
| В        | Section 1 - Specifications - <b>Output Contacts</b> - Contact Ratings for<br><i>Protection Features</i> changed "BATTERY CHARGER FAILURE" to<br>"AIR DAMPER."                                                                                                    | 264     | 09-98 |
| С        | Section 1, <i>Specifications</i> , qualified accuracies at 25 degrees C, added UL recognition and CSA certification, and corrected fuel level sensor and oil pressure sensor part numbers. Changed Fig 4-3 to also show UL/CSA symbols. Changed Section 5, <i>Metering Test Procedures</i> , <i>Percent Fuel Level</i> test procedures. Added Rev C changes to Table 8-1.                                                                                                    | 3687    | 04-99 |

Table 8-1. Summary of Changes

# **APPENDIX A • DGC-2000 SETTINGS RECORD**

# INTRODUCTION

This appendix provides a complete listing of all DGC-2000 settings. This listing is in the form of a settings record that you may use to record information relative to your system. These settings sheets may be removed and photo copied.

# **DGC-2000 SETTINGS RECORD**

| Genset ID |  |
|-----------|--|
|           |  |

Date\_\_\_\_\_

DGC-2000 Serial Number\_\_\_\_\_Software Version Number\_\_\_\_\_

| Parameter              | User Setting |
|------------------------|--------------|
| FREQUENCY              |              |
| BATTERY VOLTAGE        |              |
| UNITS                  |              |
| NFPA LEVEL             |              |
| SENSING CONNECTION     |              |
| PARITY                 |              |
| BAUD RATE              |              |
| ADDRESS                |              |
| GENERATOR PT PRIMARY   |              |
| GENERATOR PT SECONDARY |              |
| GENERATOR CT PRIMARY   |              |
| BUS PT PRIMARY         |              |
| BUS PT SECONDARY       |              |
| FLYWHEEL TEETH         |              |
| RATED RPM              |              |
| COOLDOWN TIME          |              |
| GENERATOR RATING       |              |
| ALTERNATOR FREQUENCY   |              |
| SPEED SIGNAL SOURCE    |              |
| PHASE ROTATION         |              |
| OVERSPEED ALARM        |              |
| THRESHOLD              |              |
| DELAY                  |              |
| HIGH COOLANT TEMP      |              |
| ALARM                  |              |
| THRESHOLD              |              |
| DELAY                  |              |
| HIGH COOLANT TEMP      |              |
| PRE-ALARM              |              |

| Parameter               | User Setting |
|-------------------------|--------------|
| THRESHOLD               |              |
| ARMING DELAY            |              |
| LOW OIL PRESSURE        |              |
| ALARM                   |              |
| THRESHOLD               |              |
| ARMING DELAY            |              |
| LOW OIL PRESSURE        |              |
| PRE-ALARM               |              |
| THRESHOLD               |              |
| ARMING DELAY            |              |
| LOW COOLANT TEMPERATURE |              |
| PRE-ALARM               |              |
| THRESHOLD               |              |
| ARMING DELAY            |              |
| LOW FUEL LEVEL          |              |
| PRE-ALARM               |              |
| THRESHOLD               |              |
| WEAK BATTERY            |              |
| PRE-ALARM               |              |
| THRESHOLD               |              |
| ACTIVATION DELAY        |              |
| LOW BATTERY             |              |
| PRE-ALARM               |              |
| THRESHOLD               |              |
| ACTIVATION DELAY        |              |
| BATTERY OVERVOLTAGE     |              |
| PRE-ALARM               |              |
| THRESHOLD               |              |
| BATTERY CHARGER         |              |
| FAILURE PRE-ALARM       |              |

| Parameter                          | User Setting |
|------------------------------------|--------------|
| GLOBAL SENDER                      |              |
| FAILURE ALARM                      |              |
| ARMING DELAY                       |              |
| GLOBAL PRE-ALARM                   |              |
| BUZZER                             |              |
| MAINTENANCE INTERVAL               |              |
| PRE-ALARM                          |              |
| THRESHOLD                          |              |
| ENGINE KILOWATT                    |              |
| OVERLOAD PRE-ALARM                 |              |
| THRESHOLD                          |              |
| CRANKING STYLE                     |              |
| CRANK CYCLES                       |              |
| CYCLE CRANK TIME                   |              |
| CONTINUOUS CRANK TIME              |              |
| PRE-CRANK DELAY                    |              |
| PRE-START CONTACT AFTER DISCONNECT |              |
| CRANK DISCONNECT SPEED             |              |
| SAFE RESTART SPEED                 |              |